# Introduction

# What is Academy LMS Laravel

Academy LMS Laravel is an online course-based learning management system. This web application is designed for creating courses, selling courses to students, and managing web portals.

Academy LMS Laravel is introduced with cutting-edge and updated features with the Laravel (PHP Framework) version. Site administrators and course teachers can easily design, sell, and manage courses with this online course-based learning management system. With so many courses available that are customized to meet their needs, students can effortlessly expand their knowledge. This application allows teachers to easily include documents, photographs, videos, and text in their lessons, providing students with a better learning environment.

### What Academy LMS Laravel Does

Academy LMS Laravel is an online course-based educational platform. With Academy LMS Laravel, you can:

- Access Course Overview Dashboard
- Create and manage courses and quizzes
- Manage users
- Manage course revenue and course instructor's payouts
- Manage newsletters
- View Enrolment History
- Message With users
- Manage blogs
- Manage newsletter
- Add or manage themes and addons

• Configure settings

### Who is Academy LMS Laravel for

Academy LMS Laravel is the best solution for any course-based online educational platform. Academy LMS Laravel can fit with any educational institute like school, college, university, training institute, yoga, cooking, painting, you just name it. Academy LMS Laravel is beneficial for:

- Students: The student or newly recruited employee who wants to enrich their knowledge and skills.
- Instructors: Who wants to create and sell the course in their expertise subjects.
- Admin: The authority who operates the application creates and earns revenue, manages the user's panel, etc.

### **Basic Terms**

#### What is a course

With the course-based structure of Academy LMS Laravel, educators and students can share knowledge and advance their understanding.

Lessons, tests, and attachments can be created under the course by the instructor or course creator. The person who created the course can later edit, change, or delete it. However, in order to register for a course, students must first purchase it. The course serves as a means of bringing users together on this learning platform so they can learn and collaborate. You can create a course with many instructors in Academy LMS Laravel.

### Who is an admin

An admin is a user who has the highest number of privileges, permissions, and responsibilities in Academy LMS Laravel. The admin has to manage the entire system to operate the application.

In this platform, an admin can:

- Create new users and manage existing users.
- Manage course and category.
- Manage revenue report menu.
- Grant permission to withdraw the instructor's revenue.
- Manage newsletters and subscribed users
- Configure and update the entire system settings.
- Accept/reject the application for the instructor.

### Who is an instructor

The instructor is an Academy LMS Laravel user who creates and sells courses in their areas of expertise.

Lessons, tests, and attachments can be updated, deleted, and added by an instructor. Additionally, they can review payout and sales options. After a course is sold on this platform, an instructor can get paid by keeping a portion of the course fee. Additionally, an instructor can keep communicating with admin and enrolled students through texting and discussing classes.

### Who is a student

In Academy LMS Laravel, students are the users who want to learn or upgrade skills in their favorite subjects.

Students can pay or subscribe to a course on this platform in order to enroll in it. From the previous preview, they can begin or resume their enrolled course. Additionally, they can create wish lists and browse courses. Students can apply to become instructors in the Academy LMS Laravel.

# **Getting Started**

# Course Website Frontend

Home Page

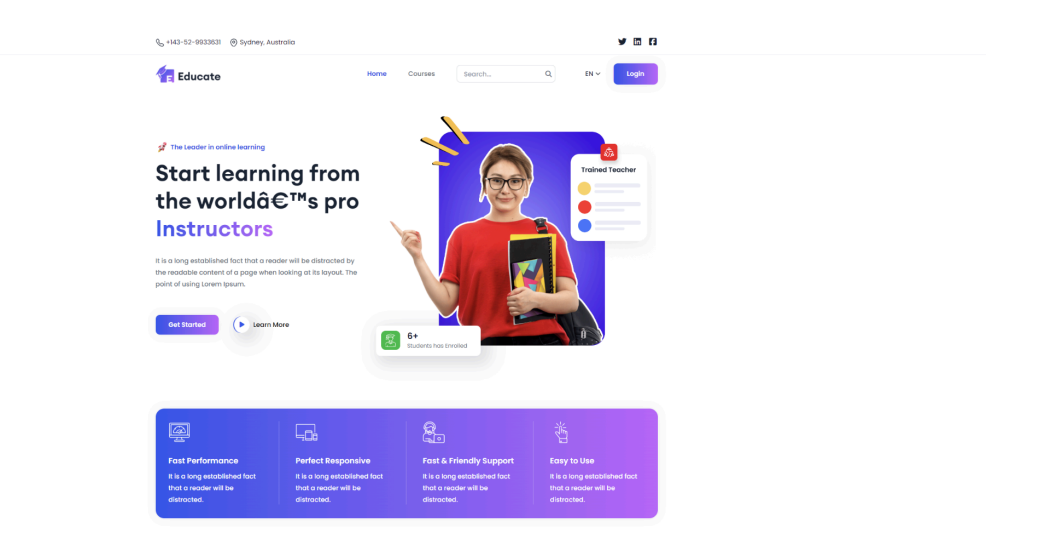

Users can freely access most frontend pages without the need to log in initially. Upon visiting the Academy LMS Laravel application without signing up, they can browse the Course Search option on the homepage, along with the top courses and featured courses highlighted for easy exploration.

Course Menu

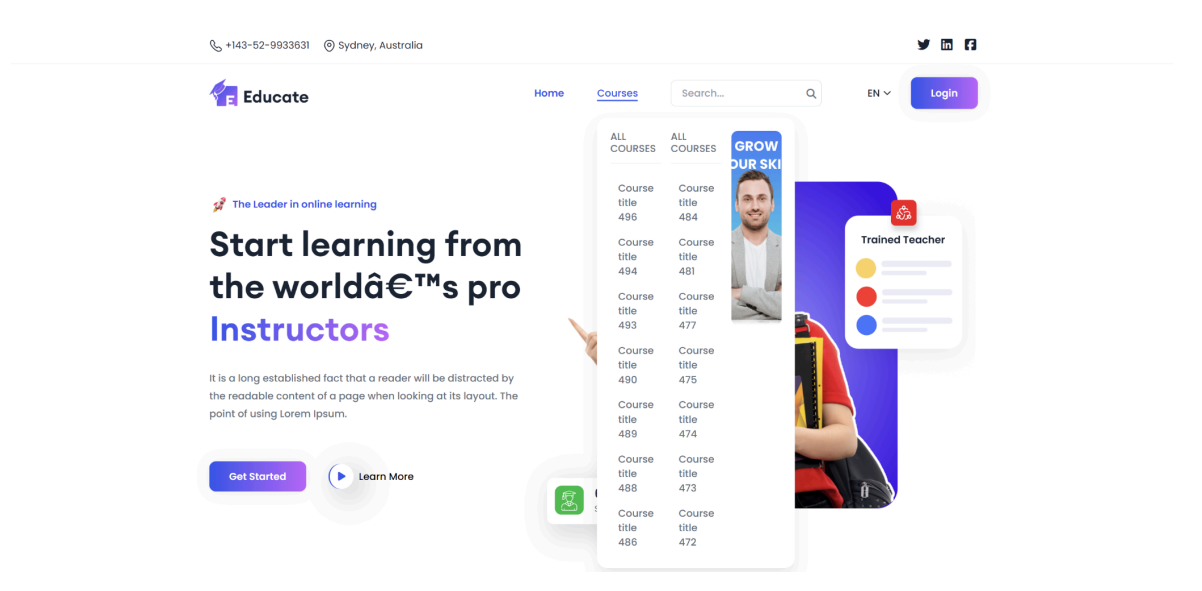

On the top navigation bar, you can find the option **Courses**, where you can hover over and view all the courses at once as a list. You can select and browse any course directly from here.

### Course Search Bar

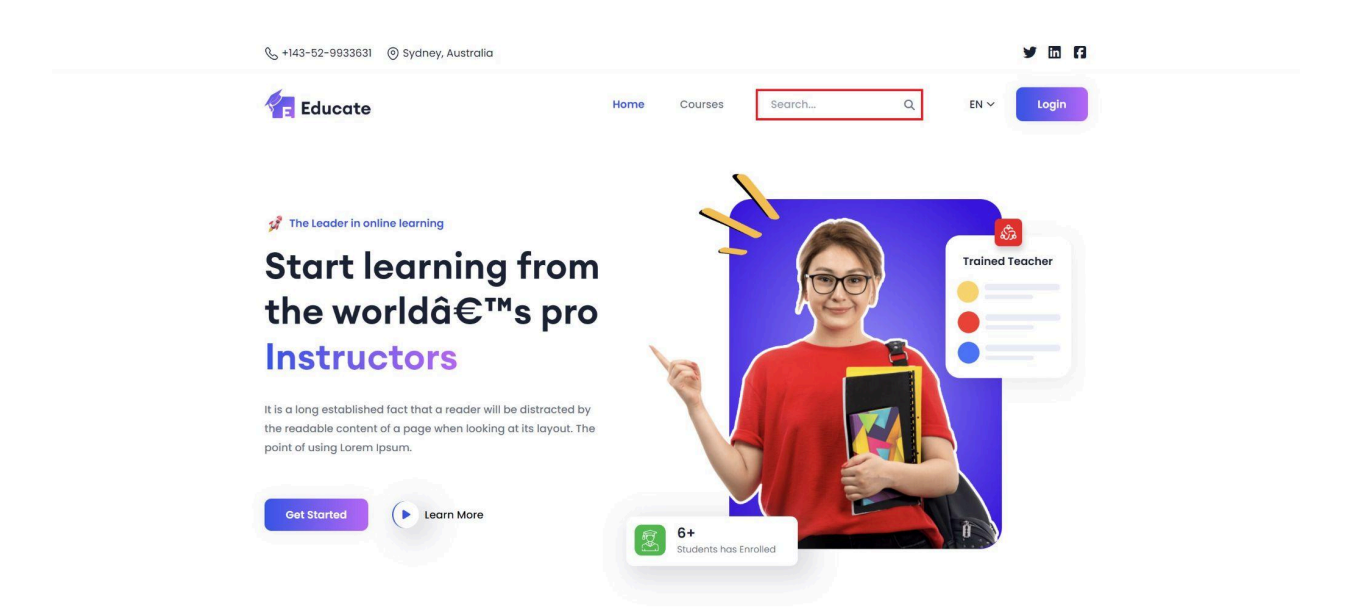

On top of the page, users can easily search for their preferred courses in the course **Search bar**.

### Courses Page

| & +143-52-9933631 ) Sydney, Au                                                                       | stralia                                                                           |                                                             | y 🖬 🖪                                              |
|----------------------------------------------------------------------------------------------------|-----------------------------------------------------------------------------------|-------------------------------------------------------------|----------------------------------------------------|
| 👍 Educate                                                                                            | Home                                                                              | Courses Search                                              | Q. EN ~ Login                                      |
| Home > All Courses<br>All Courses<br>Showing 9 of 16 data                                            |                                                                                   |                                                             | 않 Grid : 프 List                                    |
| Search Q<br>Categories<br>Category title1 17                                                         | Free                                                                              | Free                                                        | Free                                               |
| Child title11     0       Child title21     2       Child title31     5       Child title41     3    | <ul> <li>Aksh Roy</li> <li>Course title 418</li> <li>0.00 ★ S 0 lesson</li> </ul> | Arunita sarker<br><br>Course title 410<br>0.00 ★ ♀ 0 lesson | a Sonjoy paul222<br><br>Course title 359<br>0.00 ★ |
| Child title51     3       Child title61     3       Child title71     1       Category title2     20 | Learn more →                                                                      | Learn more →                                                | Learn more →                                       |
| Child title12 4 Show More                                                                            |                                                                                   | \$450,00 407.43                                             |                                                    |

If you click on the **Courses** option from the top navigation bar, you can view a detailed list of all courses available. You can search courses according to categories, price, level and language filters. Click on the selected course to find more information about the course.

### How Academy LMS Laravel Works

### **User Roles**

Academy LMS Laravel operates with three primary user roles: administrators, instructors, and students. With the addition of public instructors, the number of instructors can increase to three.

The Academy LMS Laravel application strives to provide the most excellent possible user experience. Academy LMS Laravel has a user-friendly and transparent workflow. All you have to do is follow the steps below:

#### Installation

Begin by downloading the Academy LMS Laravel application file from CodeCanyon. Follow the provided instructions to install the application on your cPanel.

### Configuration

Upon installation, configure Academy LMS Laravel for your website by specifying basic settings and relevant data.

#### **Course Creation**

Once installation and setup are complete, instructors can start creating courses. Utilize the Academy LMS Laravel course editor to construct engaging and informative lessons, incorporating documents, images, and videos.

### **Enrollment And Sales**

After course creation, instructors can offer their courses for purchase and enrollment. Students, workers, or end-users can enroll in these courses, facilitating revenue generation for administrators and instructors.

### Learning From The Course

Upon enrollment, students can access various benefits offered by Academy LMS Laravel. These include advanced course player features, progress tracking, wishlisting courses, and accessing instructor support. Additionally, students can securely log in, manage their personal accounts, and browse courses efficiently. Academy LMS Laravel prioritizes delivering a consistent and user-friendly experience.

### **Content Safety**

Academy LMS Laravel is a comprehensive learning management system designed to create, distribute, and manage educational content.

When using Academy LMS Laravel, users must adhere to strict guidelines regarding the handling of user information. Users are strictly prohibited from publishing or utilizing user information for personal gain. Any unethical use of user data is strictly prohibited. Academy LMS Laravel prohibits the use of content that may harm or discriminate against any religion. Additionally, users are prohibited from engaging in political discussions, personal promotion, or using abusive language within the application.

# **Technical Details**

Academy has a few system requirements. To run the application, you have to make sure that your web server meets the following minimal prerequisites:

- Built with: PHP
- Framework: Laravel
- Minimum Php version : > 8.2
- Database: Mysql
- MySQL Version : > 5.7.0
- Required server: Apache
- cURL status: Required
- Mod rewrite module status: Required
- Minimum Required Physical Memory: 3GB

### How To Install Academy LMS Laravel

The installation process of Academy LMS Laravel is as simple as other applications available online. Follow the steps carefully to install and run your business.

- Upload the downloaded zip(Academy.zip) file from CodeCanyon to your server.
- You can upload anywhere inside your public\_html folder or any sub-folder you want. Just keep in mind the directory where you are.
- Unzip the file. Go to your preferred web browser and type the URL where you have the files.
- Example: example.com/academy
- Unzip the file. For example if you have a domain example.com and unzip the files inside a folder "Academy," the URL will be example.com/Academy.
- The first step is installation. Before starting, you will need to have the CodeCanyon purchase code, the database name, username, password, and the database host in the installation process. You can get the purchase code from your purchase information on Codecanyon.
- You will need to create a new database on your server to have the database information. You will also need to ensure that the files in /application/config/database.php and /application/config/routes.php have written permission. You should also verify if your server has PHP CURL enabled. after you hit the "Start Installation Process" button.
- Provide all write permissions for required files and enable the CURL.

- If everything is fine and has a green checkmark on every required file, click on the "Continue" button.
- You have to provide the previously created database credentials correctly. Click on the "Continue" button.
- Now select the "Install" button.
- Provide the school name, academic session, system name, superadmin's name and email, application password, and time zone. Then, Click on the "Set me up" button.
- Provide the administrator's email and password.
- Click on the "Login" button.

Congratulations! Your Academy LMS Laravel installation process is complete.

### Тах

In Academy LMS Laravel, you have the option to include tax on your course selling prices. This can be done by configuring the tax percentage from the "System Settings" section. Once tax is applied to the course price, students will be required to purchase the course at the adjusted price, inclusive of tax.

If you want to configure taxes on the course selling prices, follow the steps below:

| Course selling tax (%) *                      |   |  |  |  |  |
|-----------------------------------------------|---|--|--|--|--|
| 10                                            | % |  |  |  |  |
| enter 0 if you want to disable the tax option |   |  |  |  |  |

- 1. Login to Academy LMS Laravel as an admin with your credentials.
- 2. Click on **Settings** and then click on **System Settings**.
- 3. Click on the empty field for **Course Selling Tax** and enter the percentage of tax. You can enter 0 if you want to disable the tax option.

#### For example,

Your course price is \$55 and you have added 2% as tax. \$55x2%= \$1.1 [Your course tax is \$1.1. Your student has to provide this amount extra as tax with course price]

So the course price is: \$55+\$1.1=\$56.1 So, the student has to pay \$56.1 for purchasing a course.

# Admin Panel

## **Course Management**

### How To Create A Course

As an admin, you can create courses in Academy LMS Laravel and make money by selling them. Several lessons, attachments, and quizzes can be added to the course to increase its usefulness. If the site admin gives their permission, your instructors are also able to post their courses on the application.

### **Course Creation Procedure**

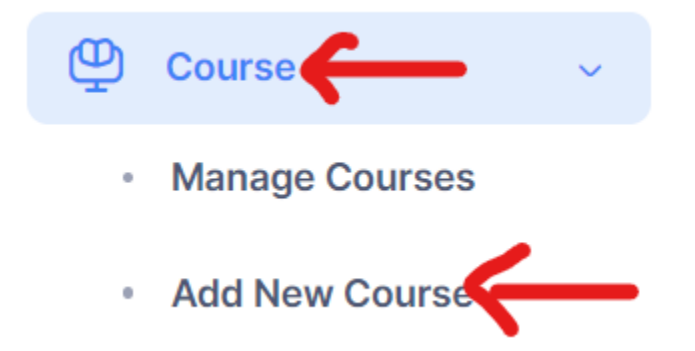

To create the courses, the course creator can follow the steps below:

- Login as Admin/Instructor.
- Select the "Course" from the left side menu.
- Choose the "Add new course" sub-menu.

| Educate                                                                                                    | = Academy Learning Club                                                                                                    | Q (+) CAD ~ 📑 🦓                                                                                                    |
|----------------------------------------------------------------------------------------------------|----------------------------------------------------------------------------------------------------|----------------------------------------------------------------------------------------------------|
| Educate     Educate     Educate     Educate     Course     Course     Add New Course     Add New Course     Add New Course     Student enrollment      O     Payment Report      Add Newsage     Newsleter     Newsleter     Course     Course | Add Course Title * Enter Course Title Stott Description Enter Short Description Description  i * B U # same-serft * A * E E * III * 00 II * X | Category *         Select a category         Select a category         Select your course level         Select your course level         Select your course level         Paid         Proce         Proce         Proce th*         Charle ourse price (\$)         Charle ourse price (\$)         Charle ourse price (\$) |
| Office payments     Orffice payments     Occupons     Bogs >      STTNOS     System Settings >                                                                                                    | Create as *  Active Private Upconting Upconting Pendig Dutt Deactive                                                                          | Enter your discount price (s) Trumbnail Choose File No file chosen Sudent                                                                                                    |

Provide the required information to create a course. You have to fill up a form by following the steps below:

- 1. Click on the empty field for **Title** and enter the title of the course.
- 2. Next, click on the field for **Short Description** and provide a short description about the course.
- 3. Next, you can add additional description inside the **Description** field and format the text as you wish.
- 4. Next, you can choose the course's status by clicking on the checkbox for **Active**, **Private**, **Upcoming**, **Pending**, **Draft**, or **Deactive** options.

```
Create as *
```

- Active
- O Private
- Upcoming
- Pending
- Draft
- Deactive
  - 5. Next, you have to choose the **Category** of the course from a drop-down select option.

#### Category \*

| Select a category | ^        |
|-------------------|----------|
| QI                |          |
| Select a category | <b>^</b> |
| Libby Roberts     |          |
| Kasper Hickman    |          |
| Shaine Brewer     |          |
| Kaden Tyson       |          |
| Keefe Hodges      | -        |

- 6. Next, select the **Course Level** as Beginner, Intermediate or Advanced.
- 7. Next, click on the **Made In** field and select the language of the course from the drop-down select option.
- 8. Next, click on the checkboxes for either Paid or Free for the **Pricing Type** field.
- 9. If the course is paid, click on the field for **Price** and enter the price of the course.
- 10. If the paid course has a discount, click on the checkbox for **Check if this course** has discount, then enter the discounted price inside the **Discounted Price** field.
- 11. Next, upload a picture from your device for the **Thumbnail** of the course.
- 12. Click on **Submit**.
- 13. The new course will be created.

#### Edit A Course

After creating a course, you can edit the course information and add more details to it through the **Manage courses** feature. Follow the steps below:

- 1. Login to Academy LMS Laravel using your credentials.
- 2. Click on Courses and click on Manage Courses.
- 3. A list of courses that is available in your system will open up with the following information: Title, category, lesson & section, number of enrolled students, active status, and price.

| <del>दि</del> Educate                                                                                                    | = A | ■ Academy Learning Club View site ♂                                         |                 |                         |                  |                     |             | •                   | t- 🛛 🖉       |
|----------------------------------------------------------------------------------------------------|-----|-----------------------------------------------------------------------------|-----------------|-------------------------|------------------|---------------------|-------------|---------------------|--------------|
| MAIN MENU                                                                                                    | 新 P | Manage Courses                                                              |                 |                         |                  |                     |             | + Add               | new category |
| Dashboard                                                                                                    |     |                                                                             |                 |                         |                  |                     |             |                     |              |
| Category                                                                                                    | 0   | Active courses<br>262                                                       | Pending courses | O Upcoming course       | Ô                | Free courses<br>259 | ć           | Paid courses<br>241 |              |
| 😃 Course 🕓                                                                                                    |     |                                                                             |                 |                         |                  |                     |             |                     |              |
| Manage Courses                                                                                                    | Sea | arch Title                                                                  | Sear            | ch 🛛                    |                  |                     |             | Filter 🖾            | Export B     |
| Add New Course                                                                                                    |     |                                                                             |                 | _                       |                  |                     |             | THE T               | enhore G     |
| (1) Student enrollment                                                                                                    |     | Title                                                                       | Category        | Lesson & Section        | Enrolled Student | Status              | Best course | Price               | Options      |
| 6 Payment Report >                                                                                                    | 1   | Course title 1<br>Instructor: User-4<br>Email: user-4@example.com           | Category title2 | Lesson: 2<br>Section: 2 | Enroliments: 1   | Active              |             | Free                |              |
| % Users →                                                                                                    | 2   | Course title 2<br>Instructor: Sham Das<br>Email: shama.atsiveitem@gmail.com | Child tNe811    | Lesson: 9<br>Section: 0 | Enrolments: 2    | Active              |             | 572 \$              |              |
| Message           Image         Image </th <th>3</th> <th>Course title 3<br/>Instructor: Admin<br/>Email: admin@example.com</th> <th>Child 10e610</th> <th>Lesson: 0<br/>Section: 0</th> <th>Enroliments: 0</th> <th>Artive</th> <th>۲</th> <th>Free</th> <th></th> | 3   | Course title 3<br>Instructor: Admin<br>Email: admin@example.com             | Child 10e610    | Lesson: 0<br>Section: 0 | Enroliments: 0   | Artive              | ۲           | Free                |              |
| Contacts                                                                                                    | 4   | Course title 4<br>Instructor: User-0<br>Email: user-Olifexample.com         | Child title212  | Lesson: 0<br>Section: 0 | Enroliments: 0   | Deactivere          | 0           | 980 \$              |              |
| Coupons                                                                                                    | 5   | Course title 5<br>Instructor: User-3<br>Email: user-3@example.com           | Child title49   | Lesson: 0<br>Section: 0 | Enroliments: 0   | Active              |             | 370 \$              |              |
| Blogs >                                                                                                    | 6   | Course title 6<br>Instructor: User-4<br>Email: user-4@example.com           | Child title27   | Lesson: 0<br>Section: 0 | Enrollments: 0   | Active              | ۲           | Free                |              |
| System Settings >                                                                                                    | 7   | Course title 7<br>Instructor: User-1                                        | Child Blie22    | Lesson: 0<br>Section: 0 | Enroliments: 0   | Astive              | 8           | Free                |              |

- 4. You can select a class as the **Best Class** by clicking on the toggle button beside the class.
- 5. If you want to **add additional information** to a course, follow the steps below:
- 6. Click on the selected course that you want to add information to.
- 7. The following window will pop up:

| <del>दि</del> Educate                          | Academy Learning Club | View site 🕑                         | 🕮 v 🛟 🖻 🦉 |
|------------------------------------------------|-----------------------|-------------------------------------|-----------|
| MAIN MENU                                      | 😤 Course title 1      |                                     | ← Back    |
| Dashboard                                      |                       |                                     |           |
| Category                                       | Curriculum            | Add section Add lesson Sort Section |           |
| 😃 Course 🗸 🗸                                   | Basic                 | 1. xc                               | ~         |
| Manage Courses                                 | Live Class            |                                     |           |
| Add New Course                                 | Pricing               | 2. test section                     | ×         |
| $(\tilde{t})$ Student enrollment $\rightarrow$ | 🛇 Info                |                                     |           |
| Payment Report                                 | Media                 |                                     |           |
| ∯ Users →                                      | + SEO                 |                                     |           |
| Q Message                                      | 🗄 Finish              |                                     |           |
| Newsletter >                                   |                       |                                     |           |
| Contacts                                       |                       |                                     |           |
| Diffine payments                               |                       |                                     |           |
| Coupons                                        |                       |                                     |           |
| 🕫 Blogs >                                      |                       |                                     |           |
| SETTINGS                                       |                       |                                     |           |
| System Settings                                |                       |                                     |           |

- 8. If you want to **Add Sections**, follow the steps below:
  - a. Click on the Add Section button, and the following window will pop up:

| Add new section | ×     |
|-----------------|-------|
| Title           |       |
| Enter title     |       |
| Submit          |       |
|                 |       |
|                 | Close |

b. Enter the title of the section and click on submit.

- c. The section will be created.
- d. You can sort the sections by clicking on the Sort Sections button.
- e. After clicking on the **Sort sections** button, the following window will pop up:

| Sort sections | ×     |
|---------------|-------|
| хс            | 18    |
| test section  | 81    |
| Save Changes  |       |
|               | Close |

- f. You can drag the tiles and sort the sections as needed.
- g. Click on Save Changes.
- 9. You can edit the **Basic** information if you want, following the same steps as the How To Create A Course section.
- 10. You can configure Live Classes by following the Live Class section later in this article.
- 11. You can edit the **Price** information, changing it to either free or paid.
- 12. You can add Additional Information to the course, by following the steps below:
  - a. Click on Info.
  - b. The following window will pop up.

| Educate            |                                                                                                    | = Academy Learning (                                                                                                    | Club View site 🧭                                                                                                    |                                                                                                    | 💵 v 🛟 📖 🏟                                                                                                    |
|--------------------|----------------------------------------------------------------------------------------------------|----------------------------------------------------------------------------------------------------|----------------------------------------------------------------------------------------------------|----------------------------------------------------------------------------------------------------|----------------------------------------------------------------------------------------------------|
| MENU               |                                                                                                    | 签 Course title 1                                                                                                    |                                                                                                    |                                                                                                    | ← Back                                                                                                    |
| Dashboard          |                                                                                                    |                                                                                                    |                                                                                                    |                                                                                                    |                                                                                                    |
| Category           |                                                                                                    | Curriculum                                                                                                    | Course FAQ                                                                                                    | FAQ question                                                                                                    | +                                                                                                    |
| Course             | •                                                                                                    | Basic                                                                                                    |                                                                                                    |                                                                                                    |                                                                                                    |
| Manage Courses     |                                                                                                    | Live Class                                                                                                    |                                                                                                    | un 1944.01                                                                                                    |                                                                                                    |
| Add New Course     |                                                                                                    | Pricing                                                                                                    | Requirements                                                                                                    |                                                                                                    |                                                                                                    |
| Student enrollment | ,                                                                                                    | 🛇 Info                                                                                                    |                                                                                                    | Ut ratione dolor ell                                                                                                    | +                                                                                                    |
| Payment Report     | ,                                                                                                    | 🖉 Media                                                                                                    |                                                                                                    | Voluptates ea ipsum                                                                                                    |                                                                                                    |
| Users              | ,                                                                                                    | 🕟 SEO                                                                                                    |                                                                                                    | Incididunt eaque fug                                                                                                    | -                                                                                                    |
| Message            |                                                                                                    | 🗊 Finish                                                                                                    |                                                                                                    | Illum enim molestia                                                                                                    | -                                                                                                    |
| Newsletter         | >                                                                                                    |                                                                                                    |                                                                                                    | Voluptatem reiclendi                                                                                                    | -                                                                                                    |
| Contacts           |                                                                                                    |                                                                                                    |                                                                                                    | Ad facere quidem nob                                                                                                    | - (                                                                                                    |
| Offline payments   |                                                                                                    |                                                                                                    |                                                                                                    | Voluptates aspernatu                                                                                                    | -                                                                                                    |
| Coupons            |                                                                                                    |                                                                                                    |                                                                                                    | Officia incidunt vo                                                                                                    |                                                                                                    |
| Blogs              | >                                                                                                    |                                                                                                    |                                                                                                    |                                                                                                    |                                                                                                    |
| INGS               |                                                                                                    |                                                                                                    | Outcomes                                                                                                    | In quis quia occaeca                                                                                                    | +                                                                                                    |
| System Settings    | >                                                                                                    |                                                                                                    |                                                                                                    | Ut at repellendus S                                                                                                    | -                                                                                                    |
|                    | Educate<br>Anno<br>Carayay<br>Carayay<br>Caraya<br>Caraya<br>Annage Carrasa<br>Annage Carras | Educate       vanu       Calogay       Calogay       Calogay       Calogay       Calogay       Calogay       Mange Course       Jabahand Raport       Mange Course       Jabahand Raport       Jabahand Raport <tr< td=""><td>Academy Learning (Markow)       Bankband       Cargary     Consolitie       Cargary     Consolitie       Cargary     Consolitie       Manage Course     Dasked       Add New Course     Dasked       Dasked     Distribution       Manage Course     Distribution       Add New Course     Distribution       Manage Course     Of Markin       Uses     Distribution       Manage     Distribution       Manage     Distribution       Optimest     Distribution       Courses     Distribution       Bigs     Distribution       System Setting     Distribution</td><td>Education     Educating Club     Yere site 3       Dashbased     Exclores tite 1       Cargery     Course tite 1       Cargery     Course tite 1       Cargery     Course tite 1       Cargery     Easte       Manage Course     D Istace       Stadent encourse     O Pricing     Requirements       Stadent encourse     O Pricing     Requirements       User     Stadent encourse     O Pricing       Newsister     O     Finish       Courses     O pricing     Outcomes       Stadent Settings     O pricing     Outcomes</td><td>Addemy Learning Club     Were III       Server     E Course IIII       Canagory     Course IIII       Classory     Course IIIII       Classory     Course IIIIIIIIIIIIIIIIIIIIIIIIIIIIIIIIIIII</td></tr<> | Academy Learning (Markow)       Bankband       Cargary     Consolitie       Cargary     Consolitie       Cargary     Consolitie       Manage Course     Dasked       Add New Course     Dasked       Dasked     Distribution       Manage Course     Distribution       Add New Course     Distribution       Manage Course     Of Markin       Uses     Distribution       Manage     Distribution       Manage     Distribution       Optimest     Distribution       Courses     Distribution       Bigs     Distribution       System Setting     Distribution | Education     Educating Club     Yere site 3       Dashbased     Exclores tite 1       Cargery     Course tite 1       Cargery     Course tite 1       Cargery     Course tite 1       Cargery     Easte       Manage Course     D Istace       Stadent encourse     O Pricing     Requirements       Stadent encourse     O Pricing     Requirements       User     Stadent encourse     O Pricing       Newsister     O     Finish       Courses     O pricing     Outcomes       Stadent Settings     O pricing     Outcomes | Addemy Learning Club     Were III       Server     E Course IIII       Canagory     Course IIII       Classory     Course IIIII       Classory     Course IIIIIIIIIIIIIIIIIIIIIIIIIIIIIIIIIIII |

- c. You can add **Course FAQs** by adding FAQ questions and answers inside the field. You can increase/decrease the number of FAQs by clicking on the +/- buttons beside the field.
- d. You can add course requirements inside the **Requirements** field. You can increase/decrease the number of requirements by clicking on the +/- buttons beside the field.

- e. You can add course outcomes inside the **Outcomes** field. You can increase/decrease the number of requirements by clicking on the +/- buttons beside the field.
- 13. If you want to add **Media** to the course, follow the steps below:
  - a. Click on Media.
  - b. The following window will pop up:

| 🗲 Educate              | Academy Learning Cl | ub View site 영 |             |                                                                                                    | on v t₊ n é |
|------------------------|---------------------|----------------|-------------|----------------------------------------------------------------------------------------------------|-------------|
| MAIN MENU              |                     |                |             |                                                                                                    | ← Back      |
| Dashboard              |                     |                |             |                                                                                                    |             |
| Category               | Curriculum          | Thumbnail      | Choose File | No file chosen                                                                                                    |             |
| 🚇 Course 🗸 🗸           | () Basic            | Panner         | Ob          | No. Physical and the second second seco |             |
| Manage Courses         | Live Class          | Dannar (       | Choose Pile | NO THE CROSED                                                                                                    |             |
| Add New Course         | ③ Pricing           | Preview Video  | Choose File | No file chosen                                                                                                    |             |
| 🟥 Student enrollment > | 🛇 Info              |                |             |                                                                                                    |             |
| ③ Payment Report >     | 🔗 Media             |                |             |                                                                                                    |             |
| % Users >              | 💿 SEO               |                |             |                                                                                                    |             |
| C] Message             | 🕀 Finish            |                |             |                                                                                                    |             |
| 🕗 Newsletter >         |                     |                |             |                                                                                                    |             |
| Contacts               |                     |                |             |                                                                                                    |             |
| Offline payments       |                     |                |             |                                                                                                    |             |
| Coupons                |                     |                |             |                                                                                                    |             |
| 🖻 Blogs >              |                     |                |             |                                                                                                    |             |
| SETTINGS               |                     |                |             |                                                                                                    |             |
| System Settings >      |                     |                |             |                                                                                                    |             |

- c. Click on **Choose file** beside the **Thumbnail** field to add a thumbnail picture.
- d. Click on **Choose file** beside the **Banner** field to add a banner picture.
- e. Click on Choose file beside the Preview video field to add a preview video.14. If you want to add SEO details to the course, follow the steps below:
  - a. Click on **SEO**.
  - b. The following window will pop up:

| <del>दि</del> Educate  | = Academy Learning Club View site Ø | os v +, o, ⊗,                                                                                                    |
|------------------------|-------------------------------------|----------------------------------------------------------------------------------------------------|
| MAIN MENU              | 莽 Course title 1                    | ← Back                                                                                                    |
| Dashboard              |                                     |                                                                                                    |
| Se Category            | Curriculum Keywords                 | metal × meta2 × meta3 ×                                                                                                    |
| 😃 Course 🗸 🗸           | () Basic                            |                                                                                                    |
| Manage Courses         | Live Class                          | Lorem ipsum dolor sit amet consectetur, adipisicing elit. Facere, repellendus debitisi Exercitationem doloremque voluptas ipsam beatae quas<br>voluptatem fuglat quod id jure non! |
| Add New Course         | ③ Pricing                           |                                                                                                    |
| 👬 Student enrollment > | 🛇 Info                              |                                                                                                    |
| (§) Payment Report >   | Ø Media                             |                                                                                                    |
| 옷 Users >              | 🕞 SEO                               |                                                                                                    |
| Message                | Finish                              |                                                                                                    |
| Newsletter >           |                                     |                                                                                                    |
| Contacts               |                                     |                                                                                                    |
| C Offline payments     |                                     |                                                                                                    |
| Coupons                |                                     |                                                                                                    |
| 🖽 Blogs >              |                                     |                                                                                                    |
| SETTINGS               |                                     |                                                                                                    |
| 🔅 System Settings >    |                                     |                                                                                                    |

- c. Click inside the **Keyword** field. You can add multiple keywords, and delete them if needed.
- d. Click inside the **Description** field to add meta description.
- 15. Click on **Finish**, and then click on **Update**.
- 16. The information about the course will be updated accordingly.

### Live Class

You can schedule new live classes for any course that you want, using Academy LMS Laravel application. Follow the steps below to add live classes to a course:

- 1. Login to Academy LMS Laravel using your credentials.
- 2. Click on Courses and then click on Manage Courses.
- 3. Click on the course you would like to add a live class to.
- 4. On the next page, click on Live Class.

| 👍 Educate            | $\equiv$ Academy Learning Club View site ${\mathcal Q}$ |                | u v 🛟 🕅 🌽                   |
|----------------------|---------------------------------------------------------|----------------|-----------------------------|
| MAIN MENU            | ≋ Course title 2                                        |                | ← Back                      |
| Dashboard            |                                                         |                |                             |
| Category             | Curriculum                                              |                | + Schedule a new live class |
| 😃 Course 🗸 🗸         | Basic # Class topic                                     | Class Schedule | Action                      |
| Manage Courses       | Live Class                                              |                |                             |
| Add New Course       | (\$) Pricing                                            |                |                             |
| Student enrollment → | 🛇 Info                                                  |                |                             |
| S Payment Report >   | Ø Media                                                 |                |                             |
| O Users >            | +) SEO                                                  |                |                             |
| Q Message            | 🗄 Finish                                                |                |                             |
| Newsletter >         |                                                         |                |                             |
| Contacts             |                                                         |                |                             |
| Offline payments     |                                                         |                |                             |
| Coupons              |                                                         |                |                             |
| TE Blogs >           |                                                         |                |                             |
| SETTINGS             |                                                         |                |                             |
| 🔅 System Settings >  |                                                         |                |                             |

5. Click on **Schedule a new class** for a new live class schedule.

6. Then, a window will pop up for adding the details of the live class.

| Add a new live class  | × |
|-----------------------|---|
| Class Topic*          |   |
|                       |   |
| Instructor* Admin V   |   |
| Class date and time*  |   |
| dd/mm/yyyy:           |   |
| Note for your student |   |
|                       |   |
|                       |   |
| Create                |   |
|                       |   |

- 7. Click on **Class Topic** and enter the topic of the class.
- 8. Then, click on Instructor and choose which instructor will be taking the class.

Close

- 9. Then, select the date and time by clicking on the Class Date & Time field.
- 10. You can add an additional note for students under the Note for your students field.
- 11. Click on Create.
- 12. The live class will be scheduled.

You can view the existing live classes inside the Live Class page.

| Curriculum   |   |                      |                        | + Schedule a new live class |
|--------------|---|----------------------|------------------------|-----------------------------|
| 🜔 Basic      | # | Class topic          | Class Schedule         | Start live class            |
| Live Class   | 1 | My first live class  | 26 Mar 2024 - 06:46 AM | Di // 🗊                     |
| (\$) Pricing | 2 | My second live class | 25 Mar 2024 - 06:46 AM | D / 🖲                       |
| 🔊 Info       |   |                      |                        |                             |
| 🔊 Media      |   |                      |                        |                             |
| +, SEO       |   |                      |                        |                             |
| Finish       |   |                      |                        |                             |

- 1. You can start a scheduled live class by clicking on the **Start Live Class** button beside the selected class.
- 2. You can edit a class by clicking on the **Edit** button beside the class. Then the **Edit Live class window** will pop up, and you can edit the necessary information required.

| Edit live class       | ×  |
|-----------------------|----|
| Class Topic*          |    |
| My first live class   |    |
| Instructor* Admin V   |    |
| Class date and time*  |    |
| 26/03/2024 06:46 AM   |    |
| Note for your student |    |
| asd                   |    |
|                       |    |
|                       | li |
| Update                |    |
|                       | 01 |

3. You can delete a live class by clicking on the **Delete** button beside the selected class. A confirmation window will pop up, click on **Confirm** if you wish to proceed, otherwise click **Cancel.** 

### Lesson Types

To select the optimal lesson type for your course and enhance its value, Academy LMS Laravel provides various platforms. Follow these steps to choose a lesson type for your course:

- 1. Login to Academy LMS Laravel using your admin Credentials
- 2. Click on Course, and then click on Manage Courses.

| Educate                                              | = Academy Learning Club                  |                 |                        |                    |            | Q     | (+) CAD ~ 💽 🚷    |
|------------------------------------------------------|------------------------------------------|-----------------|------------------------|--------------------|------------|-------|------------------|
| MAIN MENU                                            | Se Manage Courses                        |                 |                        |                    |            |       | + Add New Course |
| Dashboard                                            | P Active courses                         | Pending courses | Upcoming courses       | Pree course<br>259 | :5         | 241   | courses          |
| <ul> <li>Course </li> <li>Manage Courses </li> </ul> | Q Search title                           |                 |                        |                    |            | Fi    | lter 🔻 Export 🕹  |
| <ul> <li>Add New Course</li> </ul>                   | # Title                                  | Category        | Lesson & Section       | Enrolled Student   | Status     | Price | Options          |
| 👬 Student enrollment 🔾                               | 1 Course title 1<br>Instructor: User-4   | Category title2 | Lesson: 1<br>Sesson: 2 | Enrollments: 2     | Active     | Free  | Actions          |
| Payment Report     O                                 | 2 Course title 2<br>Instructor: Sham Das |                 | Lesson: 9<br>Sesson: 0 | Enrollments: 1     | Active     | \$572 | Actions          |
| ∾ Users >                                            | 3 Course title 3<br>Instructor: Admin    | Child title610  | Lesson: 0<br>Sesson: 0 | Enrollments: 0     | Active     | Free  | Actions          |
| Newsletter >                                         | 4 Course title 4<br>Instructor: User-0   | Child title212  | Lesson: 0<br>Sesson: 0 | Enrollments: 0     | Deactivate | \$980 | Actions          |
| Contacts                                             | 5 Course title 5<br>Instructor: User-3   | Child title49   | Lesson: 0<br>Sesson: 0 | Enrollments: 0     | Active     | \$370 | Actions          |
| Coupons                                              | 6 Course title 6<br>Instructor: User-4   | Child title27   | Lesson: 0<br>Sesson: 0 | Enrollments: 0     | Active     | Free  | Actions          |
| TE Blogs                                             | 7 Course title 7<br>Instructor: User-1   | Child title22   | Lesson: 0<br>Sesson: 0 | Enrollments: 0     | Active     | Free  | Actions          |
| SETTINGS                                             | 8 Course title 8<br>Instructor:          | Child title12   | Lesson: 0<br>Sesson: 0 | Enrollments: 0     | Active     | Free  | Actions          |
|                                                      | 9 Course title 9                         | Child title86   | Lesson: 0              | Enrollments: 0     | Active     | Free  | Actions          |

3. Then, click on any course that you would like to add lessons to.

| Educate                                               | = A | cademy Learning Club                   |                 |                        |                |            | Q     | (+) cad ~ 🔉 🌾    |
|-------------------------------------------------------|-----|----------------------------------------|-----------------|------------------------|----------------|------------|-------|------------------|
| MAIN MENU                                             | \$e | Manage Courses                         |                 |                        |                |            |       | + Add New Course |
| Dashboard                                             | 0   | Active courses<br>262                  | Pending courses | Upcoming courses       | Pree course    | •S         | 241   | courses          |
| Course ~                                              | 0.5 | earch title                            |                 |                        |                | <b>0</b>   | FI    | lter 🔻 Export 🕹  |
| Add New Course                                        | 1   | Course title 1                         | Category title2 | Lesson & Section       | Enrollments: 2 | Active     | Free  | Actions          |
| Student enrollment                                    |     | Instructor: User-                      |                 | Sesson: 2              |                |            |       | Actions          |
| S Payment Report >                                    | 2   | Course title 2<br>Instructor: Sham Das |                 | Lesson: 9<br>Sesson: 0 | Enrollments: 1 | Active     | \$572 | Actions          |
| C Users                                               | 3   | Course title 3<br>Instructor: Admin    | Child title610  | Lesson: 0<br>Sesson: 0 | Enrollments: 0 | Active     | Free  | Actions          |
| Newsletter >                                          | 4   | Course title 4<br>Instructor: User-0   | Child title212  | Lesson: 0<br>Sesson: 0 | Enrollments: 0 | Deactivate | \$980 | Actions          |
| Contacts                                              | 5   | Course title 5<br>Instructor: User-3   | Child title49   | Lesson: 0<br>Sesson: 0 | Enrollments: 0 | Active     | \$370 | Actions          |
| <ul> <li>Offline payments</li> <li>Coupons</li> </ul> | 6   | Course title 6<br>Instructor: User-4   | Child title27   | Lesson: 0<br>Sesson: 0 | Enrollments: 0 | Active     | Free  | Actions          |
| TE Blogs                                              | 7   | Course title 7<br>Instructor: User-1   | Child title22   | Lesson: 0<br>Sesson: 0 | Enrollments: 0 | Active     | Free  | Actions          |
| SETTINGS                                              | 8   | Course title 8<br>Instructor:          | Child title12   | Lesson: 0<br>Sesson: 0 | Enrollments: 0 | Active     | Free  | Actions          |
| System Settings                                       | 9   | Course title 9<br>Instructor: User-3   | Child title86   | Lesson: 0              | Enrollments: 0 | Active     | Free  | Actions          |

4. After clicking on the course, click on the **Add Lessons** button located on top.

| Educate             | $\equiv$ Academy Learning Clu | b                                             | Q 🙌 CAD 🗸 💽 |
|---------------------|-------------------------------|-----------------------------------------------|-------------|
| MAIN MENU           | 출 Course title 1              |                                               | ← Back      |
| Dashboard           | Curriculum                    | Ţ                                             |             |
| 😃 Course 🗸 🗸        | Curriculum                    | Add section Add lesson Add quiz Short section |             |
| Manage Courses      | () Basic                      | 1. test section                               | ~           |
| Add New Course      | Live Class                    | 2 %                                           |             |
| Student enrollment  | Pricing                       | 2. xc                                         | v           |
| S Payment Report >  | S Info                        |                                               |             |
| ⊖ Users >           | Ø Media                       |                                               |             |
| 🔍 Message           | SEO                           |                                               |             |
| Newsletter >        | E Finish                      |                                               |             |
| Contacts            |                               |                                               |             |
| Offline payments    |                               |                                               |             |
| Coupons             |                               |                                               |             |
| TE Blogs            |                               |                                               |             |
| SETTINGS            |                               |                                               |             |
| I System Settings → |                               |                                               |             |

- 5. Next, a window will pop up, where you can select a checkbox for the type of lesson you want to upload. In this section, you can get the lesson types like:
  - a. YouTube video
  - b. Vimeo Video
  - c. Video file
  - d. Video URL (MP4)
  - e. Google drive video
  - f. Document file
  - g. Text
  - h. Image file

#### i. Iframe embed

From all these categories, you can select any platform for your lessons.

| Add new lesson         |   |                    | ×     |
|------------------------|---|--------------------|-------|
| Course: Course title 1 |   |                    |       |
| Select lesson type     |   |                    |       |
| YouTube Video          | 0 | Vimeo Video        | 0     |
| Video file             | 0 | Video url [ .mp4 ] | 0     |
| Google drive video     | 0 | Document file      | ۲     |
| Text                   | 0 | Image              | 0     |
| lframe embed           | 0 |                    |       |
| Next >                 |   |                    |       |
|                        |   | [                  | Close |

How To Create A Lesson

As an admin/instructor, you can create as many lessons as you would like to a single course. Follow the steps below to create lessons:

- 1. Login to Academy LMS Laravel using your admin Credentials
- 2. Click on **Course**, and then click on **Manage Courses**.

| 👍 Educate                                                                                      | Academy Learning Club                    |                 |                        |                  |            | Q (           | 🕒 cad 🖌 🧿 🐇      |
|------------------------------------------------------------------------------------------------|------------------------------------------|-----------------|------------------------|------------------|------------|---------------|------------------|
| MAIN MENU                                                                                      |                                          |                 |                        |                  |            |               | + Add New Course |
| O Deebberred                                                                                   |                                          |                 |                        |                  |            |               |                  |
| Si Category                                                                                    | C Active courses                         | Pending courses | Upcoming courses       | Pree course      | 8          | Paid 0<br>241 | courses          |
| (D)                                                                                            |                                          |                 |                        |                  |            |               |                  |
| Manage Courses                                                                                 | Q Search title                           |                 |                        |                  |            | Filt          | er 🔻 Export 👌    |
| Add New Course                                                                                 | # Title                                  | Category        | Lesson & Section       | Enrolled Student | Status     | Price         | Options          |
| $\stackrel{(i)}{\underset{\longrightarrow}{\longrightarrow}}$ Student enrollment $\rightarrow$ | 1 Course title 1<br>Instructor: User-4   | Category title2 | Lesson: 1<br>Sesson: 2 | Enrollments: 2   | Active     | Free          | Actions          |
| B Payment Report >                                                                             | 2 Course title 2<br>Instructor: Sham Das |                 | Lesson: 9<br>Sesson: 0 | Enrollments: 1   | Active     | \$572         | Actions          |
| % Users →                                                                                      | 3 Course title 3<br>Instructor: Admin    | Child title610  | Lesson: 0<br>Sesson: 0 | Enroliments: 0   | Active     | Free          | Actions          |
| Newsletter >                                                                                   | 4 Course title 4<br>Instructor: User-0   | Child title212  | Lesson: 0<br>Sesson: 0 | Enroliments: 0   | Deactivate | \$980         | Actions          |
| Contacts                                                                                       | 5 Course title 5<br>Instructor: User-3   | Child title49   | Lesson: 0<br>Sesson: 0 | Enrollments: 0   | Active     | \$370         | Actions          |
| Offline payments     Councers                                                                  | 6 Course title 6<br>Instructor: User-4   | Child title27   | Lesson: 0<br>Sesson: 0 | Enrollments: 0   | Active     | Free          | Actions          |
| TE Blogs                                                                                       | 7 Course title 7<br>Instructor: User-1   | Child title22   | Lesson: 0<br>Sesson: 0 | Enroliments: 0   | Active     | Free          | Actions          |
| SETTINGS                                                                                       | 8 Course title 8<br>Instructor:          | Child title12   | Lesson: 0<br>Sesson: 0 | Enrollments: 0   | Active     | Free          | Actions          |
| System Settings >                                                                              | 9 Course title 9                         | Child title86   | Lesson: 0              | Enroliments: 0   | Active     | Free          | Actions          |

### 3. Then, click on any course that you would like to add lessons to.

| Educate                            |   | ≡ Ac       | ademy Learning Club                    |                 |                               |                    |            | Q     | (+) cad ~ 斗 🚳    |
|------------------------------------|---|------------|----------------------------------------|-----------------|-------------------------------|--------------------|------------|-------|------------------|
| MAIN MENU                          |   | <b>≋</b> M | anage Courses                          |                 |                               |                    |            |       | + Add New Course |
| Dashboard                          |   | 0 2        | ctive courses<br>62                    | Pending courses | Q <sup>Upcoming courses</sup> | Pree course<br>259 | :S         | 241   | d courses        |
| Course     Manage Courses          | ~ | Q Se       | arch title                             |                 |                               |                    |            | F     | ilter 🔻 Export 💩 |
| <ul> <li>Add New Course</li> </ul> |   | #          | Title                                  | Category        | Lesson & Section              | Enrolled Student   | Status     | Price | Options          |
| Student enrollment                 | > | 1          | Course title 1<br>Instructor: User-    | Category title2 | Lesson: 1<br>Sesson: 2        | Enrollments: 2     | Active     | Free  | Actions          |
| Payment Report                     | > | 2          | Course title 2<br>Instructor: Sham Das |                 | Lesson: 9<br>Sesson: 0        | Enrollments: 1     | Active     | \$572 | Actions          |
| 😤 Users                            | > | 3          | Course title 3<br>Instructor: Admin    | Child title610  | Lesson: 0<br>Sesson: 0        | Enrollments: 0     | Active     | Free  | Actions          |
| Newsletter                         | , | 4          | Course title 4<br>Instructor: User-0   | Child title212  | Lesson: 0<br>Sesson: 0        | Enrollments: 0     | Deactivate | \$980 | Actions          |
| Contacts                           |   | 5          | Course title 5<br>Instructor: User-3   | Child title49   | Lesson: 0<br>Sesson: 0        | Enrollments: 0     | Active     | \$370 | Actions          |
| Coupons                            |   | 6          | Course title 6<br>Instructor: User-4   | Child title27   | Lesson: 0<br>Sesson: 0        | Enrollments: 0     | Active     | Free  | Actions          |
| T Blogs                            | > | 7          | Course title 7<br>Instructor: User-1   | Child title22   | Lesson: 0<br>Sesson: 0        | Enrollments: 0     | Active     | Free  | Actions          |
| SETTINGS                           |   | 8          | Course title 8<br>Instructor:          | Child title12   | Lesson: 0<br>Sesson: 0        | Enrollments: 0     | Active     | Free  | Actions          |
| 🔅 System Settings                  | ` | 9          | Course title 9<br>Instructor: User-3   | Child title86   | Lesson: 0                     | Enrollments: 0     | Active     | Free  | Actions          |

4. After clicking on the course, click on the Add Lessons button located on top.

| Educate                                                                                       | ≡ Academy Learning Club                                                                 | Q (+) CAD ~ _ O` & |
|-----------------------------------------------------------------------------------------------|-----------------------------------------------------------------------------------------|--------------------|
| MAIN MENU                                                                                     | ≆ Course title 1                                                                        | ← Back             |
| Dashboard                                                                                     | Curriculum                                                                              |                    |
| Course ~                                                                                      | Curriculum     Add section     Add lesson     Add quiz     Short section     Live Class | ~                  |
| · Add New Course<br>: Student enrollment  ·<br>양 Payment Report  ·<br>안 Users  ·<br>고 Message | Pricing     2. xc     Info     Media     SEO     Enich                                  | ~                  |
| Newsletter     >       Contacts        Offline payments        Coupons                        |                                                                                         |                    |
| T Blogs ><br>SETTINGS                                                                         |                                                                                         |                    |

5. Next, a window will pop up, where you can select a checkbox for the type of lesson you want to upload. In this section, you can get the lesson types like:

| Add new lesson         |   |                    | ×     |
|------------------------|---|--------------------|-------|
| Course: Course title 1 |   |                    |       |
| Select lesson type     |   |                    |       |
| YouTube Video          | 0 | Vimeo Video        | 0     |
| Video file             | 0 | Video url [ .mp4 ] | 0     |
| Google drive video     | 0 | Document file      | ۲     |
| Text                   | 0 | Image              | 0     |
| Iframe embed           | 0 |                    |       |
| Next >                 |   |                    |       |
|                        |   | [                  | Close |

- a. YouTube video
  - i. After you click on **Youtube Video** and click **Next**, the following page will pop up.

| ns-serif | •            | A               | •                | :=                 | Ξ                      | ≡ •                          |
|----------|--------------|-----------------|------------------|--------------------|------------------------|------------------------------|
|          | ?            |                 |                  |                    |                        |                              |
|          |              |                 |                  |                    |                        |                              |
|          |              |                 |                  |                    |                        |                              |
|          |              |                 |                  |                    |                        |                              |
|          |              |                 |                  |                    |                        |                              |
|          | rs-serif<br> | ıs-serif ▼<br>? | ns-serif • A<br> | ns-serif • A •<br> | ns-serif • A • ∷≣<br>2 | ns-serif • A • II II<br><> ? |

- ii. Click on the **Title** field and provide a title for the new lesson.
- iii. Then, click on the **Section** field and select a section of the course.
- iv. Provide video URL inside the **Video URL** field.
- v. Add video duration manually by clicking inside the **Duration** field.
- vi. Provide lesson summary.
- vii. Click on the checkbox, if you want to make this lesson free.
- viii. Select the "Add lesson" button to add a new Youtube video lesson.
- b. Vimeo Video
  - i. After you click on **Vimeo Video** and click **Next**, the following page will pop up.

| tte action test section uration 00:00:00 ummary tits T T T are sectified to T T T T T T T T T T T T T T T T T T | e sterion sterior of the sector of the secto | Lesso   | n typ | e: Vin | ieo V | ideo |          |   |   |   |   | Cna | nge 🕁 |
|----------------------------------------------------------------------------------------------------|----------------------------------------------------------------------------------------------------|---------|-------|--------|-------|------|----------|---|---|---|---|-----|-------|
| ection<br>test section<br>ideo url<br>uration<br>00:00:00<br>ummary                                             | ttion<br>st section · · · · · · · · · · · · · · · · · · ·                                                                                                    | tle     |       |        |       |      |          |   |   |   |   |     |       |
| action decourl uration 00:00:00 ummary                                                                          | tetion                                                                                                    |         |       |        |       |      |          |   |   |   |   |     |       |
| deo url uration 00:00:00 ummary                                                                                 | eo url<br>ration                                                                                                    | ection  |       |        |       |      |          |   |   |   |   |     |       |
| ideo url<br>uration<br>00:00:00<br>ummary                                                                       | ee ouri<br>ration<br>mmary<br>$\mathbb{R} \times \mathbf{B} \ \mathbf{U} \ \boldsymbol{\sigma}  sans-serif \bullet \mathbf{A} \bullet \Xi \Xi \Xi \bullet \mathbf{H}$<br>$\mathbb{H} \bullet  \mathbf{co} \ \mathbf{E}  \bullet  \mathbf{X} \ \boldsymbol{<>} \mathbf{?}$                                                                                                    | est sec | tion  |        |       |      |          |   |   |   |   |     |       |
| uration<br>00:00:00<br>ummary                                                                                   | ration<br>00:00:00<br>hmary                                                                                                    | ideo ur | I     |        |       |      |          |   |   |   |   |     |       |
| uration<br>00:00:00<br>ummary                                                                                   | ration 00:00:00 1mmary                                                                                                    |         |       |        |       |      |          |   |   |   |   |     |       |
| 00:00:00<br>ummary                                                                                              | account<br>mmary<br>K • B U ∂ sans-serf • A • ⊞ ⊞ Ξ = •<br>⊞ • σο ω • X  ?                                                                                                    | uration |       |        |       |      |          |   |   |   |   |     |       |
| ummary                                                                                                    | nmary                                                                                                    | 00:00   | 00    |        |       |      |          |   |   |   |   |     |       |
| War D II . control . A - II II -                                                                                | X ⋅         B         U         Ø         sams-serif ⋅         A         ⋅         III         IIII         IIIII         IIIIIIIIIIIIIIIIIIIIIIIIIIIIIIIIIIII                                                                                                    | ummar   | y     |        |       |      |          |   |   |   |   |     |       |
|                                                                                                    | ⊞ • 65 🖾 🞟 💥 > ?                                                                                                    | 20      | B     | U      |       | sar  | is-serif | • | A | • | ≔ | Ξ   | ≡ •   |
| ⊞ * G⊃ 🖃 🝽 💥 > ?                                                                                                |                                                                                                    | ₩ •     | GÐ    |        | -     | x    |          | ? |   |   |   |     |       |
|                                                                                                    |                                                                                                    |         |       |        |       |      |          |   |   |   |   |     |       |
|                                                                                                    |                                                                                                    |         |       |        |       |      |          |   |   |   |   |     |       |
|                                                                                                    |                                                                                                    |         |       |        |       |      |          |   |   |   |   |     |       |

ii. Click on the **Title** field and provide a title for the new lesson.

- iii. Then, click on the **Section** field and select a section of the course.
- iv. Provide video URL inside the **Video URL** field.
- v. Add video duration manually by clicking inside the **Duration** field.
- vi. Provide lesson summary.
- vii. Click on the checkbox, if you want to make this lesson free.
- viii. Select the "Add lesson" button to add a new Vimeo video lesson.
- c. Video file
  - i. After you click on **Video File** and click **Next**, the following page will pop up.

| Lesso    | n type | e: Vid | eo fil | е        |          |   |   |   |   | Cha         | nge ( | € |
|----------|--------|--------|--------|----------|----------|---|---|---|---|-------------|-------|---|
| ïtle     |        |        |        |          |          |   |   |   |   |             |       |   |
| ection   |        |        |        |          |          |   |   |   |   |             |       |   |
| test sec | tion   |        |        |          |          |   |   |   |   |             |       | , |
| Ipload s | ysten  | n vide | o file |          |          |   |   |   |   |             |       |   |
| Choos    | e File | N      | o file | chose    | n        |   |   |   |   |             |       |   |
| uration  |        |        |        |          |          |   |   |   |   |             |       |   |
| antion(  | v++)   |        |        |          |          |   |   |   |   |             |       |   |
| aption   | .vtt)  |        |        |          |          |   |   |   |   |             |       |   |
| Choos    | e File | N      | o file | chose    | n        |   |   |   |   |             |       |   |
| ummar    | У      |        |        |          |          |   |   |   |   |             |       |   |
| ו        | в      | U      | 8      | sar      | is-serif | • | A | • | ≔ | 12 <b>=</b> | Ξ     | • |
| ₩ •      | GÐ     |        | -      | $\times$ |          | ? |   |   |   |             |       |   |
|          |        |        | -      |          |          |   |   |   |   |             |       |   |

- ii. Click on the **Title** field and provide a title for the new lesson.
- iii. Then, click on the **Section** field and select a section of the course.
- iv. Click on **Choose file** and upload the video file from your device.
- v. Add video duration manually by clicking inside the **Duration** field.
- vi. Click on **Choose file** under the **Caption** field and upload the video captions file.
- vii. Provide lesson summary.
- viii. Click on the checkbox, if you want to make this lesson free.
- ix. Select the "Add lesson" button to add a newVideo file lesson.
- d. Video URL (MP4)
  - i. After you click on the **Video URL** option and click **Next**, the following page will pop up.

| 20330    | n typ   | e: On   |          |       |          |     |       |     |   | Cha | nge 🕑 |
|----------|---------|---------|----------|-------|----------|-----|-------|-----|---|-----|-------|
| itle     |         |         |          |       |          |     |       |     |   |     |       |
| Youtut   | be Vid  | ео      |          |       |          |     |       |     |   |     |       |
| ection   |         |         |          |       |          |     |       |     |   |     |       |
| жс       |         |         |          |       |          |     |       |     |   |     | ~     |
| ummar    | y       |         |          |       |          |     |       |     |   |     |       |
| 2-       | B       | U       | 8        | san   | is-serif | •   | A     | •   | = | :=  | Ξ.    |
| · .      | Θ       | <b></b> | -        | x     |          | ?   |       |     |   |     |       |
| lo you v | vant to | o kee   | p it fre | te as | a prev   | iew | lesso | n ? |   |     |       |
|          | as frei | e less  | on       |       |          |     |       |     |   |     |       |
| Mark     |         |         |          |       |          |     |       |     |   |     |       |

- ii. Click on **Title** and enter the title of the video.
- iii. Select the **Section** from the section field.
- iv. Click on the **Summary** field and enter the link of the video.
- v. Click on Add Lesson.
- vi. The lesson will be added.
- e. Google drive video
  - i. After you click on the **Google Drive Video** option and click **Next**, the following page will pop up.

| Lesso     | n typ | e: Go    | ogle c | Irive v | rideo  |    |   |   |   | Cha  | nae 🕀  | ) |
|-----------|-------|----------|--------|---------|--------|----|---|---|---|------|--------|---|
|           |       |          | - 5    |         |        |    |   |   |   | 0110 | ingo C |   |
| itle      |       |          |        |         |        |    |   |   |   |      |        |   |
|           |       |          |        |         |        |    |   |   |   |      |        |   |
| Section   |       |          |        |         |        |    |   |   |   |      |        |   |
| test sec  | tion  |          |        |         |        |    |   |   |   |      |        | , |
| () al a a |       |          |        |         |        |    |   |   |   |      |        |   |
| /ideo ur  |       |          |        |         |        |    |   |   |   |      |        |   |
|           |       |          |        |         |        |    |   |   |   |      |        |   |
| Duration  |       |          |        |         |        |    |   |   |   |      |        |   |
|           |       |          |        |         |        |    |   |   |   |      |        |   |
| Summar    | У     |          |        |         |        |    |   |   |   |      |        |   |
| ו         | В     | U        | 8      | san     | s-seri | fv | A | • | ≔ | 1    | ≡ •    |   |
| • 1       | Ð     | <b>.</b> | -      | ×       |        | ?  |   |   |   |      |        |   |
| 1         |       |          |        |         |        |    |   |   |   |      |        |   |
|           |       |          |        |         |        |    |   |   |   |      |        |   |
|           |       |          |        |         |        |    |   |   |   |      |        |   |
|           |       |          |        |         |        |    |   |   |   |      |        |   |

Do you want to keep it free as a preview lesson ?

- ii. Click on the **Title** field and provide a title for the new lesson.
- iii. Then, click on the **Section** field and select a section of the course.
- iv. Provide Google drive video URL inside the Video URL field.
- v. Add video duration manually by clicking inside the **Duration** field.
- vi. Provide lesson summary.
- vii. Click on the checkbox, if you want to make this lesson free.

- viii. Select the "Add lesson" button to add a new Google Drive Video lesson.
- f. Document file
  - i. After you click on the **Document File** option and click **Next**, the following page will pop up.

| Title             |              |          |       |      |      |   |   |    |   |   |   |
|-------------------|--------------|----------|-------|------|------|---|---|----|---|---|---|
|                   |              |          |       |      |      |   |   |    |   |   |   |
| Section           |              |          |       |      |      |   |   |    |   |   |   |
| test sec          | tion         |          |       |      |      |   |   |    |   |   |   |
| Docume            | nt typ       | е        |       |      |      |   |   |    |   |   |   |
| Select            | type         | of do    | cume  | nt   |      |   |   |    |   |   |   |
| Select<br>Text fi | type<br>le   | of do    | cumer | nt   |      |   |   |    |   |   |   |
| Pdf file<br>Docun | e<br>nent fi | le       |       |      |      |   |   |    |   |   |   |
| Summar            | у            |          |       |      |      |   |   |    |   |   |   |
|                   | в            | U        |       | Inte | er 🔹 | A | ٠ | := | Ξ | Ξ | • |
| 20                | Ð            | <b>a</b> | -     | ×    |      | ? |   |    |   |   |   |
| ×.<br>■•          |              |          |       |      |      |   |   |    |   |   |   |
| <i>≫</i> .•<br>⊞• |              |          |       |      |      |   |   |    |   |   |   |
| <i>≫</i> •<br>≡•  |              |          |       |      |      |   |   |    |   |   |   |

- ii. Click on the **Title** field and provide a title for the new lesson.
- iii. Then, click on the **Section** field and select a section of the course.
- iv. Select the document type from the available options from the drop down menu after clicking on **Document type** field.
- v. Click on **Choose File** and upload the document file from your device.
- vi. Provide lesson summary.
- vii. Click on the checkbox, if you want to make this lesson free.
- viii. Select the "Add lesson" button to add a new Document File lesson.
- g. Text
  - i. After you click on the **Text** option and click **Next**, the following page will pop up.

| Add nev   | v les   | son      |   |          |         |   |   |    |    |      |      | × |
|-----------|---------|----------|---|----------|---------|---|---|----|----|------|------|---|
| Lesso     | n type  | e: Tex   | t |          |         |   |   |    |    | Chan | ge 🤆 | • |
| Title     |         |          |   |          |         |   |   |    |    |      |      |   |
|           |         |          |   |          |         |   |   |    |    |      |      |   |
| Section   |         |          |   |          |         |   |   |    |    |      |      |   |
| test sec  | tion    |          |   |          |         |   |   |    |    |      |      | * |
| Enter you | ur text | :        |   |          |         |   |   |    |    |      |      |   |
| **        | B       | U        |   | san      | s-serif | • | A | •  | ≔  | żΞ   | ≡ •  |   |
|           | Ð       | <b>A</b> | • | $\times$ |         | ? |   |    |    |      |      |   |
|           |         |          |   |          |         |   |   |    |    |      |      |   |
| Summary   | /       |          |   |          |         |   |   |    |    |      |      |   |
| 10        | В       | U        | 8 | Inte     | er 🔻    | A | • | := | 12 | Ξ,   | •    |   |
| ₩ •       | œ       | <b>A</b> | • | $\times$ |         | ? |   |    |    |      |      |   |
|           |         |          |   |          |         |   |   |    |    |      |      |   |

- ii. Click on the **Title** field and provide a title for the new lesson.
- iii. Then, click on the **Section** field and select a section of the course.
- iv. Click on the Enter Your Text field and enter the required text.
- v. Provide lesson summary.
- vi. Click on the checkbox, if you want to make this lesson free.
- vii. Select the "Add lesson" button to add a new Text lesson.
- h. Image file
  - i. After you click on the **Image File** option and click **Next**, the following page will pop up.

| Add nev  | w les   | son      |          |       |          |      |       |    |   |     |       | $\times$ |
|----------|---------|----------|----------|-------|----------|------|-------|----|---|-----|-------|----------|
| Lesso    | n typ   | e: Ima   | ige      |       |          |      |       |    |   | Cha | nge 🕣 | •        |
| Title    |         |          |          |       |          |      |       |    |   |     |       |          |
|          |         |          |          |       |          |      |       |    |   |     |       |          |
| Section  |         |          |          |       |          |      |       |    |   |     |       |          |
| test sec | tion    |          |          |       |          |      |       |    |   |     |       | •        |
| Attachm  | ent     |          |          |       |          |      |       |    |   |     |       |          |
| Choos    | e File  | N        | o file d | chose | en       |      |       |    |   |     |       |          |
| Summar   | у       |          |          |       |          |      |       |    |   |     |       |          |
| ¥.       | В       | U        |          | san   | is-seril | f 🕶  | A     | •  | ≔ | 1   | ≡ •   |          |
| •        | Ð       | <b>a</b> | •        | ×     |          | ?    |       |    |   |     |       |          |
| I        |         |          |          |       |          |      |       |    |   |     |       |          |
|          |         |          |          |       |          |      |       |    |   |     |       |          |
|          |         |          |          |       |          |      |       |    |   |     |       |          |
|          |         |          |          |       |          |      |       |    |   |     |       |          |
| Do you v | vant to | o kee    | p it fre | e as  | a prev   | view | lesso | n? |   |     |       |          |
| Mark     | as free | e less   | on       |       |          |      |       |    |   |     |       |          |
|          |         |          |          |       | Add le   | sson |       |    |   |     |       |          |

- ii. Click on the **Title** field and provide a title for the new lesson.
- iii. Then, click on the **Section** field and select a section of the course.
- iv. Click on **Choose file** and upload the image from your device.
- v. Provide lesson summary.
- vi. Click on the checkbox, if you want to make this lesson free.
- vii. Select the "Add lesson" button to add a new Image lesson.
- i. Iframe embed
  - i. After you click on the **Iframe embed** option and click **Next**, the following page will pop up.

| Add nev   | w les   | son      |          |       |         |      |       |     |   |        |       | $\times$ |
|-----------|---------|----------|----------|-------|---------|------|-------|-----|---|--------|-------|----------|
| Lesso     | n type  | e: Ifra  | me       |       |         |      |       |     |   | Cha    | nge 🕣 | )        |
| Title     |         |          |          |       |         |      |       |     |   |        |       |          |
|           |         |          |          |       |         |      |       |     |   |        |       |          |
| Section   |         |          |          |       |         |      |       |     |   |        |       |          |
| test sec  | tion    |          |          |       |         |      |       |     |   |        |       | •        |
| Iframe so | ource   | (Provi   | de the   | sourc | e url o | nly) |       |     |   |        |       |          |
| Provid    | e the   | sourc    | e only   | /     |         |      |       |     |   |        |       |          |
| Summary   | ý       |          |          |       |         |      |       |     |   |        |       |          |
| ***       | B       | U        | 8        | san   | s-seri  | f 🔻  | A     | •   | ≔ | 1<br>2 | Ξ.    |          |
|           | Ð       | <b>.</b> | •        | X     |         | ?    |       |     |   |        |       |          |
|           |         |          |          |       |         |      |       |     |   |        |       |          |
|           |         |          |          |       |         |      |       |     |   |        |       |          |
|           |         |          |          |       |         |      |       |     |   |        |       |          |
|           |         |          |          |       |         |      |       |     |   |        |       |          |
|           | ant to  | o keel   | o it fre | e as  | a prev  | view | lesso | n ? |   |        |       |          |
| Mark a    | as free | e less   | on       | 20 43 | apie    |      | 10000 |     |   |        |       |          |
|           |         |          |          |       | Add le  | sson |       |     |   |        |       |          |

- ii. Click on the **Title** field and provide a title for the new lesson.
- iii. Then, click on the **Section** field and select a section of the course.
- iv. Click on the **IFrame source** field and enter the source url only.
- v. Provide lesson summary.
- vi. Click on the checkbox, if you want to make this lesson free.
- vii. Select the "Add lesson" button to add a new Image lesson.

How To Publish Upcoming Course

You can publish a course ahead of its time, and show the status of the upcoming course, by following the steps below:

- 1. Login as Admin/Instructor.
- 2. Select the "Course" from the left side menu.

- 3. Choose the "Add new course" sub-menu.
- 4. Follow the instructions from How To Create A Course step by step.
- 5. You can choose the course's status by clicking on the checkbox for **Active**, **Private**, **Upcoming**, **Pending**, **Draft**, or **Deactive** options. Choose **Upcoming**.

Create as \*

- Active
- O Private
- O Upcoming
- Pending
- Draft
- Deactive
  - 6. Fill up the rest of the information following the **How To Create A Course** section, and click on **Submit**.
  - 7. The upcoming course will be created.

### How To Create Course Categories

| <del>/</del> E Educate                                                                                                    | ■ Academy Learning Club |                       |                                                                                                    | Q 🙌 CAD 🗸 💽 🚷         |
|----------------------------------------------------------------------------------------------------|-------------------------|-----------------------|----------------------------------------------------------------------------------------------------|-----------------------|
| MAIN MENU                                                                                                    | 🐲 All Category          |                       |                                                                                                    | + Add new category    |
| □ Dashboard       Bit     Category       W     Course       Ø     Student enrollment       Ø     Payment Report       Ø     Payment Report       Ø     Verses       Ø     Newsletter       Ø     Contacts       Ø     Offline payments       Ö     Coupons |                         |                       | Image: state state stat |                       |
| TE Blogs >                                                                                                    | Category title11        | Libby Roberts         |                                                                                                    | A Category title19    |
| CETTING                                                                                                    | A Child title111        | + Add ⊘ Edit ⊕ Delete |                                                                                                    | A Child title119      |
| SETTINGS                                                                                                    | A Child title211        |                       |                                                                                                    | A Child title219      |
| ③ System Settings >                                                                                                    | A Child title311        |                       |                                                                                                    | A Child title319      |
|                                                                                                    | A Child title411        |                       |                                                                                                    | A Child title419      |
|                                                                                                    | A Child title511        |                       |                                                                                                    | A Child title519      |
|                                                                                                    | A Child title611        |                       |                                                                                                    | A Child title619      |
|                                                                                                    | A Child title711        |                       |                                                                                                    | + Add ∥ Edit 🕄 Delete |
|                                                                                                    | A Child title811        |                       |                                                                                                    |                       |
|                                                                                                    | A Child title911        |                       |                                                                                                    |                       |
|                                                                                                    | A Child title1011       |                       |                                                                                                    |                       |

As an admin, you can create categories and subcategories for the courses created. To create categories and subcategories, follow the steps below:

- 1. Login as an admin with your credentials.
- 2. Choose the **Categories** option from the left side navigation bar.
- 3. To create a new category, follow the steps:
  - a. Click on the **Add new category** button.

| <del>दि</del> Educate        |   | E Academy Learning Club |                       |                                                    | 🔍 🙌 CAD 🗸 💽 🐇          |
|------------------------------|---|-------------------------|-----------------------|----------------------------------------------------|------------------------|
| MAIN MENU                    |   | all Category            |                       |                                                    | + Add new category     |
| Dashboard                    |   |                         |                       |                                                    |                        |
| Category                     |   |                         |                       | Al Powered                                         |                        |
| Course                       | > |                         |                       |                                                    |                        |
| Student enrollment           | > |                         |                       | OK Academy Lms                                     |                        |
| S Payment Report             | > |                         |                       | Learning Management System                         |                        |
| 🔗 Users                      | > |                         |                       | version 6.7 25 Addana   220+ Features   Mabile app |                        |
| Message                      |   |                         |                       | Kasper Hickman                                     |                        |
| Newsletter                   | > |                         |                       | Shaine Brewer                                      |                        |
| Contacts                     |   |                         |                       | Kaden Tyson                                        |                        |
| Contraction Offline payments |   |                         |                       | Keefe Hodges                                       |                        |
| Coupons                      |   |                         |                       | + Add // Edit Ubiete                               |                        |
| TE Blogs                     | > | Category title11        | Libby Roberts         |                                                    | ▲ Category title19     |
|                              |   | A Child title111        | + Add 🖉 Edit 🛞 Delete |                                                    | A Child title119       |
| SETTINGS                     |   | A Child title211        |                       |                                                    | A Child title219       |
| 🕸 System Settings            | > | A Child title311        |                       |                                                    | A Child title319       |
|                              |   | A Child title411        |                       |                                                    | A Child title419       |
|                              |   | A Child title511        |                       |                                                    | A Child title519       |
|                              |   | A Child title611        |                       |                                                    | A Child title619       |
|                              |   | A Child title711        |                       |                                                    | + Add // Edit ③ Delete |
|                              |   | A Child title811        |                       |                                                    |                        |
|                              |   | A Child title911        |                       |                                                    |                        |
|                              |   | A Child title1011       |                       |                                                    |                        |

b. Next, a window will pop up for adding a new category.

| Add new categ     | ory             | ×     |
|-------------------|-----------------|-------|
| Category Name     |                 |       |
| Enter your cate   | gory name       |       |
| Pick Your Icon    |                 |       |
| Pick your categ   | ory icon        |       |
| Keywords (optiona | d)              |       |
| Enter your Key    | vords           |       |
| Category Descrip  | tion (optional) |       |
| Enter your desi   | cription        |       |
|                   |                 |       |
| Thumbnail (option | ai)             | 1     |
| Choose File       | No file chosen  |       |
| Submit            |                 |       |
|                   |                 | Close |

- c. Click on the empty field for Category Name and enter the name of the category.
- d. Next, click on the field for **Pick Your Icon** and choose an icon from the available options.

| Pick your catego                          | ry icon |            |    |   |
|-------------------------------------------|---------|------------|----|---|
| <b>ywords</b> (optiona<br>Enter your Keyv | Туре    | e to filte | er |   |
| tegory Descrip                            | 5       | ð          | 4  | • |
| Enter your desc                           | 8       | 1          |    |   |
|                                           | 1       | 0          | ۵  |   |
| numbnail (option                          | ad      | ٠          | 0  |   |
| Choose File                               | Ξ       |            | E  |   |

- e. Next, click on the field for **Keywords** and add some keywords. This step is optional.
- f. Next, click on the field for **Description** and add a description about the category. This step is optional.
- g. Lastly, click on the field for **Thumbnail** and upload a thumbnail picture from your device for the category. This step is optional.
- h. Click on Submit.
- i. The Category will be created.
- 4. To add subcategories to a category, follow the steps below:

| 🗲 Educate          |   | ■ Academy Learning Club |                       |                                                    | Q 🙌 CAD 🗸 📮 🎆         |
|--------------------|---|-------------------------|-----------------------|----------------------------------------------------|-----------------------|
| MAIN MENU          |   | ≆ All Category          |                       |                                                    | + Add new category    |
| Dashboard          |   |                         |                       |                                                    |                       |
| Ge Category        |   |                         |                       | Al Powered                                         |                       |
| Course             | > |                         |                       |                                                    |                       |
| Student enrollment | , |                         |                       | Academy Lms                                        |                       |
| Payment Report     | > |                         |                       | Learning Management System                         |                       |
| A Users            | , |                         |                       | Prestered.7 25 Addens   220+ Feetheres   Medde app |                       |
| D Message          |   |                         |                       | Kasper Hickman                                     |                       |
| Newsletter         | , |                         |                       | Shaine Brewer                                      |                       |
| Contacts           |   |                         |                       | Kaden Tyson                                        |                       |
| Offline payments   |   |                         |                       | Keefe Hodges                                       |                       |
| Coupons            |   |                         |                       | + Add ∥ Edit 🖯 Delete                              |                       |
| Blogs              | , | A Category title11      | Libby Roberts         |                                                    | A Category title19    |
|                    |   | A Child title111        | + Add 🖉 Edit 🐵 Delete |                                                    | A Child title119      |
| SETTINGS           |   | A Child title211        |                       |                                                    | A Child title219      |
| 🔅 System Settings  | > | A Child title311        |                       |                                                    | A Child title319      |
|                    |   | A Child title411        |                       |                                                    | A Child title419      |
|                    |   | A Child title511        |                       |                                                    | A Child title519      |
|                    |   | A Child title611        |                       |                                                    | A Child title619      |
|                    |   | A Child title711        |                       |                                                    | + Add ∥ Edit 🕆 Delete |
|                    |   | A Child title911        |                       |                                                    |                       |
|                    |   | + Add 2 Edit 🕆 Delete   |                       |                                                    |                       |

- a. Click on the Add button under the category you want to create subcategories for.
- b. A window will pop up, for adding the new subcategory.

| Add new categ     | ory             | ×     |
|-------------------|-----------------|-------|
| Category Name     |                 |       |
| Enter your cate   | gory name       |       |
| Pick Your Icon    |                 |       |
| Pick your categ   | jory icon       |       |
| Keywords (option  | al)             |       |
| Enter your Key    | words           |       |
| Category Descrip  | tion (optional) |       |
| Enter your des    | cription        |       |
|                   |                 | li    |
| Thumbnail (option | al)             |       |
| Choose File       | No file chosen  |       |
| Submit            |                 |       |
|                   |                 | Close |

- c. Click on the empty field for Category Name and enter the name of the category.
- d. Next, click on the field for **Pick Your Icon** and choose an icon from the available options.
- e. Next, click on the field for **Keywords** and add some keywords. This step is optional.
- f. Next, click on the field for **Description** and add a description about the category. This step is optional.
- g. Lastly, click on the field for **Thumbnail** and upload a thumbnail picture from your device for the category. This step is optional.
- h. Click on **Submit**.
- i. The Subcategory will be created.
- j. You can create as many subcategories as you like for a single category.

5. To **Edit a category**, simply click on **Edit** under the category and the window for editing the category will pop up. Edit the information required and click on **Submit**.

|                                                                                                    |                         |                     |                               |                     | Edit category                        | ×     |
|----------------------------------------------------------------------------------------------------|-------------------------|---------------------|-------------------------------|---------------------|--------------------------------------|-------|
|                                                                                                    |                         |                     |                               |                     | Parent category                      |       |
|                                                                                                    |                         |                     |                               |                     | - Mark it as parent -                | *     |
|                                                                                                    |                         |                     |                               |                     | Category Name                        |       |
| Educate                                                                                                    | = Academy Learning Club |                     |                               | 🔾 😝 calo 🗸 📑 🏀      | Libby Roberts                        |       |
| MARYINERU                                                                                                    | 2 All Category          |                     |                               | + Add new category  | Pick Your Icon                       |       |
| O Deshboard                                                                                                    |                         |                     |                               |                     | Vero est sequi ullam                 |       |
| Si Catagory                                                                                                    |                         |                     |                               |                     |                                      |       |
| Course >                                                                                                    |                         |                     | 6k 🧖 🚽                        |                     | Keywords (optional)                  |       |
| ()) Student evrollment )                                                                                                    |                         |                     | Academy Lms                   |                     | Odit omnis at est ei                 |       |
| () Payment report                                                                                                    |                         |                     | Departing Monogement System - |                     | out on the device                    |       |
| Contraction of the second second seco |                         |                     | Kesper Hiskman                |                     | Category Description (optional)      |       |
| (2) Message                                                                                                    |                         |                     | Shaine Brewer                 |                     |                                      |       |
|                                                                                                    |                         |                     | Kaden Tysan                   |                     | Saepe ut sit ut cumq                 |       |
|                                                                                                    |                         |                     | Keele Hodges                  |                     |                                      |       |
|                                                                                                    |                         |                     | +Aal /FER Steele              |                     |                                      |       |
|                                                                                                    | A Category Stiel1       | Libby Roberts       |                               | A Category title 19 |                                      |       |
| C mage                                                                                                    | A Child Ubert1          | + Aut Tell S Delete |                               | A 01010810          | Choose category thumbnail (optional) |       |
| SETTINGS                                                                                                    | A CHAR HEADT            |                     |                               | A Cross 106,219     |                                      |       |
| System Settings >                                                                                                    | A Chirologu             |                     |                               | A 011110010         | Choose File No file chosen           |       |
|                                                                                                    | A Data Well             |                     |                               | A Crist Use 119     |                                      |       |
|                                                                                                    | A Child (Bed)1          |                     |                               | A Chid tite(2)      | Submit                               |       |
|                                                                                                    | A can user              |                     |                               | A contractor        |                                      |       |
|                                                                                                    | A Chitrosoft            |                     |                               | +Add /f GR @Delete  |                                      |       |
|                                                                                                    | A CHINA TEA ADAM        |                     |                               |                     |                                      |       |
|                                                                                                    |                         |                     |                               |                     |                                      | Close |
|                                                                                                    |                         |                     |                               |                     |                                      |       |

6. To **Delete a category,** click on the **Delete** button.

| <del>दि</del> Educate                                                                                                    | Academy Learning Club  |                       |                                                                                                    | Q (+) CAD ~ 🔿 🐇        |
|----------------------------------------------------------------------------------------------------|------------------------|-----------------------|----------------------------------------------------------------------------------------------------|------------------------|
| MAIN MENU                                                                                                    | 部 All Category         |                       |                                                                                                    | + Add new category     |
| Disabbaird           Stategory           Course           Statesory           Statesory           Statesory           Statesory           Payment Report           Payment Report           Newsletter           Novaletter           Novaletter |                        |                       | Image: Second second second |                        |
| Coupons                                                                                                    |                        |                       | +Add ∥Edit © Delete                                                                                                    |                        |
| Blogs                                                                                                    | A Category title11     | Libby Roberts         |                                                                                                    | A Category title19     |
|                                                                                                    | A Child Stiel11        | + Add / Edit 🕄 Delete |                                                                                                    | A Child Stiel19        |
| SETTINGS                                                                                                    | A Child 83x211         |                       |                                                                                                    | A Child 816279         |
| System Settings >                                                                                                    | A Child 10:6311        |                       |                                                                                                    | A Child Blie319        |
|                                                                                                    | A Child Blo411         |                       |                                                                                                    | A Child Blie419        |
|                                                                                                    | A Child 10x511         |                       |                                                                                                    | A Child \$16519        |
|                                                                                                    | A Child 10x611         |                       |                                                                                                    | A Child title619       |
|                                                                                                    | A Child Hos711         |                       |                                                                                                    | + Add // Edit © Delete |
|                                                                                                    | A Child IB4011         |                       |                                                                                                    |                        |
|                                                                                                    | + Add // Edit S Delete |                       |                                                                                                    |                        |
|                                                                                                    |                        |                       |                                                                                                    |                        |

a. A confirmation window will pop up, click **Confirm** if you want to proceed, otherwise click **Cancel.** 

### How To Create Course Coupons

| Educate               | $= \mbox{Academy Learning Club}  \  \  \  \  \  \  \  \  \  \  \  \  \$ |          |               |          | 88 × 抉 🕅 🎉   |
|-----------------------|-------------------------------------------------------------------------|----------|---------------|----------|--------------|
| MAIN MENU             | 출 Coupon                                                                |          |               |          | + Add Coupon |
| Dashboard             |                                                                         |          |               |          |              |
| Category              |                                                                         |          |               |          |              |
| 🚇 Course 🗸 🗸          | B PDF                                                                   |          | search coupon |          | Search       |
| Manage Courses        | @ Print                                                                 |          |               |          |              |
| Add New Course        | Showing 9 of 9 data # Coupon code                                       | Discount | Expiry        | Status   | Options      |
| Coupons               | 1 VWGNQETFP2                                                            | 18 %     | 07-Apr-2024   | Inactive | :            |
| Student enrollment    | 2 AKGMRMFRU3                                                            | 52 %     | 10-May-2024   | Active   | ÷            |
| (\$) Payment Report > | 3 XTLZROOQQD                                                            | 96 %     | 07-Aug-2024   | Active   | ÷            |
| O Users >             | 4 GOX6BZYZ0P                                                            | 20 %     | 16-Jul-2024   | Active   | 1            |
| Message               | 5 L4E1EVDKDP                                                            | 74 %     | 10-Sep-2024   | Active   | :            |
| Newsletter >          | 6 HHJUINCTTX                                                            | 99 %     | 15-Oct-2024   | Inactive | :            |
| Contacts              | 7 SDFTHSRDFASD                                                          | 12 %     | 27-Apr-2024   | Active   | :            |
| Offling payments      | 8 eeeeeeee                                                              | 50 %     | 26-Jul-2024   | Active   | ÷            |
|                       | 9 Molestiae voluptatum                                                  | 2 %      | 07-May-2025   | Active   | 1            |
| T Blogs               | Showing 9 of 9 data                                                     |          |               |          |              |

Make course coupons with which students can avail certain discounts in available courses. Follow the steps below to create course coupons as an admin:

- 1. Login to Academy LMS Laravel using your credentials.
- 2. Click on **Courses** and click on **Coupons**.
- 3. Click on the **+ Add Coupon** button. The following window will pop up:

| Add Coupon            | ×          |
|-----------------------|------------|
| Code                  |            |
| Enter coupon code     |            |
| Discount (%)          |            |
| Enter coupon discount |            |
| Expiry                |            |
| dd/mm/yyyy            |            |
| Status                |            |
| Choose status         |            |
|                       | Add Coupon |
|                       | Close      |

- 4. Click on the **Code** field and enter the coupon code.
- 5. Next, click on the **Discount** field and enter the discount percentage rate of the course fee.
- 6. Then, click on the **Expiry** field and enter an expiry date for the coupon.
- 7. Lastly, click on the **Status** field and choose whether the coupon is active or deactivated.
- 8. Click on Add Coupon.
- 9. The coupon will be added.

Additionally, you can take several actions on the already existing coupons listed inside the **Coupon** page, by following the steps below:

| 🗲 Educate          | $\equiv$ Academy Learning Club    | View site 🧭 |               |          | 82 × ‡+ 2) 🗟 |
|--------------------|-----------------------------------|-------------|---------------|----------|--------------|
| MAIN MENU          | Scoupon                           |             |               |          | + Add Coupon |
| Dashboard          |                                   |             |               |          |              |
| Category           | Europet (B)                       |             | Coareb agupan |          | Count        |
| 🔮 Course 🗸 🗸       | PDF                               |             | Search coupon |          | Search       |
| Manage Courses     | @ Print                           |             |               |          |              |
| Add New Course     | Showing 9 of 9 data # Coupon code | Discour     | t Expiry      | Status   | Options      |
| Coupons            | 1 VWGNQETFP2                      | 18 %        | 07-Apr-2024   | Inactive | :            |
| Student enrollment | 2 AKGMRMFRU3                      | 52 %        | 10-May-2024   | Active   | Activate     |
| Payment Report >   | 3 XTLZROOQQD                      | 96 %        | 07-Aug-2024   | Active   | Edit         |
| of Users >         | 4 GOX6BZYZ0P                      | 20 %        | 16-Jul-2024   | Active   | Delete       |
| Q Message          | 5 L4E1EVDKDP                      | 74 %        | 10-Sep-2024   | Active   |              |
| Newsletter >       | 6 HHJUINCTTX                      | 99 %        | 15-Oct-2024   | Inactive | 1            |
| Contacts           | 7 SDFTHSRDFASD                    | 12 %        | 27-Apr-2024   | Active   | :            |
|                    | 8 eeeeeeee                        | 50 %        | 26-Jul-2024   | Active   | :            |
| Comme payments     | 9 Molestiae voluptatum            | 2 %         | 07-May-2025   | Active   |              |
| TE Blogs           | Showing 9 of 9 data               |             |               |          |              |

- 1. Click on the ":" button beside the selected coupon.
- 2. If you want to **Activate the coupon**, click on **Activate**, and the coupon will be activated.
- 3. If you want to **Edit the coupon**, click on **Edit**, and the following window will pop up:

| Edit Coupon  | ×             |
|--------------|---------------|
| Code         |               |
| VWGNQETFP2   |               |
| Discount (%) |               |
| 18           |               |
| Expiry       |               |
| 07/04/2024   |               |
| Status       |               |
| Inactive     |               |
|              | Update coupon |
|              | Close         |

- a. Edit the information required.
- b. Click on Update Coupon.
- c. The coupon details will be updated.
- 4. If you want to **Delete a coupon,** click on **Delete**. A confirmation window will pop up, click **Confirm** if you wish to proceed, otherwise click **Cancel.**

#### How To Enroll A Student Manually

| Educate                                                                                                    |                                         |  |
|----------------------------------------------------------------------------------------------------|-----------------------------------------|--|
| MAIN MENU                                                                                                    | 莽 Enroll Students                       |  |
| □ Desnoord<br>Category<br>□ Course →                                                                         | Ervol students<br>User*<br>Saach here   |  |
| Student enrollment     Enroll student     Payment Report                                                     | Course to enrol * Crosses Enrol student |  |
| %     Users     >       Q     Message       Ø     Newsletter     >       Image: Contacts     Image: Contacts |                                         |  |
| Coupons  Blogs  SETTINGS  System Settings                                                                    |                                         |  |
| se optionoccargo .                                                                                           |                                         |  |

In Academy LMS Laravel, students can enroll in courses either by purchasing them directly or through manual registration by the admin. As an admin, you can enroll students manually by following the steps below:

1. Login as an admin with your credentials.
- 2. Click on **Student Enrollment** from the left navigation panel.
- 3. From the drop down menu, choose the **Enrol Student** option.
- 4. An enrollment form will show up in your window.
- 5. Click on the empty field for **Users.** Then choose the student you want to enroll in a course. You can choose more than one student if you want.

| 菱 Enroll Students |                                   |
|-------------------|-----------------------------------|
|                   | Enroll students                   |
|                   | Users*                            |
| Enroll students   | w Mohona w Sham Dae               |
| Users*            |                                   |
| m                 | Course to enrol *                 |
| Mohona            | x Course title 1 x Course title 2 |
| Sham Das          | Course title 1                    |
| Mohona            | Course title 2                    |
| Mohona            | Course title 3                    |
| Sham Das          | Course title 5                    |
| Sham Das          | Course title 6                    |
|                   | Course title 7                    |
|                   |                                   |

- 6. Next, click on the empty field for **Course to enroll**, and choose the courses you want to enroll the student into. You can select multiple courses if you like. In this way, you can add multiple students to multiple courses at the same time.
- 7. Click on Enrol Student.
- 8. The manual enrolment process is complete.

## View Enrolment History

As an admin, you can also access the Enrolment history over time and view the students' relevant information all at one place. Follow the steps below to navigate to the enrollment history:

| <del>दि</del> Educate              | $\equiv$ Academy Learning Club View site ${\mathcal Q}$ |                  |               |                 | OD v 🐈 🛛 🖉 |
|------------------------------------|---------------------------------------------------------|------------------|---------------|-----------------|------------|
| MAIN MENU                          | ≆ Enroll History                                        |                  |               |                 |            |
| Dashboard                          |                                                         |                  |               |                 |            |
| Category                           | 04/01/2024 - 04/20/2024                                 | Filter           |               |                 |            |
| Course >                           | 04/01/2024 - 04100/2024                                 | File             |               |                 |            |
| 👬 Student enrollment 🗸             | / # Name                                                | Enrolled Course  | Enrolled Date | Expiry Date     | Option     |
| Enrollments                        | 1 Sham Das<br>sham.creativeitem@gmail.com               | Course title 2   | April 03 2024 | Lifetime access | Ū          |
| <ul> <li>Enroll student</li> </ul> | 2 Marsden Holman                                        | Course title 418 | April 10 2024 | Lifetime access | ī          |
| S Payment Report >                 | instructor@example.com                                  |                  |               |                 |            |
| °∩ Users →                         | Showing 2 of 2 data                                     |                  |               |                 |            |
| Message                            |                                                         |                  |               |                 |            |
| Newsletter >                       |                                                         |                  |               |                 |            |
| Contacts                           |                                                         |                  |               |                 |            |
| Offline payments                   |                                                         |                  |               |                 |            |
| 💭 Coupons                          |                                                         |                  |               |                 |            |
| TE Blogs >                         |                                                         |                  |               |                 |            |
| SETTINGS                           |                                                         |                  |               |                 |            |
| 🖏 System Settings >                |                                                         |                  |               |                 |            |
| -                                  |                                                         |                  |               |                 |            |

- 1. Login to Academy LMS Laravel using your admin credentials.
- 2. Click on Student Enrolment and then click on Enrollments.
- 3. The page will show all students enrolled in your system, with their following details: Name, enrolled course, enrolled date, and expiry date.
- 4. If you want to **Delete a student,** click on the **delete** button located under the **Option** column. Click on **Confirm** if you want to proceed, otherwise click **Cancel.**
- 5. You can **Filter according to the enrolled date** using the filter option.

# Multi Admin

In Academy LMS Laravel, you have the flexibility to add multiple admins to manage various aspects of your platform. Distributing responsibilities among multiple admins make daily operations more efficient. Additionally, you can customize permissions for each sub-admin to control access and ensure smooth administration.

| 숨 Educate                         | Academy Learning Cline          | ub           |                             | 0 🙌 CAD 🗸 🧿 🦓 |
|-----------------------------------|---------------------------------|--------------|-----------------------------|---------------|
| MAIN MENU                         | 歪 Create Admin                  |              |                             | - Back        |
| Dashboard                         |                                 |              |                             |               |
| Category                          | Admin Info                      |              |                             |               |
| 💮 Course 🔅                        | () Basic                        | Name *       |                             |               |
| 🔅 Student enrollment 🗧            | $\mathscr{S}$ Login Credentials | Ricaraohy    |                             |               |
| (i) Payment Report >              | Payment Information             |              |                             |               |
| 烧 Users ~                         | Ø Social Links                  | _            |                             |               |
| + Admin                           |                                 | Phone        |                             |               |
| <ul> <li>Manage Admin</li> </ul>  |                                 | Address      |                             |               |
| <ul> <li>Add New Admin</li> </ul> |                                 | User image   | Chryse File No file chrysen |               |
| Instructor                        |                                 |              |                             |               |
| Student                           |                                 | Create Admin |                             |               |
| Message                           |                                 |              |                             |               |
| Newsletter >                      |                                 |              |                             |               |
| Contacts                          |                                 |              |                             |               |
| Offline payments                  |                                 |              |                             |               |
| Coupons                           |                                 |              |                             |               |
| Ellogs >                          |                                 |              |                             |               |
| SETTINGS                          |                                 |              |                             |               |
| System Settings >                 |                                 |              |                             |               |
|                                   |                                 |              |                             |               |

Add A Sub Admin

As a root admin, you can add multiple sub-admins to your application, manage their details, and also delete them if needed. To **Add A New Admin**, follow the steps below:

- 1. Login to Academy LMS Laravel using your credentials as an admin.
- 2. Click on **Users** from the left navigation bar, and from the drop-down menu choose **Add New Admin**.

| <del>ि</del> Educate                |   | Academy Learning Club<br>Academy Learning Club | ub           |                            | Q (+) CAD ~ (▲) |
|-------------------------------------|---|------------------------------------------------|--------------|----------------------------|-----------------|
| MAIN MENU                           |   | 😂 Create Admin                                 |              |                            | + Back          |
| Dashboard                           |   |                                                |              |                            |                 |
| Category                            |   | Admin Info                                     |              |                            |                 |
| Course                              | > | () Basic                                       | Name *       |                            |                 |
| 11 Student enrollmer                |   | 🕜 Login Credentials                            | Diamanha     |                            |                 |
| ③ Payment Report                    | , | Payment Information                            | biography    |                            |                 |
| 😤 Users 🗲                           | • | Ø Social Links                                 |              |                            |                 |
| Admin                               | ~ |                                                | Phone        |                            |                 |
| <ul> <li>Manage Admin</li> </ul>    |   |                                                | Address      |                            |                 |
| Add New Admin                       | ← |                                                |              |                            |                 |
| - Instructor                        | > |                                                | User image   | Choose File No file chosen |                 |
| <ul> <li>Student</li> </ul>         | , |                                                |              |                            |                 |
| Message                             |   |                                                | Create Admin |                            |                 |
| Newsletter                          | , |                                                |              |                            |                 |
| Contacts                            |   |                                                |              |                            |                 |
|                                     |   |                                                |              |                            |                 |
| <ul> <li>Online payments</li> </ul> |   |                                                |              |                            |                 |
| Ed Coupons                          |   |                                                |              |                            |                 |
| Elogs                               | > |                                                |              |                            |                 |
| SETTINGS                            |   |                                                |              |                            |                 |
| System Settings                     | > |                                                |              |                            |                 |
|                                     |   |                                                |              |                            |                 |
|                                     |   |                                                |              |                            |                 |

- 3. An admin creation form will open up in the window.
- 4. For filling up the basic information, follow the steps below:
  - a. Click on the empty field for **Name** and enter the name of the admin.
  - b. Next, click on the empty field for **Biography** and provide some biography details about the admin.
  - c. Next, click on the empty field for **Phone** and add the phone number of the admin.
  - d. Next, click on the empty field for **Address** and add the address of the admin.
  - e. Next, click on the **Choose File** button and upload a **User image** of the admin from your device.
  - f. Next, you have to fill up the login credentials form.
- 5. For filling up the login information, follow the steps below:

| Admin Info                  | 🥸 Create Admin      |              | ← Bac |
|-----------------------------|---------------------|--------------|-------|
| Admin Info                  |                     |              |       |
|                             | Admin Info          |              |       |
| O Basic Email *             | Basic               | Email *      |       |
| d Login Credentials         | 🕜 Login Credentials |              |       |
| Password* Password*         | Payment Information | Password *   |       |
| ⊘ Social Links Créate Admin | Social Links        | Create Admin |       |

- a. Click on Login Credentials.
- b. Then inside the form, click on the empty field for **Email**, and provide the email of the admin to be added.
- c. Next, input the password for the new admin to log in.
- d. Next, you have to fill up the payment information form.
- 6. For filling up the Payment Information form, follow the steps below:

| ≆ Create Admin                                                                                                    |                       | + Back |
|----------------------------------------------------------------------------------------------------|-----------------------|--------|
| Admin Info                                                                                                    |                       |        |
| Basic     Basic     C     Basic     C     C | Paypal                |        |
| 🖉 Login Credentials                                                                                                    | Sandbox Client Id     |        |
| Payment Information     O Social Links                                                                                                    | Sandbox Secret Key    |        |
|                                                                                                    | Production Client Id  |        |
|                                                                                                    | Production Secret Key |        |
|                                                                                                    | Stripe                |        |
|                                                                                                    | Public Key            |        |
|                                                                                                    | Secret Key            |        |
|                                                                                                    | Public Live Key       |        |
|                                                                                                    | Secret Live Key       |        |
|                                                                                                    | Razorpay              |        |
|                                                                                                    | Public Key            |        |
|                                                                                                    | Secret Key            |        |

- a. Click on Payment Information.
- b. The available payment methods are Paypal, Stripe, Razorpay, Flutterwave and Paytm. You can provide any of the payment method details.
- c. For Paypal, provide:
  - i. Sandbox client ld
  - ii. Sandbox Secret Key
  - iii. Production Client Id
  - iv. Production Secret Key
- d. For Stripe, provide:
  - i. Public Key
  - ii. Secret Key
  - iii. Public Live Key
  - iv. Secret Live Key
- e. For Razorpay, provide:
  - i. Public Key
  - ii. Secret Key
- f. For PayTm, provide:
  - i. Public Key
  - ii. Secret Key
- g. Next, you can fill up the details for Social Links.

7. For filling out the Social Links form, follow the steps below:

| ё Create Admin      |              | ← Back |
|---------------------|--------------|--------|
| Admin Info          |              |        |
| Basic               | Facebook     |        |
| 🥜 Login Credentials | Twitter      |        |
| Payment Information |              |        |
| Social Links        | Linkedin     |        |
|                     | Create Admin |        |

- a. Click on Social Links.
- b. Click on the empty field for **Facebook** and provide the facebook profile link.
- c. Next, click on the empty field for **Twitter** and provide the twitter profile link.
- d. Next, click on the empty field for Linkedin and provide the linkedin profile link.

# 8.Click on Create Admin.

9. The admin will be created.

# Manage Admins

| 둠 Educate                         |          | ■ Academy Learning Club                 |                       |                  | Q 🙌 CAD 🗸 🧳 🌾   |
|-----------------------------------|----------|-----------------------------------------|-----------------------|------------------|-----------------|
| MAIN MENU                         |          | 茎 Admin List                            |                       |                  | + Add new Admin |
| Dashboard                         |          |                                         |                       |                  |                 |
| Category                          |          | Search user                             | Search                |                  |                 |
| Course                            | >        |                                         |                       |                  |                 |
| (1) Student enrollment            | >        | # Name                                  | Phone (1992) 755 0450 | Number Of Course | Options         |
| Payment Report                    | >        | Admin<br>admin@example.com              | +1 (969) \00-9429     | 26 Courses       | Beet Adams      |
| 옷 Users                           | ~        | 2 Sonjoy paul222<br>admin28/seample.com | 7773636363            | 23 Courses       |                 |
| • Admin 🔶                         | ~        | Showles 2 of 2 data                     |                       |                  |                 |
| Manage Admin                      | <u> </u> | Showing 2 or 2 data                     |                       |                  |                 |
| <ul> <li>Add New Admin</li> </ul> |          |                                         |                       |                  |                 |
| - Instructor                      | >        |                                         |                       |                  |                 |
| Student                           | >        |                                         |                       |                  |                 |
| (2) Message                       |          |                                         |                       |                  |                 |
| Newsletter                        | >        |                                         |                       |                  |                 |
| Contacts                          |          |                                         |                       |                  |                 |
| Offline payments                  |          |                                         |                       |                  |                 |
| Coupons                           |          |                                         |                       |                  |                 |
| 1 Blogs                           | ,        |                                         |                       |                  |                 |
| SETTINGS                          |          |                                         |                       |                  |                 |
| 3 System Settings                 | ,        |                                         |                       |                  |                 |
|                                   |          |                                         |                       |                  |                 |
|                                   |          |                                         |                       |                  |                 |

As the root admin, you can manage all the details of the additional admins of your system. Manage the admins of your system by assigning them certain permissions, editing their information or deleting them from the system if needed, by following the steps below:

- 1. Login to Academy LMS Laravel using your credentials as an admin.
- 2. Click on **Users**, then under **Admin** click on the **Manage Admins** option.
- 3. In the next window, a list of the admins will be shown, with their Names, phone numbers, number of courses under their name, and actions that can be taken.
- 4. If you want to **Assign permissions to an admin**, follow the steps below:
  - a. Click on the ":" button beside the selected admin.

| 👍 Educate                         |   | Academy Learning Club                       |                   |                  | 🔾 🙌 CAD 🗸 💽 🥵     |
|-----------------------------------|---|---------------------------------------------|-------------------|------------------|-------------------|
| MAIN MENU                         |   | 莽 Admin List                                |                   |                  | + Add new Admin   |
| Dashboard                         |   |                                             |                   |                  |                   |
| Category                          |   | Search user                                 | Search            |                  |                   |
| Course                            | > |                                             |                   |                  |                   |
| 🔅 Student enrollment              |   | # Name                                      | Phone             | Number of Course | Assign permission |
| Payment Report                    | , | 1 Admin<br>admin@example.com                | +1 (988) 766-9459 | 28 Courses       | Edit<br>Delete    |
| 옷 Users                           | ~ | 2 Sonjoy paul 222<br>admin 2 (Sexample, com | 7773636363        | 23 Courses       | $\rightarrow$     |
| Admin                             | ~ | Showing 2 of 2 data                         |                   |                  |                   |
| <ul> <li>Manage Admin</li> </ul>  |   | 310mily 2 01 2 0010                         |                   |                  |                   |
| <ul> <li>Add New Admin</li> </ul> |   |                                             |                   |                  |                   |
| Instructor                        | > |                                             |                   |                  |                   |
| - Student                         | > |                                             |                   |                  |                   |
| Message                           |   |                                             |                   |                  |                   |
| Newsletter                        | , |                                             |                   |                  |                   |
| Contacts                          |   |                                             |                   |                  |                   |
| Offline payments                  |   |                                             |                   |                  |                   |
| Coupons                           |   |                                             |                   |                  |                   |
| TE Blogs                          | , |                                             |                   |                  |                   |
| _                                 |   |                                             |                   |                  |                   |
| SETTINGS                          |   |                                             |                   |                  |                   |
| System Settings                   | > |                                             |                   |                  |                   |
|                                   |   |                                             |                   |                  |                   |

- b. Then, click on Assign permission.
- c. In the next window, you will see all the options that you can assign permissions to the admin. Click on the checkbox for the options that you want to grant permission for, and it will be updated automatically.

| <del>दि</del> Educate  |                                                                                 | Q (+) CAD ~ 🝼 🐇 |
|------------------------|---------------------------------------------------------------------------------|-----------------|
| MAIN MENU              | 3 Admin Permissions                                                             | - Back          |
| Dashboard              |                                                                                 |                 |
| Category               | Assign permission for: Sonlov paul222                                           |                 |
| Course                 | Note : You can toggle the switch for enabling or disabiling a feature to access |                 |
| (1) Student enrollment | Feature                                                                         |                 |
| Payment Report         | Dashboard                                                                       |                 |
| 09 Unexe               | Category                                                                        |                 |
| An users o             | Course                                                                          |                 |
| • Admin V              | Enroliment                                                                      |                 |
| Manage Admin           | Enroll History                                                                  |                 |
| · Add New Adding       | Admin Revenue                                                                   |                 |
| Instructor             | Instructor Revenue                                                              |                 |
| Student                | Purchase history                                                                |                 |
| Message                | Instructor                                                                      |                 |
| Newsletter             | Admin                                                                           |                 |
|                        | Student                                                                         |                 |
| Contacts               | Message                                                                         |                 |
| Offline payments       | Newsletter                                                                      |                 |
| Coupons                | Newsletter Subscriber                                                           |                 |
| 📧 Blogs >              | Contact User                                                                    |                 |
| SETTINGS               | Offline Payment                                                                 |                 |
| -0-                    | Coupon                                                                          |                 |
| 293 System Settings >  | Blog                                                                            |                 |
|                        | Pending Blog List                                                               |                 |

5. If you want to **Edit the information of an Admin**, follow the steps below:

| Educate                                                                                                    | = Academy Learning CI                                              | lub        |                                              | Q 🙌 CAD 🗸 🍼 🆓 |
|----------------------------------------------------------------------------------------------------|--------------------------------------------------------------------|------------|----------------------------------------------|---------------|
| MAIN MENU                                                                                                    | 菱 Edit Admin                                                       |            |                                              | ← Back        |
| Dashboard                                                                                                    | Admin Info                                                         |            |                                              |               |
| Course     Course     Cou | Ø Basic                                                            | Name *     | Sonjoy paul222                               |               |
| <ul> <li>(i) Student enrollment →</li> <li>(i) Payment Report →</li> </ul>                                                                                                    | <ul> <li>Cogin Credentials</li> <li>Payment Information</li> </ul> | Biography  | Id nulla aperiam off                         |               |
| 뽔 Users ~                                                                                                    | Ø Social Links                                                     | Phone      | (1773-01-0-2)                                |               |
| Admin      Vanage Admin                                                                                                    |                                                                    | Address    | (// 5 % // · · · · · · · · · · · · · · · · · |               |
| Add New Admin                                                                                                    |                                                                    | MUIOS      | zurysocijimaiinator.com                      |               |
| Instructor                                                                                                    |                                                                    | User image | Choose File No file chosen                   |               |
| Student                                                                                                    |                                                                    | Update     |                                              |               |
| Newsletter >                                                                                                    |                                                                    |            |                                              |               |
| Contacts                                                                                                    |                                                                    |            |                                              |               |
| C Offline payments                                                                                                    |                                                                    |            |                                              |               |
| Coupons                                                                                                    |                                                                    |            |                                              |               |
| 😨 Blogs 🔷 🖓                                                                                                    |                                                                    |            |                                              |               |
| SETTINGS                                                                                                    |                                                                    |            |                                              |               |
| System Settings >                                                                                                    |                                                                    |            |                                              |               |

- a. Click on ":" and then click on **Edit**.
- b. The information form window for edit admin will open up, and you can edit the necessary information required.
- c. Click on Update.
- d. The information will be updated.
- 6. If you want to **Delete an admin**, click on **Delete**, and a confirmation window will pop up. Click on **Confirm** if you wish to proceed, otherwise click **Cancel**.

# **Private Course**

In the Academy LMS Laravel application, you have the option to designate certain courses as confidential or private. When a course is marked as private, it won't be visible in the application's interface.

However, you can manually enroll students through the backend. Instructors can also make their courses private, but they require approval from the site admin. Once approved, they can publish their private courses, but only the site admin can enroll students in these courses.

To make a course private, follow the steps below:

- 1. Login to Academy LMS Laravel as an admin.
- 2. Click on **Courses**, and then click on **Manage courses**.
- 3. Click on the course that you would like to be private.

| <del>दि</del> Educate  | = Academy Learnin | ng Club View site 🧭 | oo v t, a, ⊮                                                                                                    |  |  |
|------------------------|-------------------|---------------------|----------------------------------------------------------------------------------------------------|--|--|
| MAIN MENU              | 😂 Course title 2  |                     | ← Back                                                                                                    |  |  |
| Dashboard              |                   |                     |                                                                                                    |  |  |
| Category               | Curriculum        | Course title *      | Course title 2                                                                                                    |  |  |
| 🚇 Course 🗸 🗸           | () Basic          |                     |                                                                                                    |  |  |
| Manage Courses         | Live Class        | Short description   | Lorem ipsum dolor sit amet consectetur, adipisicing elit. Facere, repellendus debitist Exercitationem doloremque voluptas ipsam beatae quas<br>voluptatem fugiat quod id iure non!                                                                                                    |  |  |
| Add New Course         | ③ Pricing         |                     | ĥ                                                                                                    |  |  |
| 👬 Student enrollment > | 🗇 Info            | Description         | 2× B U 8 sans-senf × A × ⊞ 2 Ξ × ⊞ × ∞ Q = X <> ?                                                                                                    |  |  |
| (§) Payment Report >   | Ø Media           |                     | Lorem ipsum dolor sit amet consectetur, adipisicing elit. Facere, repetiendus debitis! Exercitationem doloremque voluptas ipsam beatae quas voluptatem fugiat<br>quod id jure non! Facilis quo tenetur deserunt voluptatem a ut ipsam ab fuga nemo quia totam consequuntur libero. nisi error molitia, tempora soluta corrupti |  |  |
| 兴 Users >              | 🕁 SEO             |                     | laudantium voluptatum inventore iste enim? Rerum amet animi, minima dolor veniam laudantium id, odio labore consectetur, at saepe. Error unde natus rerum<br>cum. Imeedit, iosam persoisiatis harum sunt exercitationem a consectetur accusamus dolore, voluptas receilat solutat Consequator obcaepati debitis earum sed      |  |  |
| Message                | ii Finish         |                     | eum voluptates praesentium temporibus laboriosam deleniti adipisci delectus ipsa et, dolorem labore aperiam fugit impedit.                                                                                                    |  |  |
| Newsletter             |                   |                     |                                                                                                    |  |  |
| Contacts               |                   |                     |                                                                                                    |  |  |
|                        |                   | Category *          | Child title811                                                                                                    |  |  |
| E omine payments       |                   | Course level *      | Advanced                                                                                                    |  |  |
| EJ Coupons             |                   |                     |                                                                                                    |  |  |
| Blogs                  |                   | Made in *           | Select your course language                                                                                                    |  |  |
| SETTINGS               |                   | Create as *         | Active                                                                                                    |  |  |
| 🔅 System Settings >    |                   |                     | O Private                                                                                                    |  |  |

- 4. On the next page, click on **Basic.**
- 5. Choose **Private** for the create as section.

| <ul> <li>Active</li> </ul> |
|----------------------------|
| O Private                  |
|                            |
| Pending                    |
| O Draft                    |
|                            |
|                            |

# Managing Newsletter

A newsletter is a useful tool to have a consistent communication channel to spread news, information, and updates to subscribers via email in Academy LMS Laravel. It enhances user engagement by keeping them informed about relevant developments. Users can conveniently subscribe to the newsletter directly from the application's homepage.

Within Academy LMS Laravel, you have the capability to manage newsletters effectively. You can easily add, edit, or remove newsletters as needed. Additionally, selecting recommended users to receive emails can be done with just a few clicks, ensuring targeted communication.

# Add a newsletter

To add a new newsletter, follow the steps below:

| 🗲 Educate                           | Academy Learning Club  | Q (+) CA | w - 💽 🊷      |
|-------------------------------------|------------------------|----------|--------------|
| MAIN MENU                           | ≋ Newsletter           |          | + Newsletter |
| Dashboard                           |                        | <br>-    |              |
| Se Category                         | 1. Accusamus nisi odio |          | ~            |
| Course >                            | 2. Aliquip repellendus |          | ~            |
| (II) Student enrollment             |                        |          |              |
| (i) Payment Report                  | 3. New data            |          | ×            |
| 😤 Users >                           | 4. Updated data        |          | ~            |
| Message                             |                        |          |              |
| Newsletter 🔶 🗸                      |                        |          |              |
| • All                               |                        |          |              |
| <ul> <li>Subscribed user</li> </ul> |                        |          |              |
| Contacts                            |                        |          |              |
| Offline payments                    |                        |          |              |
| Coupons                             |                        |          |              |
| 🔁 Blogs >                           |                        |          |              |
| SETTINGS                            |                        |          |              |
| System Settings >                   |                        |          |              |
|                                     |                        |          |              |
|                                     |                        |          |              |
|                                     |                        |          |              |

- 1. Login as an admin with your credentials.
- 2. Click on **Newsletter** and choose **All Newsletter** from the drop down menu.
- 3. Click on the **+ Newsletter** button on top right.

| Subjec  | t   |   |   |     |         |   |   |   |   |        |     |
|---------|-----|---|---|-----|---------|---|---|---|---|--------|-----|
| escript | ion |   |   |     |         |   |   |   |   |        |     |
| ×.      | В   | U | 8 | san | s-serif | • | A | • | ≔ | 1<br>2 | ≡ • |
| ₩ •     | Ð   |   |   | ×   |         | ? |   |   |   |        |     |
|         |     |   |   |     |         |   |   |   |   |        |     |
|         |     |   |   |     |         |   |   |   |   |        |     |

- 4. An Add Newsletter form will pop up in your window.
- 5. Click on the field for **Subject** and enter the subject of the newsletter.
- 6. Next, click on the field for **Description** and enter the description of the newsletter, you can format the text of the description as you like.
- 7. Click on Save.
- 8. The newsletter will be saved.

# Edit Newsletter

If you want to edit/update an existing newsletter, follow the steps below:

| 🔚 Educate                           | Academy Learning Club | 0 😝 CAD = 🕐 🆓 | <b>6</b>             | Anatomy Learning Calify | 0.000× 0.00  |
|-------------------------------------|-----------------------|---------------|----------------------|-------------------------|--------------|
| WAR-1037                            | A Management          | A Resolution  | TE Educate           |                         |              |
| O home                              | 2 Hevestor            |               | MARCHENE)            | 2 Novaletter            | + Newsletter |
|                                     |                       |               | C Deshboard          |                         |              |
| St Category                         | 1. Accusana risk ede  | C & C 🔨       | SE Category          | 1. Accusarus nai odo    | a 💆 a 🗸      |
| CO CRUTHE >                         | 2. Mayle spectrodes   |               | (i) Course (         |                         | <b>↑</b>     |
| Student enrolment >                 |                       |               | (i) Student englment | 2. Kiqajo ngelondur     | • •          |
| (i) Payment Report                  | 3. New data           |               | Paymont.Report       | 3. New data             |              |
| //Client >                          | 4. Uptimed data       |               | A tiers              |                         |              |
| C Message                           |                       |               | Q Message            | A Lipolete cara         |              |
| 🙆 Neveletar 💦 🚽                     |                       |               | 🚯 Newsletter 🗸 🗸     |                         |              |
| 1.00                                |                       |               | 1.8                  |                         |              |
| <ul> <li>Subscribed user</li> </ul> |                       |               | - Inducrited unit    |                         |              |
| 1 Centeria                          |                       |               | (I) Contracts        |                         |              |
| P Office coverents                  |                       |               | Contractor           |                         |              |
| C) Country                          |                       |               | () (many             |                         |              |
| () man                              |                       |               |                      |                         |              |
| E sola                              |                       |               | C Mar                |                         |              |
| SETTINGS                            |                       |               | SETTINGS             |                         |              |
| S System Settings                   |                       |               | S system Sattings >  |                         |              |
|                                     |                       |               |                      |                         |              |
|                                     |                       |               |                      |                         |              |
|                                     |                       |               |                      |                         |              |

- 1. Hover over the newsletter and the options will be visible on the right side.
- 2. Click on the Edit button beside the selected newsletter.
- 3. An **Update Newsletter** form will show up in the window.

| Update Newsletter |      |        |     |          |      |   | > |   |             |    |      |
|-------------------|------|--------|-----|----------|------|---|---|---|-------------|----|------|
| Subject           |      |        |     |          |      |   |   |   |             |    |      |
| Accusa            | amus | nisi o | dio |          |      |   |   |   |             |    |      |
| Descripti         | on   |        |     |          |      |   |   |   |             |    |      |
| ×                 | B    | U      | 8   | Inte     | er 🔻 | A | • | ≔ | 12 <b>=</b> | ≡・ |      |
|                   | Ð    |        | -   | $\times$ |      | ? |   |   |             |    |      |
|                   |      |        |     |          |      |   |   |   |             |    |      |
| Subm              | nit  |        |     |          |      |   |   |   |             |    |      |
|                   |      |        |     |          |      |   |   |   |             | C  | lose |

- 4. Edit/update the information you want.
- 5. Click on **Update**.
- 6. The newsletter will be updated.

**Delete Newsletter** 

If you want to delete a newsletter, follow the steps below:

| <del>दि</del> Educate  |   | E Academy Learning Club |  | Q (+) CAD ~ O (\$ |
|------------------------|---|-------------------------|--|-------------------|
| MAIN MENU              |   | 표 Newsletter            |  | + Newsletter      |
| Dashboard              |   |                         |  |                   |
| Category               |   | 1. Accusamus nisi odio  |  | Ø % 0 ×           |
| Course                 | • | 2 Alimin repellent a    |  | î                 |
| (j) Student enrollment | • | r hadab dibaranan       |  | • •               |
| S Payment Report       | • | 3. New data             |  | ~                 |
| 兴 Users                | • | 4. Updated data         |  | ~                 |
| Message                |   |                         |  |                   |
| Newsletter             |   |                         |  |                   |
| • All                  |   |                         |  |                   |
| Subscribed user        |   |                         |  |                   |
| Contacts               |   |                         |  |                   |
| Offline payments       |   |                         |  |                   |
| Coupons                |   |                         |  |                   |
| 🖽 Blogs                | > |                         |  |                   |
| SETTINGS               |   |                         |  |                   |
| System Settings        | • |                         |  |                   |
|                        |   |                         |  |                   |
|                        |   |                         |  |                   |
|                        |   |                         |  |                   |

- 1. Click on the **Delete** button beside the newsletter.
- 2. A confirmation window will pop up, click **Yes, I'm sure** if you want to proceed, otherwise click **Cancel.**

# Send Newsletter

If you want to send a newsletter to your targeted users easily, follow the steps below:

|                       |                            |              | Send newsletter                                                                                                    |
|-----------------------|----------------------------|--------------|----------------------------------------------------------------------------------------------------|
|                       |                            |              | Send To                                                                                                    |
|                       |                            |              | Selected user                                                                                                    |
|                       |                            |              | Subject                                                                                                    |
|                       |                            |              | Description                                                                                                    |
|                       |                            |              | Image: Second second secon |
| Educate               | Academy Learning Club      | Q. 😝 CAD 🗸 🧭 | ⊞ • G⊅ 🖬 •■ 💥 > ?                                                                                                    |
| MAIN MENU             | æ Newsletter               | + Newslatter | 1                                                                                                    |
| Dashboard             |                            |              |                                                                                                    |
| Course >              | L. Minen a non obtere vaze |              |                                                                                                    |
| 🔅 Student enrolment 🔾 | 2 Minima area delosa sutor |              |                                                                                                    |
| Payment Report        |                            |              |                                                                                                    |
| C Message             |                            |              |                                                                                                    |
| 🙆 Newsletter 🗸 🗸      | 4. Minimi a hon dokon vize |              |                                                                                                    |
| • All                 | 5. Minim a non dolore vice | ÷            |                                                                                                    |
| Contacta              | 6. Accusamus nisi odio     | · .          | Sand                                                                                                    |
| Offline payments      | 2. Aliquip repatiendus     | ÷            | Senu                                                                                                    |
| [j] Coupons           | 8. Neur data               | ~            |                                                                                                    |
| 🗇 Blogs 🔷             | 0. Updated data            | ~            |                                                                                                    |
| SETTINGS              |                            |              | Close                                                                                                    |

- 1. Select the newsletter you want to send.
- 2. Click on the **Send** button.
- 3. A form will pop up for sending the newsletter.
- 4. Click on the field for **Send to** and choose your audience for the newsletter.

- 5. Click on the field for **Subject** and enter the subject of the newsletter.
- 6. Next, click on the field for **Description** and enter the description of the newsletter, you can format the text of the description as you like.
- 7. Click on Send.
- 8. The newsletter will be sent to the selected users.

| Educate                     | $\equiv \mbox{ Academy Learning Club }  \mbox{ View site } \ensuremath{\mathcal{C}}$ |                 | 09 - *+ 12) 🎉 |
|-----------------------------|--------------------------------------------------------------------------------------|-----------------|---------------|
| MAIN MENU                   | 签 Subscribers                                                                        |                 |               |
| Dashboard                   |                                                                                      |                 |               |
| Category                    |                                                                                      |                 |               |
| Course >                    | Export C                                                                             | Search email    | Search        |
| Student enrollment          | @ Print                                                                              |                 |               |
| (\$) Payment Report >       | # Email                                                                              | User status     | Actions       |
| ° Users →                   | 1 aastudent@example.com                                                              | Not registered  | Đ             |
| Q Message                   | 2 codersazol@gmail.com                                                               | Not registered  | Ē             |
| Newsletter ~                | 3 sazol@gmail.com                                                                    | Not registered  | Ū             |
| Manage Newsletters          | 4 sham@example.com                                                                   | Registered user | ₽             |
| Subscribed user             |                                                                                      |                 | U             |
| Contacts                    | 5 admin@example.com                                                                  | Registered user | Û             |
| Contraction of the payments | Showing 5 of 5 data                                                                  |                 |               |
| TE Blogs >                  |                                                                                      |                 |               |
| SETTINGS                    |                                                                                      |                 |               |
| System Settings →           |                                                                                      |                 |               |
| Manage Profile              |                                                                                      |                 |               |

## View Subscribed Users

As an admin, you can view all the users who have subscribed to the newsletter, and delete them if needed.

- 1. Login as an admin with your credentials.
- 2. Click on Newsletter, and from the drop down menu, click on Subscribed users.
- 3. You can view the list of the users who have subscribed to the newsletter, with their emails, and user statuses.
- 4. You can delete users by clicking on the **Action** button.
  - a. A confirmation window will pop up, click **Yes, I'm sure** if you want to proceed, otherwise click **Cancel.**

Manage Contacts

| 🗲 Educate                                                                                                    | ■ Academy Learning Clu            | ub View site ∅                                                                          |               |                      | C · + D 🖗 |
|----------------------------------------------------------------------------------------------------|-----------------------------------|-----------------------------------------------------------------------------------------|---------------|----------------------|-----------|
| MAIN MENU                                                                                                    | 答 Contacts                        |                                                                                         |               |                      |           |
| Dashboard                                                                                                    |                                   |                                                                                         |               |                      |           |
| Category                                                                                                    | Export                            |                                                                                         | Search Contac | t                    | Search    |
| Course >                                                                                                    | PDF                               |                                                                                         |               |                      |           |
| $\stackrel{\text{\tiny (1)}}{\underset{\text{\tiny (1)}}{\overset{\text{\tiny (2)}}{\overset{\text{\tiny (2)}}}{\overset{\text{\tiny (2)}}{\overset{\text{\tiny (2)}}}{\overset{\text{\tiny (2)}}{\overset{\text{\tiny (2)}}}{\overset{\text{\tiny (2)}}{\overset{ (2)}}{\overset{ (2)}}{\overset{ (2)}}{\overset{(2)}}{\overset{(2)}}{\overset{(2)}}{\overset{(2)}}{\overset{(2)}}{\overset{\atop(2)}}}{\overset{\atop(2)}}{\overset{\atop(2)}}{\overset{\atop(2)}}{\overset{\atop(2)}}{\overset{\atop(2)}}{\overset{\atop(2)}}{\overset{\atop(2)}}{\overset{\atop(2)}}}{\overset{\atop(2)}}{\overset{\atop(2)}}{\overset{\atop(2)}}{\overset{(2)}}{\overset{(2)}}{\overset{(2)}}{\overset{(2)}}{\overset{(2)}}{\overset{(2)}}{\overset{(2)}}{\overset{(2)}}{\overset{(2)}}{\overset{(2)}}{\overset{(2)}}{\overset{(2)}}{\overset{(2)}}{\overset{(2)}}{\overset{(2)}}{\overset{(2)}}{\overset{(2)}}{\overset{(2)}}{\overset{(2)}}}{\overset{(2)}}{\overset{(2)}}{\overset{(2)}}{\overset{(2)}}{\overset{(2)}}{\overset{(2)}}}{\overset{(2)}}{$ | Print                             |                                                                                         |               |                      |           |
| S Payment Report >                                                                                                    | Showing 2 of 2 data # Name        | Contact                                                                                 |               | Message              | Options   |
| oo Users >                                                                                                    | 1 Kevin Wilder                    | Email: hytyqab@mailinator.com                                                           |               | Porro exercitationem | 1         |
| Message                                                                                                    | Not registered                    | Address: Dolores est volupta                                                            |               |                      |           |
| Newsletter >                                                                                                    | 2 Emily Salazar<br>Not registered | Email: xuly@mailinator.com<br>Phone: +1 (841) 634-4168<br>Address: Omnis sed labore eli |               | Voluptas error in be | :         |
| Contacts                                                                                                    | Showing 2 of 2 data               |                                                                                         |               |                      |           |
| Offline payments                                                                                                    |                                   |                                                                                         |               |                      |           |
| TE Blogs >                                                                                                    |                                   |                                                                                         |               |                      |           |
| SETTINGS                                                                                                    |                                   |                                                                                         |               |                      |           |
| 🕸 System Settings >                                                                                                    |                                   |                                                                                         |               |                      |           |
| Manage Profile                                                                                                    |                                   |                                                                                         |               |                      |           |
|                                                                                                    |                                   |                                                                                         |               |                      |           |
|                                                                                                    |                                   |                                                                                         |               |                      |           |

You can view all relevant contacts and the messages inside the **Contacts** page.

- 1. Login to Academy LMS Laravel using your credentials as an admin.
- 2. Click on Contacts.
- 3. You can view all of the contacts, with their names, contact details, and the messages they have sent.
- 4. Click on the ":" button beside the contact, to **Reply to the message** or **Delete the contact.**
- 5. If you click on **Reply**, the following window will show up:

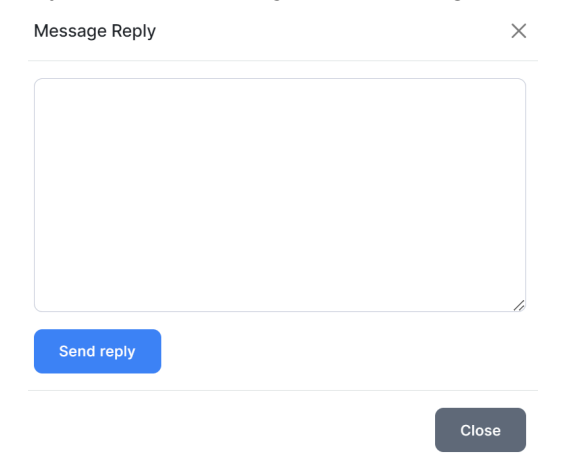

- 6. Write down your reply and click on **Send Reply**.
- 7. If you want to **Delete a contact,** click on **Delete**. A confirmation window will pop up, click **Confirm** if you wish to proceed, otherwise click **Cancel.**

# Administrative Controls

# System Settings

| Educate                              | $\equiv$ Academy Learning Club View site $arsigma$                                                                                                    | C) × *+ D) 🗟               |
|--------------------------------------|----------------------------------------------------------------------------------------------------|----------------------------|
| MAIN MENU                            | ⅔ System Settings                                                                                                    |                            |
| Dashboard                            |                                                                                                    |                            |
| Category                             | System Settings                                                                                                    | Update Product             |
| Course >                             | Website name*                                                                                                    | File                       |
| 📩 Student enrollment >               | Academy                                                                                                    | Choose File No file chosen |
| Payment Report >                     | Website title*                                                                                                    | Update                     |
| ⊖ <sup>0</sup> Users >               | Academy Learning Club                                                                                                    | _                          |
| 🔎 Message                            | Website keywords                                                                                                    |                            |
| Newsletter >                         | LMS,Learning Management System,Creativeitem,Academy LMS                                                                                               |                            |
| Contacts                             | Website description                                                                                                    |                            |
| Offline payments                     | Talemy is your ideal education the WordPress theme for sharing and selling your knowledge online. Teach what you<br>love, Talemy gives you the tools. |                            |
| TE Blogs                             |                                                                                                    |                            |
| SETTINGS                             |                                                                                                    |                            |
| ि System Settings 🗸                  | Author                                                                                                    |                            |
| System Settings                      | Creativeitem                                                                                                    |                            |
| <ul> <li>Website Settings</li> </ul> | Slogan*                                                                                                    |                            |
| <ul> <li>Payment Settings</li> </ul> | A course based video CMS                                                                                                    |                            |

As an administrator in Academy LMS Laravel, you hold the highest level of privilege and responsibility. You have access to the Academy system settings, allowing you to update fundamental information about your application. This includes modifying essential details to ensure the smooth functioning and customization of your platform.

If you want to update system settings, Login with your credentials as an admin, choose **System Settings** from the **System Settings** drop-down menu, and follow the steps below:

- 1. Click on the empty field for **Website Name**.
- 2. Enter the name of the website.
- 3. Next, click on the empty field for Website Title.
- 4. Enter the title of the website.
- 5. Next, click on the empty field for **Keywords**, and enter some keywords relevant to your website.
- 6. Next, click on the empty field for **Website Description**, and enter a description about the website.
- 7. Next, click on the empty field for **Author**, and enter your company name/author name.
- 8. Next, click on the empty field for **Slogan**, and enter your slogan for the website.
- 9. Then, click on the empty field for System Email.
- 10. Enter a default email for the system.
- 11. Click on the empty field for **Address**, and enter the address of your business location.
- 12. Click on the field for Phone Number, and provide a phone number for contact.

- 13. Click on the field for Youtube API Key, and provide the youtube API key.
- 14. Click on the field for Vimeo API Key, and provide the Vimeo API key.
- 15. Next, click on the field for **Purchase Code**, and enter the purchase code.
- 16. Then, click on the field for **System Language**, and select a language from the drop down menu.

### System language

| English | • |
|---------|---|
|         |   |
| English |   |

- 17. Click on the empty field for **Course Selling Tax** and enter the percentage of tax. You can enter 0 if you want to disable the tax option.
- 18. Then, Click on the empty field for **Footer Text**, and enter the text for the footer.
- 19. Click on Footer Link, and provide a link for the footer
- 20. Click on Save Changes.
- 21. The settings will be saved.

# Website Settings

Within the website settings panel, you can configure all aspects relevant to your website. This includes settings such as frontend settings, homepage layout, motivational speeches, website FAQs, contact information, and logo images. It is a centralized hub for managing and customizing various elements of your website to align with your preferences and requirements.

- 1. Login as an admin with your credentials.
- 2. Choose **Settings** from the left side bar and select **Website Settings**.

| <del>दि</del> Educate                                                   | = Academy Learning Club View site ♂                                                                                                    | AB × 抹 😰 ਫ਼ |
|-------------------------------------------------------------------------|----------------------------------------------------------------------------------------------------|-------------|
| MAIN MENU                                                               | 蓉 Website Settings                                                                                                    |             |
| Dashboard                                                               |                                                                                                    |             |
| Category                                                                | Frontend Settings Motivational Speech Website FAQS Contact Information Logo & Images                                                                         |             |
| Course >                                                                |                                                                                                    |             |
| $\left(\frac{\hat{a}}{\hat{a}}\right)$ Student enrollment $\rightarrow$ | Frontend website settings Banner title*                                                                                                    |             |
| S Payment Report >                                                      |                                                                                                    |             |
| ⊖ Users >                                                               | Start tearning from the works pro-instructors                                                                                                    |             |
| Massage                                                                 | Banner sub title*                                                                                                    |             |
| رجر Message                                                             | It is a long established fact that a reader will be distracted by the readable content of a page when looking at its layout. The point of using Lorem Ipsum. |             |
| Newsletter >                                                            | Promo Video Provider*                                                                                                    |             |
| Contacts                                                                | Youtube Video Link Vimeo Video Link HTML5 Video link                                                                                                    |             |
| Contract of the payments                                                | Promo video link*                                                                                                    |             |
| TE Blogs                                                                | https://youtu.be/4QCaXTOwigw?si=NsFeBQhWNZC859-1                                                                                                    |             |
| SETTINGS                                                                | Cookie status*                                                                                                    |             |
| 🕸 System Settings 🗸 🗸                                                   | • Active C Inactive                                                                                                    |             |
| System Settings                                                         | Cookie note                                                                                                    |             |
| -,                                                                      | This website uses cookies to personalize content and analyse traffic in order to offer you a better experience.                                              |             |
| Website Settings                                                        |                                                                                                    |             |
| <ul> <li>Payment Settings</li> </ul>                                    |                                                                                                    |             |
|                                                                         |                                                                                                    | le          |

# Frontend Settings

In this settings option, you can easily update several key elements of your website. This includes your banner title and subtitle, manage the status and display of cookies, customize the cookie note, integrate social media links, and specify policies such as the Cookie policy, About Us section, Terms and Conditions, Privacy Policy, and Refund Policy. With these settings, you can ensure that your website reflects accurate and up-to-date information while maintaining compliance and transparency.

To configure frontend settings, follow the steps below:

- 1. Click on **Frontend settings**.
- 2. Click on the field for **Banner Title** and enter the title of the banner.
- 3. Next, click on the field for **Banner Subtitle** and enter the subtitle of the banner.
- 4. Next, click on the checkbox for **Promo Video Provider**, whether the link is a youtube video, vimeo video or HTML5 video.
- 5. Next, click on the field for **Promo Video Link**, and enter the link of the video.
- 6. Next, click on the checkbox for either Active or Inactive for the **Cookie Status**.
- 7. Next, click on the field for **Cookie Note** and enter a note for showing the cookie status to the users.
- 8. Next, provide your social media profile links for the fields of **Facebook**, **Twitter** and **Linkedin** sequentially.
- 9. Next, click on the field for **Cookie Policy** and enter the cookie policy description texts as you need, you can format the texts to your liking.
- 10. Next, click on the field for **About us** and enter a short description about your business, you can format the texts to your liking.

- 11. Next, click on the field for **Terms and Conditions** and enter the terms and conditions of using your website, you can format the texts to your liking.
- 12. Next, click on the field for **Privacy Policy** and enter the privacy policy of your website, you can format the texts to your liking.
- 13. Lastly, click on the field for **Refund Policy** and enter refund policy description, you can format the texts to your liking.
- 14. Click on Update Settings.
- 15. The frontend settings will be updated.

| Matis   | votional | Spaaabaa |
|---------|----------|----------|
| ινισιιν | allonal  | SDEECHES |
|         |          |          |

|                          | Frontend Settings Motivational Speech Website FAQS Contact Information Logo & Images        |   |
|--------------------------|---------------------------------------------------------------------------------------------|---|
| MAIN MENU                |                                                                                             |   |
| SETTINGS                 | Motivational Speech                                                                         |   |
| र्छे System Settings 🛛 🗸 | Title                                                                                       |   |
| System Settings          | Jenny Murtagh                                                                               | + |
| Website Settings         | designation                                                                                 |   |
| Payment Settings         | Graphic Design                                                                              |   |
| Manage Language          | Description                                                                                 |   |
| Live Class Settings      | Lorem Ipsum available, but the majority have suffered alteration in some form, by injected  |   |
| SMTP Settings            | humour, or randomised words which don't look even for slightly believable randomised words. |   |
| Certificate Settings     | Image                                                                                       |   |
| Open Al Settings         | Choose File No file chosen                                                                  |   |
| Home Page Builder        | Title                                                                                       |   |
| SEO Settings             | Ing                                                                                         |   |
| • About                  | designation                                                                                 |   |

You can add some motivational speeches to your website by following the steps below:

- 1. Click on **Motivational Speech**.
- 2. Next, click on the field for **Title** and enter the title of the motivational speech.
- 3. Next, click on the field for **Designation** and enter the designation of the motivational speech.
- 4. Next, click on the field for **Description** and enter the description of the motivational speech.
- 5. Lastly, you can add a relevant image to the motivational speech by clicking on **Choose file** under image field and upload an image from your device.
- 6. You can add as many speeches as you like by clicking on the + button.

### Title

Jenny Murtagh

7. You can also delete additional motivational speeches by clicking on the - button beside it.

### Title

| Jenny Murtagh | 7 | _ | - |
|---------------|---|---|---|
|---------------|---|---|---|

- 8. Click on Save changes.
- 9. The motivational speeches will be added to your website.

# Website FAQs

| 🗲 Educate                             | Frontend Settings Motivational Speech Website FAQS Contact Information Logo & Images                                                                                            |
|---------------------------------------|----------------------------------------------------------------------------------------------------|
| MAIN MENU                             | Website FAQS                                                                                                    |
| SETTINGS                              | Question                                                                                                    |
| 纹 System Settings 🗸 🗸                 | How to create an account? +                                                                                                    |
| <ul> <li>System Settings</li> </ul>   | Answer                                                                                                    |
| Website Settings                      | Interactively procrastinate high-payoff content without backward-compatible data. Quickly                                                                                       |
| <ul> <li>Payment Settings</li> </ul>  | to cultivate optimal processes and tactical architectures. For The Completely iterate                                                                                           |
| Manage Language                       |                                                                                                    |
| Live Class Settings                   | Question                                                                                                    |
| SMTP Settings                         | Do you provide any support for this kit?                                                                                                    |
| Certificate Settings                  | Answer                                                                                                    |
| Open AI Settings                      | Interactively procrastinate high-payoff content without backward-compatible data. Quickly to cultivate optimal processes and tactical architectures. For The Completely iterate |
| <ul> <li>Home Page Builder</li> </ul> |                                                                                                    |
| SEO Settings                          | Question                                                                                                    |
| About                                 | How to create an account?                                                                                                    |

If you want to add some FAQs (Frequently Asked Questions) for the users, you can follow the steps below:

- 1. Click on **Website FAQs.**
- 2. Then, click on the field for **Question** and enter the question.
- 3. Next, click on the field for **Answer** and provide the answer for the question.
- 4. You can add as many FAQs as you like by clicking on the + button.

### Question

How to create an account?

### Answer

Interactively procrastinate high-payoff content without backward-compatible data. Quickly to cultivate optimal processes and tactical architectures. For The Completely iterate

# 5. You can also delete additional motivational speeches by clicking on the - button beside it.

### Question

Do you provide any support for this kit?

### Answer

Interactively procrastinate high-payoff content without backward-compatible data. Quickly to cultivate optimal processes and tactical architectures. For The Completely iterate

### 6. Click on Save Changes.

7. The FAQs will be added to your website.

# **Contact Information**

| 🚰 Educate                               | Frontend Settings Motivational Speech Website FAQS Contact Information Logo & Images |
|-----------------------------------------|--------------------------------------------------------------------------------------|
| MAIN MENU                               |                                                                                      |
| SETTINGS                                | Contact Information                                                                  |
| 🕸 System Settings 🗸 🗸                   | Contact Email                                                                        |
| <ul> <li>System Settings</li> </ul>     | creativeitem@example.com                                                             |
| Website Settings                        | Phone Number                                                                         |
| <ul> <li>Payment Settings</li> </ul>    | 67564345676                                                                          |
| <ul> <li>Manage Language</li> </ul>     |                                                                                      |
| <ul> <li>Live Class Settings</li> </ul> | Address                                                                              |
| SMTP Settings                           | 629 12th St, Modesto                                                                 |
| Certificate Settings                    | Office Hours                                                                         |
| Open Al Settings                        | 8                                                                                    |
| Home Page Builder                       |                                                                                      |
| SEO Settings                            | Submit                                                                               |
| About                                   |                                                                                      |

|       | + |
|-------|---|
| <br>7 |   |

•

•

You can add your contact information to the website by following the steps below:

- 1. Click on **Contact Information**.
- 2. Click on the field for Contact Email and enter your email.
- 3. Next, click on the field for **Phone Number** and enter your phone number.
- 4. Next, click on the field for Address and enter your address.
- 5. Lastly, click on the field for Office Hours and enter the number of office hours.
- 6. Click on Submit.
- 7. The contact information will be added to the website.

### Educate Frontend Settings Motivational Speech Website FAQS Contact Information Logo & Images MAIN MENU SETTINGS Educate Educate ô 3 System Settings upload light logo Upload dark logo System Settings (330 X 70) (330 X 70) Website Settings Payment Settings Manage Language Upload banner image Live Class Settings (1000 X 700) SMTP Settings Certificate Settings Open Al Settings Home Page Builder Upload favicon (90 X 90) SEO Settings About

Logo & Images

You can add your application's logo and image from this settings option easily:

- 1. Click on Logo & Images.
- 2. You can upload banner images, light mode logo, dark mode logo, small logo and a favicon by clicking on the respective buttons.

# **Payment Settings**

You can configure the payment settings of your website in the **Payment Settings** option. For updating the payment system, follow the steps below:

- 1. Login to Academy LMS Laravel with your Admin credentials.
- 2. Click on **Settings** and then click on **Payment Settings** from the drop down menu.

| C Educate                                                     | = Academy Learning Club View site ♂                                                            | • · · · · · · · · • |
|---------------------------------------------------------------|------------------------------------------------------------------------------------------------|---------------------|
| MAIN MENU                                                     |                                                                                                |                     |
| <ul> <li>Q Message</li> <li>B Newsletter →</li> </ul>         | Heads up !! Ensure that the system currency and all active payment gateway currencies are same |                     |
| Contacts Contacts Contacts Blogs                              | Setup Payment Informations<br>Select currency<br>USD ~                                         |                     |
| SETTINGS                                                      | Currency position                                                                              |                     |
| <ul> <li>System Settings</li> <li>Website Settings</li> </ul> | Update                                                                                         |                     |
| Payment Settings     Manage Language     Live Class Settings  | Paypal Settings                                                                                |                     |
| SMTP Settings     Certificate Settings                        | Active Yes ~                                                                                   |                     |
| Open Al Settings                                              | Want To Keep Test Mode Enabled?                                                                |                     |

3. Firstly, you have to set up the currency of your system. Click on the field for **Select Currency**, and choose a currency from the drop-down options

| Select currency |          |
|-----------------|----------|
| USD             | •        |
|                 |          |
| Select currency |          |
| USD             |          |
| ALL             |          |
| DZD             |          |
| AOA             | <b>•</b> |
|                 |          |

4. Then, click on the field for **Currency position**, and choose how you want the formatting of the currency.

Currency position

| Right with a space | ~ |
|--------------------|---|
|                    | ) |
|                    |   |
| Left               |   |
| Right              |   |
| Left with a space  |   |
| Right with a space |   |

- 5. Click on **Update**.
- 6. The currency is updated, and you can proceed with the rest of the payment settings procedure.

You can configure payment settings of the following payment gateways: Paypal, Stripe, Razorpay, Flutterwave and PayTm. To set up the payment gateways, follow the steps below:

1. To set up **Paypal Settings**, follow the steps below:

| To Keep Test Mode Enabled?<br>Currency<br>Dx Client ld<br>IIIIIIIIIIIIIIIIIIIIIIIIIIIIIIIIIIII                                                                                                    | ~        |
|----------------------------------------------------------------------------------------------------|----------|
| To Keep Test Mode Enabled?<br>Currency<br>Dx Client Id<br>aziKslex-scLAyYdDYXNFaz2aL5qGau-SbDgE_D2E80D3AFauLagP8e0kCq9au7W4lasm<br>Dx Secret Key<br>5pCTuOpmHkhHaCGibGhVUcKg0yt5-C3CzJw-OWJCzaXXzTlyD17SlCob_BkfM_0Nlk77 | ~        |
| To Keep Test Mode Enabled?<br>Currency<br>DX Client Id<br>AZIKSIEX-SCLAYYdDYXNFaz2aL5qGau-SbDgE_D2E80D3AFauLagP8e0kCq9au7W4Iasm<br>DX Secret Key<br>5pCTuOpmHkhHaCGibGhVUcKg0yt5-C3CzJw-OWJCzaXXzTlyD17SICob_BkfM_0Nlk7  | ~        |
| Currency<br>ox Client Id<br>aziKslex-scLAyYdDYXNFaz2aL5qGau-SbDgE_D2E80D3AFauLagP8e0kCq9au7W4Iasm<br>ox Secret Key<br>5pCTuOpmHkhHaCGibGhVUcKg0yt5-C3CzJw-OWJCzaXXzTlyD17SICob_BkfM_0Nlk77                               | ~        |
| Currency<br>ox Client Id<br>aziKslex-scLAyYdDYXNFaz2aL5qGau-SbDgE_D2E80D3AFauLagP8e0kCq9au7W4Iasm<br>ox Secret Key<br>5pCTuOpmHkhHaCGibGhVUcKg0yt5-C3CzJw-OWJCzaXXzTlyD17SICob_BkfM_0Nlk77                               | ~        |
| ox Client Id<br>aziKslex-scLAyYdDYXNFaz2aL5qGau-SbDgE_D2E80D3AFauLagP8e0kCq9au7W4Iasm<br>ox Secret Key<br>5pCTuOpmHkhHaCGibGhVUcKg0yt5-C3CzJw-OWJCzaXXzTlyD17SICob_BkfM_0Nlk7                                            | ~        |
| ox Client Id<br>aziKslex-scLAyYdDYXNFaz2aL5qGau-SbDgE_D2E80D3AFauLagP8e0kCq9au7W4Iasm<br>ox Secret Key<br>5pCTuOpmHkhHaCGibGhVUcKg0yt5-C3CzJw-OWJCzaXXzTlyD17SICob_BkfM_0Nlk7                                            |          |
| aziKslex-scLAyYdDYXNFaz2aL5qGau-SbDgE_D2E80D3AFauLagP8e0kCq9au7W4Iasm<br>ox Secret Key<br>5pCTuOpmHkhHaCGibGhVUcKg0yt5-C3CzJw-OWJCzaXXzTlyD17SICob_BkfM_0Nlk7                                                            |          |
| ox Secret Key<br>5pCTuOpmHkhHaCGibGhVUcKg0yt5-C3CzJw-OWJCzaXXzTlyD17SlCob_BkfM_0Nlk7                                                                                                    | FbirUUYc |
| 5pCTuOpmHkhHaCGibGhVUcKg0yt5-C3CzJw-OWJCzaXXzTlyD17SlCob_BkfM_0Nlk7                                                                                                    |          |
|                                                                                                    | TWnN42cl |
| tion Client Id                                                                                                    |          |
| 4                                                                                                    |          |
| tion Secret Key                                                                                                    |          |
| 15                                                                                                    |          |
|                                                                                                    |          |
| date Paypal setting                                                                                                    |          |

- a. Click on the **Active** field and choose **Yes** or **No** for activating or deactivating the payment gateway.
- b. Next, choose yes or no inside the field for Want to keep test mode enabled.
- c. Then, click on the field for **Select Currency**, and select your preferred currency. Your system currency and payment gateway currency must be the same.
- d. Then, click on the field for Sandbox\_Client\_Id and enter the sandbox client id.
- e. Then, click on the field for **Sandbox\_secret\_key** and enter the **sandbox secret key**.
- f. Then, click on the production\_client\_id and enter the production client id.
- g. Lastly, click on the field for **production\_secret\_key** and enter the production secret key.
- h. Click on Update Paypal Settings.
- i. The settings will be saved.
- 2. To set up Stripe Settings, follow the steps below:

| ~ |
|---|
|   |
| ~ |
|   |
| ~ |
|   |
|   |
|   |
|   |
|   |
|   |
|   |
|   |
|   |

- a. Click on the **Active** field and choose **Yes** or **No** for activating or deactivating the payment gateway.
- b. Next, choose yes or no inside the field for Want to keep test mode enabled.
- c. Then, click on the field for **Select Currency**, and select your preferred currency. Your system currency and payment gateway currency must be the same.

- d. Then, click on the field for public\_key and enter the public key.
- e. Next, click on the field for **Secret\_key** and enter the secret key.
- f. Then, click on the field for **public\_live\_key** and enter the public live key.
- g. Lastly, click on the field for **secret\_live\_key** and enter the secret live key.
- h. Click on Update Stripe Settings.
- i. The settings will be saved.
- 3. To setup **Razorpay**, follow the steps below:

| Razorpay Setting | S |
|------------------|---|
|------------------|---|

| Active                          |   |
|---------------------------------|---|
| Yes                             | ~ |
| Want To Keep Test Mode Enabled? |   |
| Yes                             | ~ |
| Select Currency                 |   |
| USD                             | ~ |
| Public Key                      |   |
| rzp_test_J60bqBOi1z1aF5         |   |
| Secret Key                      |   |
| uk935K7p4j96UCJgHK8kAU4q        |   |
| Update Razorpay setting         |   |

- a. Click on the **Active** field and choose **Yes** or **No** for activating or deactivating the payment gateway.
- b. Next, choose yes or no inside the field for Want to keep test mode enabled.
- c. Then, click on the field for **Select Currency**, and select your preferred currency. Your system currency and payment gateway currency must be the same.
- d. Then, click on the field for **public\_key** and enter the public key.
- e. Next, click on the field for Secret\_key and enter the secret key.
- f. Click on Update Razorpay Settings.
- g. The settings will be saved.
- 4. To set up **Flutterwave**, follow the steps below:

### Flutterwave Settings

| Active                                          |   |
|-------------------------------------------------|---|
| Yes                                             | ~ |
| Want To Keep Test Mode Enabled?                 |   |
| Yes                                             | ~ |
| Select Currency                                 |   |
| USD                                             | ~ |
| Public Key                                      |   |
| FLWPUBK_TEST-48dfbeb50344ecd8bc075b4ffe9ba266-X |   |
| Secret Key                                      |   |
| FLWSECK_TEST-1691582e23bd6ee4fb04213ec0b862dd-X |   |
|                                                 |   |

### Update Flutterwave setting

- a. Click on the **Active** field and choose **Yes** or **No** for activating or deactivating the payment gateway.
- b. Next, choose yes or no inside the field for Want to keep test mode enabled.
- c. Then, click on the field for **Select Currency**, and select your preferred currency. Your system currency and payment gateway currency must be the same.
- d. Then, click on the field for public\_key and enter the public key.
- e. Next, click on the field for **Secret\_key** and enter the secret key.
- f. Click on Update Flutterwave Settings.
- g. The settings will be saved.
- 5. To set up **PayTm**, follow the steps below:

#### **Paytm Settings**

| Active                          |        |
|---------------------------------|--------|
| Yes                             | ~      |
| Want To Keep Test Mode Enabled? |        |
| Yes                             | ~      |
| Select Currency                 |        |
| USD                             | $\sim$ |
| Public Key                      |        |
| ApLW0X88722132489587            |        |
| Secret Key                      |        |
| #iFa7&W_C50VL@aT                |        |
| Update Paytm setting            |        |

- a. Click on the **Active** field and choose **Yes** or **No** for activating or deactivating the payment gateway.
- b. Next, choose yes or no inside the field for Want to keep test mode enabled.
- c. Then, click on the field for **Select Currency**, and select your preferred currency. Your system currency and payment gateway currency must be the same.
- d. Then, click on the field for public\_key and enter the public key.
- e. Next, click on the field for **Secret\_key** and enter the secret key.
- f. Click on Update Paytm Settings.
- g. The settings will be saved.

# Language Settings

| Educate                                                                                | $\equiv$ Academy Learning Club | View site 🧭    |                             | O × 🕂 🛛 🖉 |
|----------------------------------------------------------------------------------------|--------------------------------|----------------|-----------------------------|-----------|
| MAIN MENU                                                                              | 😂 Manage Language              |                |                             |           |
| Message     Newsletter >     Contacts                                                  | Manage Language                | nport Language |                             |           |
| Offline payments                                                                       | Language                       | Direction      | Option                      |           |
| TE Blogs >                                                                             | English                        | ● LTR ORTL     | Edit phrase                 |           |
| SETTINGS                                                                               | Hindi                          | €LTR ○RTL      | Edit phrase Delete language |           |
| <ul> <li>System Settings</li> <li>System Settings</li> <li>Website Settings</li> </ul> | Spanish                        | ● LTR ○ RTL    | Edit pbrase Delete language |           |
| <ul> <li>Payment Settings</li> </ul>                                                   |                                |                |                             |           |
| Manage Language                                                                        |                                |                |                             |           |
| <ul> <li>Live Class Settings</li> </ul>                                                |                                |                |                             |           |
| SMTP Settings                                                                          |                                |                |                             |           |
| Certificate Settings                                                                   |                                |                |                             |           |
| Open AI Settings                                                                       |                                |                |                             |           |
| Home Page Builder                                                                      |                                |                |                             |           |

Academy LMS Laravel offers extensive language support, allowing you to change the system language of the application whenever needed. You have the flexibility to add new languages and customize phrases within the application. Additionally, you can import or export languages as JSON files directly from the application, making language management seamless and efficient.

| Educate                                                        | $\equiv$ Academy Learning Club View site $ eegenerative T$                                  | <b>()</b> - + () 🗟 |
|----------------------------------------------------------------|---------------------------------------------------------------------------------------------|--------------------|
| MAIN MENU<br>쓴 Users >                                         | 🎘 Manage Language                                                                           |                    |
| <ul> <li>Message</li> <li>Newsletter &gt;</li> </ul>           | Manage Language                                                                             |                    |
| Contacts                                                       | Language list Add Language Import Language Add new language                                 |                    |
| T Blogs                                                        | No special character or space is allowed. Valid examples: French, Spanish, Bengail etc Save |                    |
| SETTINGS                                                       |                                                                                             |                    |
| System Settings            • System Settings                   |                                                                                             |                    |
| Website Settings                                               |                                                                                             |                    |
| Manage Language                                                |                                                                                             |                    |
| <ul> <li>Live Class Settings</li> <li>SMTP Settings</li> </ul> |                                                                                             |                    |
| Certificate Settings                                           |                                                                                             |                    |
| Open AI Settings     Home Page Builder                         |                                                                                             |                    |

How To Add A Language

You can add a new language to the system by following the steps below:

- 1. Login to Academy LMS Laravel using your credentials as an admin.
- 2. Click on System Settings, and then click on Manage Language.
- 3. Click on Add Language from the top menu.
- 4. Enter the new language name inside the Add New Language field.
- 5. Click on Save.
- 6. The language will be added. You can add further phrases inside the language from the language list available.

How To Delete Language

| Educate                               | Academy Learning Club | b View site ∅   |                               | OD - 🕂 🔃 🍭 |
|---------------------------------------|-----------------------|-----------------|-------------------------------|------------|
| MAIN MENU<br>兴 Users >                | 🔅 Manage Language     |                 |                               |            |
| Message     Newsletter >     Contacts | Manage Language       | Import Language |                               |            |
| Offline payments                      | Language              | Direction       | Option                        |            |
| Blogs >                               | English               | €LTR ORTL       | Edit phrase                   |            |
| SETTINGS                              | Hindi                 | ● LTR ○ RTL     | Edit phrase Delete language 🧲 |            |
| System Settings     System Settings   | Spanish               | ●LTR ○RTL       | Edit phrase Delete language   |            |
| Website Settings                      |                       |                 |                               |            |
| <ul> <li>Payment Settings</li> </ul>  |                       |                 |                               |            |
| Manage Language                       |                       |                 |                               |            |
| Live Class Settings                   |                       |                 |                               |            |
| SMTP Settings                         |                       |                 |                               |            |
| Certificate Settings                  |                       |                 |                               |            |
| Open AI Settings                      |                       |                 |                               |            |
| <ul> <li>Home Page Builder</li> </ul> |                       |                 |                               |            |

You can delete a language by following the steps below:

- 1. Login to Academy LMS Laravel using your credentials as an admin.
- 2. Click on **System Settings**, and then click on **Manage Language**.
- 3. Click on Language List.
- 4. Then, beside the language you want to delete, click on the **Delete Language** button.
- 5. A confirmation window will pop up, click **Confirm** if you wish to proceed, otherwise click **Cancel.**

## How To Add Phrases

The default language inside the system is English. Admins can modify/update the English phrases as they wish from the **Edit Phrase** option of English.

| 👍 Educate                                                                                             | ■ Academy Learning Clu | l <b>b</b> View site ∅ | oo v t• D) ⊯                |
|----------------------------------------------------------------------------------------------------|------------------------|------------------------|-----------------------------|
| MAIN MENU<br>⊖ Users >                                                                                | 🗯 Manage Language      |                        |                             |
| Message     Newsletter >     Contacts                                                                 | Manage Language        | Import Language        |                             |
| Offline payments                                                                                      | Language               | Direction              | Option                      |
| TE Blogs >                                                                                            | English                | . ∎LTR ORTL            | Edit phrase                 |
| SETTINGS                                                                                              | Hindi                  | €LTR ○RTL              | Edit phrase Delete language |
| System Settings     Website Settings     Payment Settings     Manage Language     Live Class Settings | Spanish                | €LTR ORTL              | Edit phrase Delete language |
| SMTP Settings     Certificate Settings     Open Al Settings                                           |                        |                        |                             |

For other languages, you can add/update phrases to a language by following the steps below:

- 1. Login to Academy LMS Laravel using your credentials as an admin.
- 2. Click on **System Settings**, and then click on **Manage Language**.
- 3. Click on Language List.
- 4. Then, beside the language you want to add phrases to, click on the **Edit Phrase** button.
- 5. The following page will pop up.

| Educate                              | $\equiv \mbox{ Academy Learning Club }  \  \  \  \  \  \  \  \  \  \  \  \  \$ |                                     | u v 🛟 🕅 🌌                                |
|--------------------------------------|--------------------------------------------------------------------------------|-------------------------------------|------------------------------------------|
| MAIN MENU                            | 🐲 Edit Hindi phrases                                                           |                                     | G Import all phrases from english ← Back |
| Dashboard                            |                                                                                |                                     |                                          |
| Category                             | The symbol represents dynamic values that will be replaced dynamics            | ally. So, do not remove the symbol. |                                          |
| Course >                             |                                                                                |                                     |                                          |
| (**) Student enrollment              | Multi language setting                                                         | Edit Phrase to                      | Import all phrases from english          |
| Payment Report >                     | Multi language setting                                                         | Edit Phrase to                      | Import all phrases from english          |
| ∾ Users >                            | Update                                                                         | Update                              | Update                                   |
| Message                              |                                                                                |                                     |                                          |
| Newsletter >                         | Back                                                                           | Phrase updated                      | Main Menu                                |
| Contacts                             | Back                                                                           | Phrase updated                      | Main Menu                                |
| C Offline payments                   | Update                                                                         | Update                              | Update                                   |
| T Blogs                              |                                                                                |                                     |                                          |
| SETTINGS                             | Desthered                                                                      | Colorest                            |                                          |
| System Settings                      | Dashboard                                                                      | Category                            | Course                                   |
| Sustam Sattings                      | Dashboard                                                                      | Category                            | Course                                   |
| - aystein aettings                   | Update                                                                         | Update                              | Update                                   |
| <ul> <li>Website Settings</li> </ul> |                                                                                |                                     |                                          |
| <ul> <li>Payment Settings</li> </ul> |                                                                                |                                     |                                          |
|                                      | Manage Courses                                                                 | Add New Course                      | Ctudent enrollment                       |

- 6. Inside this page, first click on the **Import all phrases from English** button. After that, all static English texts inside the website will be imported to the language.
- 7. You can update any phrase to the desired language inside the respective fields. Click on **Update** after entering the phrase.
- 8. The phrase will be updated.

# How To Import Language Files

| 🔚 Educate                            | E Academy Learning Club View site ♂                      | u v 💠 🔍 🍭 |
|--------------------------------------|----------------------------------------------------------|-----------|
| MAIN MENU                            |                                                          |           |
| Offline payments                     | ≈ manage ranguage                                        |           |
| TE Blogs >                           | Manage Language                                          |           |
| SETTINGS                             | Language list Add Language Import Language               |           |
| 😥 System Settings 🔗 🗸                | Import your language files from here. (Fx: english ison) |           |
| <ul> <li>System Settings</li> </ul>  | Choose Ella No file abases                               |           |
| Website Settings                     |                                                          |           |
| <ul> <li>Payment Settings</li> </ul> | Import                                                   |           |
| Manage Language                      |                                                          |           |
| Live Class Settings                  |                                                          |           |
| SMTP Settings                        |                                                          |           |
| Certificate Settings                 |                                                          |           |
| Open AI Settings                     |                                                          |           |
| Home Page Builder                    |                                                          |           |
| SEO Settings                         |                                                          |           |
| About                                |                                                          |           |
| Manage Profile                       |                                                          |           |

You can import a language file to your system by following the steps below:

- 1. Login to Academy LMS Laravel using your credentials as an admin.
- 2. Click on **System Settings,** and then click on **Manage Language**.
- 3. Click on **Import Language**.
- 4. Click on **Choose File**, and upload the language json file.
- 5. Click on Import.
- 6. The language file will be imported to your system.

# How To Change Website Language

To change the website language, follow the steps below:

- 1. Login to the system using your credentials.
- 2. You can change language while navigating through any page inside the system.

| 🗲 Educate                                        | $\equiv$ Academy Learning Club | View site Ø             |                                  |                          | <b></b> 20 ^ ‡ D 🖉            |
|--------------------------------------------------|--------------------------------|-------------------------|----------------------------------|--------------------------|-------------------------------|
| MAIN MENU                                        | 출 Dashboard                    |                         |                                  |                          | ✓ English<br>Hindi<br>Spanish |
| Course >                                         | 500<br>Number of Courses       | 31<br>Number of Lessons | <b>7</b><br>Number of Enrollment | 60<br>Number of Students | 7<br>Number of Instructor     |
| Student enrollment      S     Payment Report     | Admin Revenue This Year        |                         | Admin Revenue                    |                          | →                             |
| ☆ Users >                                        | 600                            |                         |                                  |                          |                               |
| <ul> <li>Newsletter</li> <li>Contacts</li> </ul> | 400                            |                         |                                  |                          |                               |
| E Offline payments                               | 200                            |                         |                                  |                          |                               |
| SETTINGS                                         | 0 January                      | February March April    | May June July                    | August September         | October November December     |

- 3. Click on the **Language** button from the top navigation bar, and select the language you want to translate the website into.
- 4. The website language will be updated.

# **SMTP Settings**

| Educate                                  | $\equiv \mbox{Academy Learning Club}  \forall \mbox{ew site } \ensuremath{\mathfrak{C}}$ | <b>(1</b> ) × + (2) 🗟 |
|------------------------------------------|------------------------------------------------------------------------------------------|-----------------------|
| MAIN MENU                                |                                                                                          |                       |
| Offline payments                         |                                                                                          |                       |
| TE Blogs                                 | SMTP Settings                                                                            |                       |
| SETTINGS                                 | Protocol(smtp or smtp or mail)*                                                          |                       |
| 🕄 System Settings 🔗                      | Smtp crypto (ssl or tis)*                                                                |                       |
| <ul> <li>System Settings</li> </ul>      | tis                                                                                      |                       |
| <ul> <li>Website Settings</li> </ul>     | Swith hast#                                                                              |                       |
| Payment Settings                         | smp nost                                                                                 |                       |
| Manage Language                          | Smtp port*                                                                               |                       |
| <ul> <li>Live Class Settings</li> </ul>  | 587                                                                                      |                       |
| SMTP Settings                            | Smtp from email*                                                                         |                       |
| <ul> <li>Certificate Settings</li> </ul> | raamsarkar9911@gmail.com                                                                 |                       |
| <ul> <li>Open AI Settings</li> </ul>     | <br>Smtnusername*                                                                        |                       |
| Home Page Builder                        | raamsarkar9911@comail.com                                                                |                       |
| <ul> <li>SEO Settings</li> </ul>         |                                                                                          |                       |
| About                                    | Smtp password*                                                                           |                       |
| Manage Profile                           |                                                                                          |                       |

In this settings panel, you can configure your SMTP settings, edit your email templates, and manage system notifications.

You can set up the SMTP settings of your website by logging in as an admin, choosing **SMTP Settings** from the drop down menu of Settings, and following the steps below:

- 1. Click on the field for **Protocol** and enter your chosen protocol (SMTP/SSMTP/Mail).
- 2. Then, click on the field for SMTP Crypto and enter whether it is SSL or TLS.
- 3. Click on the field for **SMTP Host** and enter the SMTP Host inside the field.
- 4. Click on the field for **SMTP Port** and enter the SMTP port number inside the field.
- 5. Click on the field for **SMTP From Email** and enter the SMTP email inside the field.
- 6. Then, click on the field for **SMTP username** and enter the SMTP username inside the field.
- 7. Lastly, click on the field for **SMTP Password** and enter the SMTP password.
- 8. Click on Save.
- 9. The SMTP settings for your website will be saved.

# Live Class Settings

As an admin or instructor, when you want to conduct live classes, you can easily manage the configurations of live class details inside the Live Settings option.

| Educate                             | $\equiv$ Academy Learning Club View site ${                                   $ | <b>(</b> ⊒ ~ ‡+ [2] |  |
|-------------------------------------|---------------------------------------------------------------------------------|---------------------|--|
| MAIN MENU                           | 📚 Live Class Settings                                                           |                     |  |
| SETTINGS                            |                                                                                 |                     |  |
| ô System Settings ~                 | Configure ZOOM server-to-server-oauth credentials                               |                     |  |
| <ul> <li>System Settings</li> </ul> | Account Email*                                                                  |                     |  |
| Website Settings                    | ponkojr1998@gmail.com                                                           |                     |  |
| Payment Settings                    | Account ID*                                                                     |                     |  |
| <ul> <li>Manage Language</li> </ul> | RG4XYUQ3RKqu8NetilQ9UA                                                          |                     |  |
| Live Class Settings                 | Client ID*                                                                      |                     |  |
| SMTP Settings                       | mFgJ4QB0S_ue5YhRrbQ7yg                                                          |                     |  |
| Certificate Settings                | Client Secret*                                                                  |                     |  |
| Open Al Settings                    | OZ6m9dwejrFoWywAKDGQK1mh3yRyhyl3                                                |                     |  |
| Home Page Builder                   |                                                                                 |                     |  |
| SEO Settings                        | Do you want to use Web SDK for your live class?* • Yes No                       |                     |  |
| • About                             | Meeting SDK Client ID*                                                          |                     |  |

To configure live class settings, follow the steps below:

- 1. Login to Academy LMS Laravel using your credentials.
- 2. Click on System Settings and then click on Live Class Settings.
- 3. Click on the **Account email** field and enter the email associated with your live class platform Zoom.
- 4. Next, click on the **Account ID** and enter the ID.
- 5. Next, click on the **Client ID** and enter the ID.
- 6. Next, click on the Client Secret and enter the client secret ID.
- 7. Next, click on either Yes or No for whether you want to use Web SDK for your live class.
- 8. Next, click on the Meeting SDK client ID and enter the ID.
- 9. Next, click on the Meeting SDK Client Secret and enter the secret ID.
- 10. Click on Save Changes.
- 11. The live class settings will be saved.

# Home Page Builder

Create your own customized home pages in Academy LMS Laravel with the custom homepage builder feature. Easily design and manage multiple pages on the Academy LMS Laravel homepage, and choose exactly how you want the homepage to appear.

| 🗲 Educate                               | $\equiv$ Academy Learning Club | View site 🖉 |                                 | O × 抉 🕅 🎉     |
|-----------------------------------------|--------------------------------|-------------|---------------------------------|---------------|
| MAIN MENU                               | ङ Home Page Builder            |             |                                 | + Create Page |
| SETTINGS                                |                                |             |                                 |               |
| र्छ System Settings 🛛 🗸                 | Contact Information            |             |                                 |               |
| <ul> <li>System Settings</li> </ul>     | # Page Name                    | Status      | Action                          |               |
| Website Settings                        | 1 Home-1h                      | ۲           | Preview Edit Layout Edit Delete |               |
| Payment Settings                        | 2 Home-2                       | 0           | Preview Edit Layout Edit Delete |               |
| Manage Language                         | 3 Home new                     | 0           | Preview Edit Layout Edit Delete |               |
| <ul> <li>Live Class Settings</li> </ul> |                                |             |                                 |               |
| <ul> <li>SMTP Settings</li> </ul>       |                                |             |                                 |               |
| Certificate Settings                    |                                |             |                                 |               |
| Open AI Settings                        |                                |             |                                 |               |
| Home Page Builder                       |                                |             |                                 |               |
| <ul> <li>SEO Settings</li> </ul>        |                                |             |                                 |               |
| - About                                 |                                |             |                                 |               |
| Manage Profile                          |                                |             |                                 |               |
|                                         |                                |             |                                 |               |

Follow the steps below for building a custom home page:

- 1. Login to Academy LMS Laravel using your admin credentials.
- 2. Click on **System Settings** and then click on **Home Page Builder**.
- 3. If you want to create a new page, click on the + **Create Page** button, and provide the name of the page. Click on **Submit**.

| Create Page | × |
|-------------|---|
| Page Name   |   |
| Home New    |   |
| Submit      |   |

4. After you click submit, you can see the new page name inside the list with the name, status of the page (whether it is enabled or disabled), and actions you can take.

| # | Page Name | Status | Action  |             |      |        |
|---|-----------|--------|---------|-------------|------|--------|
| 1 | Home-1h   |        | Preview | Edit Layout | Edit | Delete |
| 2 | Home-2    |        | Preview | Edit Layout | Edit | Delete |
| 3 | Home new  |        | Preview | Edit Layout | Edit | Delete |

- 5. If you want to **Preview the homepage**, click on **Preview** beside the selected page layout, and it will open the current layout of the homepage of the system in a new tab.
- 6. If you want to **Edit the homepage layout**, click on **Edit Layout** beside the selected page layout.
  - a. You can click on any section of the homepage, and editing options for that specific section will pop up inside the blue buttons as below:

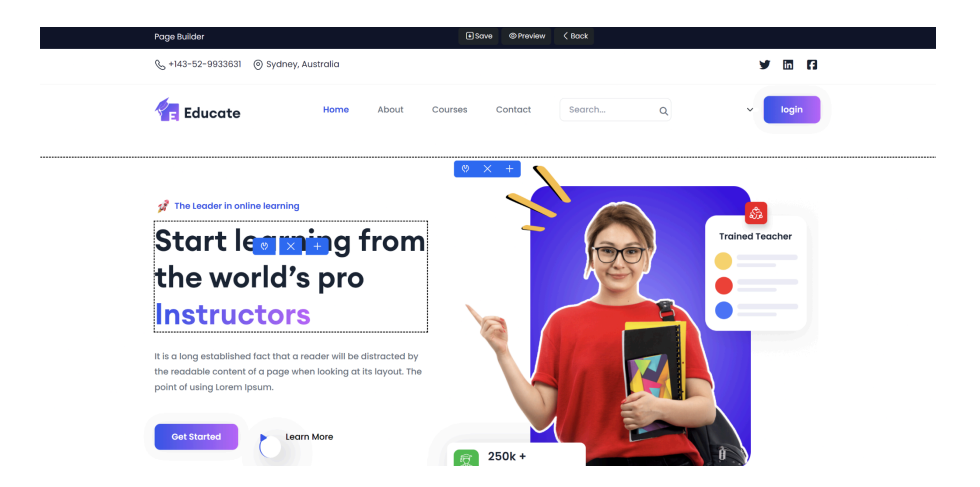

b. Click on the **Settings** button to manage the content more in detail. A side window will pop up, where you can edit the padding, margin, border, border roundness, border color, background color.

\* The Leader in online learning Start learning from the world's pro Instructors

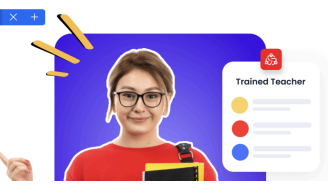

| oge Builder                                                                                                    | €šave ©Proview < Book  | Manage content                | × | Paddir          | ng    |     |    |
|----------------------------------------------------------------------------------------------------|------------------------|-------------------------------|---|-----------------|-------|-----|----|
| ə +143-52-9933631 (i) Sydney, Australia                                                                                           |                        | Pockding                      |   | 10              | 0     | 20  | 0  |
| Educate Home About Co                                                                                                    | urses Contact Search Q | ✓ Margin<br>0 0 0 0<br>Border |   | Margir          | n     |     |    |
|                                                                                                    |                        | 0 0 0 0                       |   | 5               | 5     | 5   | 50 |
| 🚰 The Leader in online learning                                                                                                   |                        | Border roundness              |   | Border          |       |     |    |
| Start learning from                                                                                                    |                        | Trained Teacl                 |   | 0               | 0     | 0   | 0  |
| the world's pro                                                                                                    | ASS.                   | 294 undefined                 |   | dash            | ied 🗸 |     |    |
| Instructors                                                                                                    |                        |                               |   | B               | e h   | ess |    |
| t is a long established fact that a reader will be distracted by<br>he readable content of a page when looking at its layout. The |                        |                               |   | dash            | ned   | 0   | 0  |
| Get Started Learn More                                                                                                    | 250k +                 |                               |   | dotte<br>Boraer | color |     |    |

Manage content

 $\left[\times\right]$ 

The value fields are in the following order: Top, Right, Bottom, Left. You can enter the values of Padding, Margin, Border, Border roundness of the section manually. You can also choose the Type of Border (Solid, Dashed, Dotted).

| Border color |                  |
|--------------|------------------|
|              | Background color |
| Backg        | 695              |
| 695 L O      |                  |
|              |                  |
| 107 115 133  | 0 0 0            |
| R G B ≎      | R G B ≎          |

- ii. You can also choose the Border color and Background color from the color picker. Simply click on the color to open the color picker and choose your preferred color. You can drag along the picker to your preferred color shade, or you can also input the specific RGB values of the color manually.
- c. You can **Add a section** by clicking on the + button. After you click on +, the side bar will show up with sections you can add.
  - i. Click on the section that you want to add.
  - ii. It will be added below the section currently editing. An example is shown below, where a category section is added after the menu bar.

|                                                                                                    |   | 둠 Educate                      | Home About Courses      | Contact Secret.            | 0, v login             |
|----------------------------------------------------------------------------------------------------|---|--------------------------------|-------------------------|----------------------------|------------------------|
| <br>Constant Constant Con    |   | Explore Top Courses Caterories |                         |                            |                        |
| ✓ Trustee resolutions<br>Start leaves<br>the world's pro<br>Instructors<br>Assessment with the start with the start wi |   | Web Design<br>Hil Course       | Graphic Design          | Web Development<br>ROMAN   | Digital Marketing      |
|                                                                                                    | * | Art 8. Humonities              | Color Theory<br>ECounts | Motion Graphic<br>4 Dayses | Blander 3D<br>B Course |

- d. You can also **Delete a section** by clicking on the **X button**.
- 7. You can **Drag and exchange section layouts** to rearrange the sections as you like. An example is shown below:

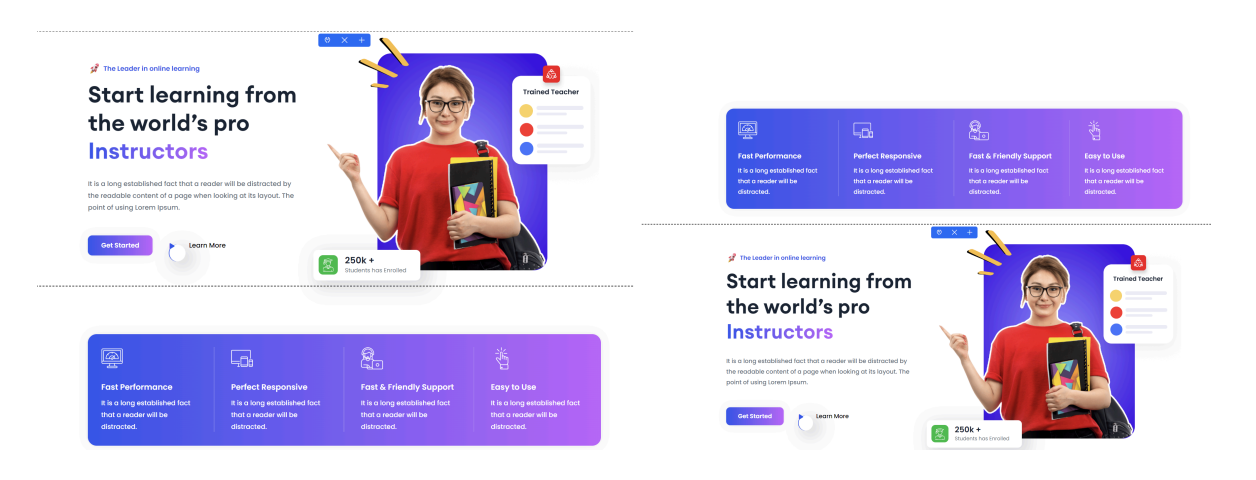

8. After making necessary changes, click on the **Save** button on top. You can view the changes made by clicking on the **Preview** button.

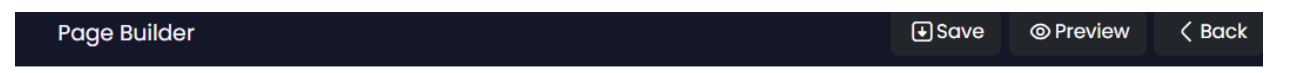

9. You can view all of the custom layouts as a list, you can also **Edit the name**, **Preview the layout**, and **Delete the Layout**.

| Contact Information |           |        |                                 |  |  |  |
|---------------------|-----------|--------|---------------------------------|--|--|--|
| #                   | Page Name | Status | Action                          |  |  |  |
| 1                   | Home-1h   |        | Preview Edit Layout Edit Delete |  |  |  |
| 2                   | Home-2    |        | Preview Edit Layout Edit Delete |  |  |  |
| 3                   | Home new  | •      | Preview Edit Layout Edit Delete |  |  |  |
- a. Click on **Preview** if you want to view a preview of the layout.
- b. Click on **Edit** if you want to edit the name of the layout. The side window will pop up for renaming the layout. Rename and click on **Submit.**

| Edit Page     | × |
|---------------|---|
| Name          |   |
| Home-1h       |   |
| Contraction 1 |   |
| Submit        |   |

- c. Click on **Delete** if you want to delete the layout. A confirmation window will pop up, click **Confirm** if you wish to proceed, otherwise click **Cancel**.
- d. Click on the **Toggle button** under the status column to activate a layout.

### **Open AI Settings**

You can configure the Open AI settings integrated inside the system by following the steps below:

| Educate                             | ■ Academy Learning Club View site <sup> </sup>      | AR ~ | <b>*</b> + ( | গ্র 🔎 |
|-------------------------------------|-----------------------------------------------------|------|--------------|-------|
| MAIN MENU                           | 출 Open Al Settings                                  |      |              |       |
| र्छि System Settings 🗸 🗸            |                                                     |      |              |       |
| System Settings                     | Manage your open ai settings                        |      |              |       |
| Website Settings                    | Select ai model                                     |      |              |       |
| Payment Settings                    | gpt-3.5-turbo-0125                                  |      |              |       |
| <ul> <li>Manage Language</li> </ul> | Max tokens                                          |      |              |       |
| Live Class Settings                 | 100                                                 |      |              |       |
| SMTP Settings                       | secret key                                          |      |              |       |
| Certificate Settings                | 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 |      |              |       |
| Open AI Settings                    | Sour observes                                       |      |              |       |
| Home Page Builder                   | Save changes                                        |      |              |       |
| SEO Settings                        |                                                     |      |              |       |
| • About                             |                                                     |      |              |       |
| Manage Profile                      |                                                     |      |              |       |

- 1. Login to Academy LMS Laravel using your credentials.
- 2. Click on **System Settings** and then click on **Open AI settings**.

- 3. Click on **Select AI model** field and choose from the GPT models from the drop-down menu. If you choose GPT-4 a premium account is required.
- 4. Click on **Max Tokens** field and select the number of maximum tokens.
- 5. Click on the **Secret Key** field and enter the secret key.
- 6. Click on **Save Changes**.
- 7. The Open AI settings will be saved.

### **SEO Settings**

As an admin, you can configure the SEO settings of each page of the system to increase the reach of the target audience by following the steps below:

- 1. Login to Academy LMS Laravel as an admin using your credentials.
- 2. Click on **System Settings** and then click on **SEO Settings**.

|                                      | SEO Settings        |                                                      |
|--------------------------------------|---------------------|------------------------------------------------------|
| MAIN MENU                            |                     |                                                      |
| SETTINGS                             | Manage SEO Settings |                                                      |
| र्छे System Settings 🗸 🗸             | Home                | Meta Title                                           |
| <ul> <li>System Settings</li> </ul>  | Compare             | Home page                                            |
| Website Settings                     | Privacy             | Meta Keywords                                        |
| <ul> <li>Payment Settings</li> </ul> | Refund              | Meta keywords Writing your keyword and hit the enter |
| Manage Language                      | Terms- condition    | Meta Description                                     |
| Live Class Settings                  | Faq                 | Home page for academy Seo                            |
| SMTP Settings                        | Change layout       |                                                      |
| Certificate Settings                 | Course Details      | Meta Robot                                           |
| Open AI Settings                     | Blog Details        | XXXXXX                                               |
| Home Page Builder                    |                     | Canonical Url                                        |
| SEO Settings                         |                     | https://academy.com                                  |
| About                                |                     | Custom Url                                           |

- You can click on any page (Home, Compare, Privacy, Refund, Terms-condition, FAQ, Change Layout, Course Details, Blog Details) that you would like and set up the SEO settings.
- 4. After selecting the page, click on the field for **Meta Title** and enter the meta title of the page.
- 5. Next, click on the field for **Meta Keywords** and enter some keywords related to the page.
- 6. Next, click on the field for **Meta Description** and enter a meta description related to the page.
- 7. Next, click on the field for **Meta Robot** and provide the meta robot details if any.

- 8. Next, click on the field for **Canonical URL** and enter the url.
- 9. Next, click on the field for **Custom URL** and enter the custom url.
- 10. Next, click on the field for the **OG title** and enter the og title.
- 11. Next, click on the field for the **OG Description** and enter the og description.
- 12. Next, click on the **Choose File** button and upload an OG Image for your page.
- 13. Next, click on the field for Json ID and enter the json id.
- 14. Click on Submit.
- 15. The SEO settings will be saved.

### Certificate

You can provide certificates to the students learning from your website, and building the certificate is easy with the Certificate settings available in the website settings.

| Educate                                                                                | $\equiv$ Academy Learning Club View site $\mathcal{J}$ | o · • D ·                                                                |
|----------------------------------------------------------------------------------------|--------------------------------------------------------|--------------------------------------------------------------------------|
|                                                                                        | ⅔ certificate                                          |                                                                          |
| <ul> <li>System Settings</li> <li>System Settings</li> <li>Website Settings</li> </ul> | Certificate template                                   | Certificate template                                                     |
| Payment Settings     Manage Language     Live Class Settings                           | oda Odos textus<br>AS<br>AAC                           |                                                                          |
| SMTP Settings     Certificate Settings     Open AI Settings     Home Page Builder      |                                                        | Upload your certificate template<br>Choose File No file chosen<br>Upload |
| SEO Settings     About     Manage Profile                                              | Build your certificate                                 |                                                                          |

Follow the steps below to configure the certificate settings:

- 1. Login as an admin with your credentials.
- 2. Click on **Settings** and then click on **Certificate** from the drop down menu.
- 3. You can either **Build Your Certificate** or **Upload a certificate template**.

| Certificate template                                                                                                    |                                                                           |                                                             |
|----------------------------------------------------------------------------------------------------|---------------------------------------------------------------------------|-------------------------------------------------------------|
| Prival:                                                                                                    |                                                                           |                                                             |
| (course_level)                                                                                                    |                                                                           |                                                             |
|                                                                                                    |                                                                           |                                                             |
|                                                                                                    | Course completion:                                                        |                                                             |
|                                                                                                    | {course_completion_                                                       |                                                             |
|                                                                                                    | date)                                                                     |                                                             |
| Stadent: (nutreat, nume)<br>Instructor (nutreator (nutreator (nutreator (nutreator (nutreator (nutreator (nutreator))))<br>Course : (course, state)<br>Course _ duration<br>{ course _ duration<br>}<br>; | oad date: (ortificate_dovaliad_date)<br>Lesson number: (number_ed_lesson) | Certificate template                                        |
|                                                                                                    |                                                                           | Upload your certificate template Choose File No file chosen |
| Build your certificate                                                                                                    |                                                                           | Uplood                                                      |

- 4. If you want to build a certificate on your own, click on **Build Your Certificate**.
- 5. In the next page, the builder interface will open up, where you can add variable data, choose fonts, font sizes, and place the variables wherever you want to in the actual certificate. After editing, click on **Save.**

| O                                                                                                    | × Certificate elements                                                                                                    | Back |
|----------------------------------------------------------------------------------------------------|----------------------------------------------------------------------------------------------------|------|
| toome_level<br>Course coupleione<br>inverse, comprised, dury<br>tradeat: (indeat_immer)<br>tradeat: (indeat_immer) | Available Variable Data<br>(course duration) [Initiation mann<br>(thindext manne) [Course stild)<br>(durations danset) [Operations<br>(course competition data)<br>(course competition data)<br>(course competition data)<br>(course steel) [Course language] |      |
| lastructor (instructor_name)                                                                                       | Add a new element                                                                                                    |      |
| -Course found (iii)                                                                                                | Total Lesson:(number_of_lesso                                                                                                    | on)  |
| (course_duration)                                                                                                  | Choice a font-family                                                                                                    |      |
| 0<br>niggdugru hyn<br>Lesson mmber: (mmber of Jesony                                                               | Default<br>O Pinyon Script                                                                                                    |      |
|                                                                                                    | Font Size                                                                                                    |      |
|                                                                                                    | 16                                                                                                    |      |
|                                                                                                    | Add                                                                                                    |      |
|                                                                                                    | Save Template                                                                                                    |      |
|                                                                                                    |                                                                                                    |      |
|                                                                                                    |                                                                                                    |      |
|                                                                                                    |                                                                                                    |      |
|                                                                                                    |                                                                                                    |      |
|                                                                                                    |                                                                                                    |      |

6. If you want to upload a template, simply click on the **Choose File** option and upload a certificate template from your device and click on **Upload**.

### About

In this settings panel, you can get complete information about your application. To know about your application, you have to navigate:

| 🚰 Educate                            | ■ Academy Learning Club View | site 🛛                               |
|--------------------------------------|------------------------------|--------------------------------------|
| MAIN MENU                            | 容 About This Application     |                                      |
| SETTINGS                             |                              |                                      |
| 段 System Settings 🛛 🗸                | About This Application       |                                      |
| <ul> <li>System Settings</li> </ul>  | CP Software version          | 1.0                                  |
| Website Settings                     | 🖓 Check update               | Check update                         |
| <ul> <li>Payment Settings</li> </ul> | CP Php version               | 8.2.18                               |
| <ul> <li>Manage Language</li> </ul>  | Cr Curl enable               | enabled                              |
| Live Class Sattings                  | CP Purchase code             | 2719930f-9f8e-4712-80b2-fc7455ec59f9 |
| - Live class settings                | O* Product license           | Valid                                |
| <ul> <li>SMTP Settings</li> </ul>    | CP Customer support status   | Renew support Expired                |
| Certificate Settings                 | CP Support expiry date       | 15 Dec, 2023                         |
| Open Al Settings                     | 🗘 Customer name              | AfricerTech                          |
| Home Page Builder                    | 🕝 Get customer support       | Customer support ③                   |
| SEO Settings                         |                              |                                      |
| • About                              |                              |                                      |
| Manage Profile                       |                              |                                      |
|                                      |                              |                                      |

- 1. Log in to the admin panel using your credentials.
- 2. Click on **Settings** and then click on **About** from the drop down menu.
- 3. You can find the following information here:
  - a. Check the current software version.
  - b. Look for a new version/update.
  - c. Check the PHP version.
  - d. Change the curl status.
  - e. See the purchase code.
  - f. Overview of the purchase code status.
  - g. Product License
  - h. Customer Support Status
  - i. Support expiry date.
  - j. Customer name.
- 4. You can enable the customer support by clicking on the **Customer Support** button, which will redirect you to the support page for submitting a ticket.

| → | Get customer support | >   | Customer support |
|---|----------------------|-----|------------------|
|   |                      | - 7 |                  |

5. You can renew customer support by clicking on the **Renew Support** button, which will redirect you to the envatomarket page of the author to renew support.

 Customer support status
 Renew support
 Expired

### **Offline Payments**

| Educate                                                    |   | $\equiv$ Academy Learning Club     | View site 🧭                  |                              |            | α                         | 9 × 💠 🛛 🖗 |
|------------------------------------------------------------|---|------------------------------------|------------------------------|------------------------------|------------|---------------------------|-----------|
| MAIN MENU                                                  |   | ✤ Offline payments                 |                              |                              |            |                           |           |
| Dashboard                                                  |   |                                    |                              |                              |            |                           |           |
| Category                                                   |   | Export P                           |                              | Search Contact               |            |                           | Search    |
| 🚇 Course                                                   | > | Export G                           |                              | Search Contact               |            |                           | Search    |
| $\hat{\mathbb{G}}^{\star}_{\mathbb{G}}$ Student enrollment | > | Showing 3 of 3 data # User         | Items                        | Total                        | Issue Date | Payment info              | Options   |
| Payment Report                                             | > | 1 student3<br>student2@example.com | Course title 2 574-\$ 572 \$ | Tax : \$0<br>Bank : 50.00 \$ | 13-May-24  | Phone : N/A<br>Bank : N/A | :         |
| ို Users                                                   | > | 2 student3<br>student2@example.com | Course title 2 574-\$ 572 \$ | Tax : \$0<br>Bank : 50.00 \$ | 13-May-24  | Phone : N/A<br>Bank : N/A | :         |
| Message Newsletter                                         | > | 3 student3<br>student2@example.com | Course title 2 574 \$ 572 \$ | Tax : \$0<br>Bank : 50.00 \$ | 13-May-24  | Phone : N/A<br>Bank : N/A | :         |
| Contacts                                                   |   | Showing 3 of 3 data                |                              |                              |            |                           |           |
| Offline payments                                           |   |                                    |                              |                              |            |                           |           |
| TE Blogs                                                   | > |                                    |                              |                              |            |                           |           |
| SETTINGS                                                   |   |                                    |                              |                              |            |                           |           |
| 🔅 System Settings                                          | > |                                    |                              |                              |            |                           |           |
| Manage Profile                                             |   |                                    |                              |                              |            |                           |           |

The offline payment page will show all the necessary payment details of the student. You can accept or decline the payment from the system, and even download a print of the receipt.

- 1. Login to Academy LMS Laravel using your admin credentials.
- 2. Click on **Offline Payments** from the left side bar, and you will see the details of the payments made online, with the user name, items purchased, total price, issue date, and payment information.
- 3. You can **Export the payments** as a pdf or a print by clicking on the **Export** button.
- 4. You can take necessary actions on the payments by clicking on the ":" button under the **Options** column.

| E         | xport 🕒                          |                              | Search Contact               |            |                           | Search   |
|-----------|----------------------------------|------------------------------|------------------------------|------------|---------------------------|----------|
| Show<br># | ring 2 of 2 data<br>User         | ltems                        | Total                        | Issue Date | Payment info              | Options  |
| 1         | student3<br>student2@example.com | Course title 2 574 \$ 572 \$ | Tax : \$0<br>Bank : 50.00 \$ | 13-May-24  | Phone : N/A<br>Bank : N/A | :        |
| 2         | student3<br>student2@example.com | Course title 2 574 \$ 572 \$ | Tax : \$0<br>Bank : 50.00 \$ | 13-May-24  | Phone : N/A<br>Bank : N/A | Download |
| Show      | ring 2 of 2 data                 |                              |                              |            |                           | Decline  |

- a. If you want to download an individual receipt of the payment, click on **Download.**
- b. If you want to accept the payment, click on Accept.

c. If you want to decline the payment, click on **Decline.** Admin can suspend the invalid requests by Decline option

### Manage All Users

### Manage Admins

As a super-admin, you can add new admins and have administrative control over other admins. Read the **Multi-Admin** section of this article to learn more.

### Manage Instructors

You can add new instructors, handle their payouts and manage other details as an admin of the system.

#### Add New Instructor

- 1. Login to Academy LMS Laravel using your credentials as an admin.
- 2. Click on **Users** from the left navigation bar, and from the drop-down menu choose **Add New Instructor**.

| 👍 Educate                                                | $\equiv$ Academy Learning Club View site $rac{1}{2}$   |                            | u · 💠 🗋 🖉 |
|----------------------------------------------------------|---------------------------------------------------------|----------------------------|-----------|
|                                                          | ᢡ Create Instructor                                     |                            | ← Back    |
| Category                                                 | Instructor Info                                         |                            |           |
| Course >                                                 | C Basic Name *                                          |                            |           |
| Student enrollment      Payment Report                   | Login Credentials     Biography     Payment Information |                            |           |
| 😤 Users 🗸                                                | Social Links Phone                                      | li li                      |           |
| • Instructor ~                                           | Address                                                 |                            |           |
| Manage Instructors     Add new Instructor                | User image                                              | Choose File No file chosen |           |
| Instructor Payout     Instructor Setting     Application | Create Admin                                            |                            |           |
| Student                                                  |                                                         |                            |           |
| Message                                                  |                                                         |                            |           |
| Newsletter >                                             |                                                         |                            |           |
| Contacts     Offline payments                            |                                                         |                            |           |
| Blogs >                                                  |                                                         |                            |           |
| SETTINGS                                                 |                                                         |                            |           |
| System Settings                                          |                                                         |                            |           |

- 3. An instructor creation form will open up in the window.
- 4. For filling up the basic information, follow the steps below:
  - a. Click on the empty field for Name and enter the name of the instructor.
  - b. Next, click on the empty field for **Biography** and provide some biography details about the instructor.
  - c. Next, click on the empty field for **Phone** and add the phone number of the instructor.
  - d. Next, click on the empty field for Address and add the address of the instructor.
  - e. Next, click on the **Choose File** button and upload a **User image** of the instructor from your device.
  - f. Next, you have to fill up the login credentials form.
- 5. For filling up the login information, follow the steps below:

| Instructor Info     |              |  |
|---------------------|--------------|--|
| Basic               | Email *      |  |
| 🕜 Login Credentials | Password *   |  |
| Payment Information |              |  |
| Social Links        | Create Admin |  |

- a. Click on Login Credentials.
- b. Then inside the form, click on the empty field for **Email**, and provide the email of the instructor to be added.
- c. Next, input the password for the new instructor to log in.
- d. Next, you have to fill up the payment information form.
- 6. For filling up the Payment Information form, follow the steps below:

| Instructor Info                      |                       |  |
|--------------------------------------|-----------------------|--|
| Basic                                | Paypal                |  |
| 🕜 Login Credentials                  | Sandbox Client Id     |  |
| Payment Information     Social Links | Sandbox Secret Key    |  |
|                                      | Production Client Id  |  |
|                                      | Production Secret Key |  |
|                                      | Stripe                |  |
|                                      | Public Key            |  |
|                                      | Secret Key            |  |
|                                      | Public Live Key       |  |
|                                      | Secret Live Key       |  |
|                                      | Razorpay              |  |
|                                      | Public Key            |  |
|                                      | Secret Key            |  |

- a. Click on **Payment Information**.
- b. The available payment methods are Paypal, Stripe, Razorpay, Flutterwave and Paytm. You can provide any of the payment method details.
- c. For Paypal, provide:
  - i. Sandbox client Id
  - ii. Sandbox Secret Key
  - iii. Production Client Id
  - iv. Production Secret Key
- d. For Stripe, provide:
  - i. Public Key
  - ii. Secret Key
  - iii. Public Live Key
  - iv. Secret Live Key
- e. For Razorpay, provide:
  - i. Public Key
  - ii. Secret Key
- f. For PayTm, provide:
  - i. Public Key
  - ii. Secret Key
- g. Next, you can fill up the details for Social Links.

7. For filling out the Social Links form, follow the steps below:

| Instructor Info     |              |  |
|---------------------|--------------|--|
| Basic               | Facebook     |  |
| C Login Credentials | Twitter      |  |
| Payment Information |              |  |
| 🖉 Social Links      | Linkedin     |  |
|                     |              |  |
|                     | Create Admin |  |

- a. Click on Social Links.
- b. Click on the empty field for **Facebook** and provide the facebook profile link.
- c. Next, click on the empty field for **Twitter** and provide the twitter profile link.
- d. Next, click on the empty field for Linkedin and provide the linkedin profile link.

#### 8. Click on Create Instructor.

9. The instructor will be created.

Manage Instructors

Admins can view all details of the instructors inside the Manage Instructors page.

| 🗲 Educate                                                 | E Academy Learning Club View site ∅        |                   |                  | on v t₊ D €          |
|-----------------------------------------------------------|--------------------------------------------|-------------------|------------------|----------------------|
| MAIN MENU                                                 | ফ Instructor List                          |                   |                  | + Add new Instructor |
| Dashboard                                                 |                                            |                   |                  |                      |
| Category                                                  |                                            |                   |                  |                      |
| Course >                                                  | Export (3)                                 |                   | Search user      | Search               |
| ( <sup>★▼</sup><br>( <sup>★+</sup> ) Student enrollment → | Showing 7 of 7 data                        | Disease           | h                | Outland              |
| (§) Payment Report >                                      | # Name                                     | Phone             | Number of Course | Options              |
| 😤 Users 🗸                                                 | 1 student3@example.com                     | 6472623458658     | 20 Courses       |                      |
| - Admin >                                                 | 2 Marsden Holman<br>instructor@example.com | +1 (924) 146-7026 | 12 Courses       | Edit                 |
| Instructor      V     Manage Instructors                  | 3 Atch Roy<br>Instructor3@example.com      | 87878787877       | 20 Courses       | Defete               |
| Add new Instructor     Instructor Payout                  | 4 Arunita sarker<br>sazolt2088gmail.com    | 456432345676      | 24 Courses       |                      |
| Instructor Setting     Application                        | 5 Arunita sarker<br>sezols2x00@gmel.com    | 456432345676      | 27 Courses       |                      |
| Student >                                                 | 6 Arunita sarker<br>solb2s08@gmel.com      | 456432345676      | 25 Courses       | :                    |
| Q Message                                                 | 7 załyweg<br>jabab@mailinator.com          | +1 (557) 567-1791 | 0 Courses        | :                    |
| Newsletter >                                              | Showing 7 of 7 data                        |                   |                  |                      |
| Contacts                                                  |                                            |                   |                  |                      |
| Offline payments                                          |                                            |                   |                  |                      |
| TE Blogs                                                  |                                            |                   |                  |                      |
| SETTINGS                                                  |                                            |                   |                  |                      |
| System Settings >                                         |                                            |                   |                  |                      |

- 1. Login to Academy LMS Laravel using your credentials.
- 2. Click on Users -> Instructor -> Manage Instructor.

S Edit Instructor

- 3. You can view the list of instructors with their names, phone numbers, and the number of courses each instructor has.
- 4. Click on the ":" button under the options column to take more actions.
- 5. If you click on **View Courses**, all courses that the instructor has will show up in the next window.

| snowing | 12 of 12 data                                                                    |                 |                         |                  |        |               |         |
|---------|----------------------------------------------------------------------------------|-----------------|-------------------------|------------------|--------|---------------|---------|
|         | Title                                                                            | Category        | Lesson & Section        | Enrolled Student | Status | Price         | Options |
| 1       | Course title 25<br>Instructor: Marsden Holman<br>Email: Instructor@example.com   | Child title76   | lesson: 0<br>Section: 1 | Enrollments: 0   |        | Free          |         |
| 2       | Course title 65<br>Instructor: Marsden Holman<br>Email: Instructor@example.com   | Child title34   | lesson: 0<br>Section: 0 | Enrollments: 0   | 0      | Free          |         |
| 3       | Course title 105<br>Instructor: Marsden Holman<br>Email: Instructor@example.com  | Child title411  | lesson: 0<br>Section: 0 | Enrollments: 0   |        | 639\$         |         |
| 4       | Course title 173<br>Instructor: Marsden Holman<br>Email: Instructor@example.com  | Child title1011 | lesson: 0<br>Section: 0 | Enrollments: 0   |        | 703 \$        |         |
| 5       | Course title 179<br>Instructor: Marsden Holman<br>Email: Instructor@example.com  | Child title212  | lesson: 0<br>Section: 0 | Enrollments: 0   |        | 781\$         |         |
| 6       | Course title 200<br>Instructor: Marsden Holman<br>Email: Instructor@example.com  | Child title43   | lesson: 0<br>Section: 0 | Enrollments: 0   |        | Free          |         |
| 7       | Course title 242<br>Instructor: Marsden Holman<br>Email: Instructor/Bayamole.com | Child title16   | lesson: 0<br>Section: 0 | Enrollments: 0   |        | 553 <b>\$</b> |         |

6. If you click on **Edit**, the edit instructor form will pop up. Edit the information required following the **Add Instructor** section, and save the changes.

| -                   |              |                            |
|---------------------|--------------|----------------------------|
|                     |              |                            |
| Instructor Info     |              |                            |
| () Basic            | Name *       | student3                   |
| 🕜 Login Credentials | Biography    | Deserunt consequatur       |
| Payment Information |              |                            |
| Ø Social Links      |              |                            |
|                     | Phone        | 6472623458658              |
|                     | Address      | wurekudor@mailinator.com   |
|                     | User image   | Choose File No file chosen |
|                     | Create Admin |                            |

7. If you click on **Delete**, a confirmation window will pop up for deleting the instructor. Click **Confirm** if you wish to proceed, otherwise click **Cancel**.

### Instructor Payout

| Educate                                                                                                    | $\equiv$ Academy Learning Club View site $rac{1}{2}$                                                                            |                                                                      |                                                     | 12 × + D 🗟            |
|----------------------------------------------------------------------------------------------------|----------------------------------------------------------------------------------------------------|----------------------------------------------------------------------|-----------------------------------------------------|-----------------------|
| MAIN MENU                                                                                                    | 😂 Instructor Payout                                                                                                    |                                                                      |                                                     |                       |
| Dashboard                                                                                                    |                                                                                                    |                                                                      |                                                     |                       |
| Category                                                                                                    |                                                                                                    |                                                                      |                                                     |                       |
| Course >                                                                                                    | Pending payouts Completed payouts                                                                                                |                                                                      |                                                     |                       |
| Student enrollment                                                                                                    |                                                                                                    |                                                                      |                                                     |                       |
| Payment Report >                                                                                                    | Export C                                                                                                    |                                                                      | J3/01/2024 - 04/30/2024                             | Filter                |
| လို Users 🗸                                                                                                    | Showing 2 of 2 data                                                                                                    |                                                                      |                                                     |                       |
|                                                                                                    |                                                                                                    |                                                                      |                                                     |                       |
| Admin                                                                                                    | # Name                                                                                                    | Payout amount                                                        | Payout date                                         | Option                |
| Admin     Instructor                                                                                                    | # Name Aksh Roy Instructor3@example.com                                                                                          | Payout amount                                                        | Payout date Tue, 28 Nov 2023                        | Option                |
| Admin     Admin     Admin     Manage Instructors                                                                                                    | # Name       1     Aksh Roy<br>instructor3@example.com       2     Aksh Pory                                                     | Payout amount 10 \$ 10 \$                                            | Payout date<br>Tue, 28 Nov 2023<br>Tue, 28 Nov 2023 | Option<br>Pay         |
| Admin     Admin     Admin     Admin     Admin     Admin                                                                                                    | # Name       1     Aksh Roy<br>instructor3@example.com       2     Aksh Roy<br>instructor3@example.com                           | Payout amount 10 \$ 10 \$                                            | Payout date<br>Tue, 28 Nov 2023<br>Tue, 28 Nov 2023 | Option  Pay  Pay  Pay |
| Admin     Admin     Instructor     Manage Instructors     Add new Instructor     Instructor Payout                                                                                                    | # Name       1     Aksh Roy<br>instructor3@example.com       2     Aksh Roy<br>instructor3@example.com                           | Payout amount<br>10 \$<br>10 \$<br>Total : 20 \$                     | Payout date<br>Tue, 28 Nov 2023<br>Tue, 28 Nov 2023 | Option<br>Pay<br>Pay  |
| Admin     Admin     Instructor     Manage Instructors     Add new Instructor     Instructor Payout     Instructor Setting                                                                                     | # Name       1     Aksh Roy<br>instructor3@example.com       2     Aksh Roy<br>instructor3@example.com       Showing 2 of 2 data | Payout amount<br>10 \$<br>10 \$<br>Total : 20 \$                     | Payout date<br>Tue, 28 Nov 2023<br>Tue, 28 Nov 2023 | Option<br>Pay<br>Pay  |
| Admin     Admin     Admin     Instructor     Manage Instructors     Add new Instructor     Instructor Payout     Instructor Setting     Application                                                           | # Name       1     Aksh Roy<br>instructor3@example.com       2     Aksh Roy<br>instructor3@example.com       Showing 2 of 2 data | Payout amount 10 \$ 10 \$ 10 \$ Total : 20 \$                        | Payout date<br>Tue, 28 Nov 2023<br>Tue, 28 Nov 2023 | Option<br>Pay<br>Pay  |
| <ul> <li>Admin &gt;</li> <li>Instructor </li> <li>Manage Instructors</li> <li>Add new Instructor</li> <li>Instructor Payout</li> <li>Instructor Setting</li> <li>Application</li> <li>Student &gt;</li> </ul> | # Name       1     Aksh Roy<br>Instructor @example.com       2     Aksh Roy<br>Instructor @example.com       Showing 2 of 2 data | Payout amount           10 \$           10 \$           Total: 20 \$ | Payout date<br>Tue, 28 Nov 2023<br>Tue, 28 Nov 2023 | Option Pay Pay        |

Admin has the full control over releasing payouts to instructors, as they will earn a share of the admin revenue from the system itself.

To release payments to instructors as an admin, follow the steps below:

- 1. Login to Academy LMS Laravel using your credentials.
- 2. Click on **Users**, and then click on **Instructor Payout**.
- 3. The page will show both options for viewing the pending payouts and completed payouts.
- 4. If you click on **Pending payouts**, the pending payout list will be shown:
  - a. The list will show the names of the instructors, payout amount, and payout date.
  - b. If you want to release the payout, click on the **Pay** button under the **Option** column for the selected row
  - c. It will redirect you to the payment page.

| Order summary       | ,           |      |                           | ×                     |
|---------------------|-------------|------|---------------------------|-----------------------|
| Select payment gate | way         | Item | List                      |                       |
| PayPal              | Paypal      | #1   | Pay for instructor payout | 10.00 € 10.00 \$      |
|                     |             |      | Total                     | 10.00 \$              |
| stripe              | Stripe      |      |                           | Grand Total: 10.00 \$ |
|                     |             |      | PayPal                    |                       |
| Razorpay            | Razorpay    |      | Buy now. Pay late         |                       |
|                     |             |      |                           |                       |
| 🧭 flutterwave       | Flutterwave |      |                           |                       |

- d. Choose your selected payment gateway and proceed to payment.
- e. After payment completion, the payment record will move to the completed payouts automatically.
- f. You can **Export the payout records** as a pdf or printed copy, by clicking on the **Export button.**
- 5. If you click on **Completed payouts**, the completed payout records will be shown.

| Pending payouts Completed payouts   |               |                         |                  |        |
|-------------------------------------|---------------|-------------------------|------------------|--------|
| Export 🕒                            |               | 05/01/2022 - 05/31/2024 |                  | Filter |
| Showing 1 of 1 data # Name          | Payout amount | Payment type            | Payout date      |        |
| 1                                   | 10.0          |                         |                  |        |
| AKSh Roy<br>instructor3@example.com | 10 \$         | Paid                    | Mon, 27 Nov 2023 |        |
| Instructor3@example.com             | Total : 10 \$ | Paid                    | Mon, 27 Nov 2023 |        |

- a. You can view all the completed payouts with the name of the instructors, payout amount, payment type, and the date of the payout.
- b. You can filter the results according to the payout date.

Instructor Setting

| 👍 Educate                                |                                                                                                    |   |                               | <b>G</b> 2 ~ 1 | t 🛛 🖉 |
|------------------------------------------|----------------------------------------------------------------------------------------------------|---|-------------------------------|----------------|-------|
| MAIN MENU                                | 参 Public Instructor Settings                                                                                                    |   |                               |                |       |
| Dashboard                                |                                                                                                    |   |                               |                |       |
| Category                                 | Instructor settings                                                                                                    |   | Revenue settings              |                |       |
| Course >                                 | Allow public instructor                                                                                                    |   | Instructor revenue percentage |                |       |
| हैंहैं Student enrollment >              | Yes                                                                                                    | · | 70                            |                | %     |
| Payment Report >                         | Instructor application note                                                                                                    |   | Admin revenue percentage      |                |       |
| 옷 Users ~                                | Fill all the fields carefully and share if you want to share any document with us it will help us to evaluate you as an instructor.<br>dfdfs |   | 30                            |                | %     |
| Admin                                    |                                                                                                    |   |                               |                |       |
| • Instructor ~                           |                                                                                                    |   | Update Settings               |                |       |
| <ul> <li>Manage Instructors</li> </ul>   |                                                                                                    |   |                               |                |       |
| <ul> <li>Add new Instructor</li> </ul>   |                                                                                                    |   |                               |                |       |
| Instructor Payout     Instructor Setting | Update Settings                                                                                                    |   |                               |                |       |
| Application                              |                                                                                                    |   |                               |                |       |
| Student                                  |                                                                                                    |   |                               |                |       |
| Message                                  |                                                                                                    |   |                               |                |       |
| Newsletter >                             |                                                                                                    |   |                               |                |       |
| Contacts                                 |                                                                                                    |   |                               |                |       |
| Offline payments                         |                                                                                                    |   |                               |                |       |
| 🛱 Blogs >                                |                                                                                                    |   |                               |                |       |
| SETTINGS                                 |                                                                                                    |   |                               |                |       |
| System Settings >                        |                                                                                                    |   |                               |                |       |

You can configure additional instructor settings from the Instructor Settings option.

- 1. Login to Academy LMS Laravel with your admin credentials.
- 2. Click on Users and then Instructor Settings.
- 3. If you want to edit Public instructor settings, follow the steps below:
  - a. Click on the field for **Allow Public Instructor**. If you want to allow public instructors in your website, click **Yes**, otherwise click **No**.
  - b. Next, click on the field for **Instructor Application Note** and add any message to the instructor.
  - c. Click on Update Settings.
  - d. The settings will be updated.
- 4. If you want to edit **Revenue Settings**, follow the steps below:
  - a. Click on the field for **Instructor Revenue Percentage** and add a suitable percentage of earnings that will be allocated for the instructor.
  - b. The field for Admin Revenue Percentage will be adjusted accordingly.
  - c. Click on Update Settings.
  - d. The settings will be updated.

#### Instructor Applications

As an admin, you can view all the instructor applications in one place, and manage the details of the instructors.

| P  | Educate Academy Learning Club View site 🛛 |   |             |                      |                     | 🛛 v 🛟 🖄  |          |        |
|----|-------------------------------------------|---|-------------|----------------------|---------------------|----------|----------|--------|
| M  | AIN MENU                                  |   | æ Ins       | structor Applicatio  | onss                |          |          |        |
| C  | Dashboard                                 |   |             |                      |                     |          |          |        |
| 8  | Category                                  |   | Pend        | ling applications Ap | innual applications |          |          |        |
| đ  | Course                                    | > |             | ang applications Ap  |                     |          |          |        |
| ŝ  | Student enrollment                        | > | Showin<br># | ng 1 of 1 data       | Document            | Detail   | s Status | Action |
| \$ | Payment Report                            | > | 1           | Sham Das             |                     | Dotan    | Pending  |        |
| Ř  | C Users                                   | ~ |             |                      | Application details | <u>ب</u> |          |        |
|    | Admin                                     | > | Showin      | ng 1 of 1 data       |                     |          |          |        |
|    | Instructor                                | ~ |             |                      |                     |          |          |        |
|    | <ul> <li>Manage Instructor</li> </ul>     | s |             |                      |                     |          |          |        |
|    | <ul> <li>Add new Instructo</li> </ul>     | r |             |                      |                     |          |          |        |
|    | <ul> <li>Instructor Payout</li> </ul>     |   |             |                      |                     |          |          |        |
|    | <ul> <li>Instructor Setting</li> </ul>    |   |             |                      |                     |          |          |        |
|    | Application                               |   |             |                      |                     |          |          |        |
|    | Student                                   | > |             |                      |                     |          |          |        |
| R  | ) Message                                 |   |             |                      |                     |          |          |        |

- 1. Login to Academy LMS Laravel using your admin credentials,
- 2. Click on **Instructor**, and then click on **Application**.
- 3. If you want to manage **Pending Applications**, follow the steps below:
  - a. Click on **Pending Applications**.
  - b. The pending applications will be listed with the instructor names, application details document, a download option for the document, status of application.
  - c. If you click on **Application Details**, the instructor application details will show up in the window.

| Applicant details | ×                 |
|-------------------|-------------------|
|                   |                   |
| Applicant         | Sham Das          |
| Email             | sham@example.com  |
| Phone Number      | +1 (734) 694-4404 |
| Address           |                   |
| Message           |                   |
| Status            | Pending           |
|                   | Close             |

- d. If you click on the **Download Button**, you can download the details of the instructor.
- e. You can either **Approve the application**, or **delete the application**, by clicking on the **Action** button.

- f. If you click on **Approve**, the application will be approved and moved to the **Approved Applications** page.
- g. If you click on **Delete**, a confirmation window will pop up for deleting the application. Click **Confirm** if you wish to proceed, otherwise click **Cancel**.
- 4. If you want to manage **Approved applications**, follow the steps below:

| Pendin              | g applications Approved applications |                     |         |          |  |  |  |
|---------------------|--------------------------------------|---------------------|---------|----------|--|--|--|
| Showing 1 of 1 data |                                      |                     |         |          |  |  |  |
| #                   | Name                                 | Document            | Details | Status   |  |  |  |
| 1                   | Sonjoy paul222                       | Application details |         | Approved |  |  |  |
| Showing             | 1 of 1 data                          |                     |         |          |  |  |  |

- a. You can view all the approved applications with the instructor's name, document with application details, a download option for the details, and a status column.
- b. If you want to download the details of an instructor, simply click on **download**.

### Manage Students

You can add new students manually, and manage other details as an admin of the system.

Add A New Student

| 둠 Educate                      |   | $\equiv$ Academy Learning Clu | ub View site Ø |                           | 🛯 v 💠 🕅 🖉 |
|--------------------------------|---|-------------------------------|----------------|---------------------------|-----------|
| MAIN MENU                      |   | 🐲 Create Student              |                |                           | ← Back    |
| Dashboard                      |   |                               |                |                           |           |
| Category                       |   | Student Info                  |                |                           |           |
| Course                         | > | () Basic                      | Name *         |                           |           |
| Student enrollment             | > | 🕜 Login Credentials           | Diamantes      |                           |           |
| Payment Report                 | > | Ø Social Links                | Biography      |                           |           |
| 옷 Users                        | ~ |                               |                |                           |           |
| - Admin                        | > |                               | Phone          |                           |           |
| <ul> <li>Instructor</li> </ul> | > |                               | Address        |                           |           |
| Student                        | × |                               | l lees image   |                           |           |
| Manage Students                |   |                               | osei illiage   | Choose Hie No Tile chosen |           |
| Add new Student     Message    |   |                               | Create Student |                           |           |
| Newsletter                     | > |                               |                |                           |           |
| Contacts                       |   |                               |                |                           |           |
| Offline payments               |   |                               |                |                           |           |
| T Blogs                        | > |                               |                |                           |           |
| SETTINGS                       |   |                               |                |                           |           |
| 🔅 System Settings              | > |                               |                |                           |           |
| Manage Profile                 |   |                               |                |                           |           |

- 1. Login to Academy LMS Laravel as an admin using your credentials.
- 2. Click on **Users** and then click on **Add new student** from the drop down menu.
- 3. For filling up the basic information, follow the steps below:
  - a. Click on the empty field for Name and enter the name of the student.
  - b. Next, click on the empty field for Biography and provide some biography details about the student.
  - c. Next, click on the empty field for Phone and add the phone number of the student.
  - d. Next, click on the empty field for Address and add the address of the student.
  - e. Next, click on the Choose File button and upload a User image of the student from your device.
  - f. Next, you have to fill up the login credentials form.
- 4. For filling up the login information, follow the steps below:
  - a. Click on Login Credentials.
  - b. Then inside the form, click on the empty field for **Email**, and provide the email of the student to be added.
  - c. Next, input the password for the new student to log in.
  - d. Next, you have to fill up the payment information form.
- 5. For filling out the social links form, follow the steps below:
  - a. Click on Social Links.
  - b. Click on the empty field for Facebook and provide the facebook profile link.
  - c. Next, click on the empty field for Twitter and provide the twitter profile link.
  - d. Next, click on the empty field for Linkedin and provide the linkedin profile link.
- 6. Click on Create Student.
- 7. The student will be created.

#### Manage Student Details

| Educate                  | $\equiv$ Academy Learning Club View site $artheta$ |               |                  | ■ × 💠 創 🙆         |
|--------------------------|----------------------------------------------------|---------------|------------------|-------------------|
| MAIN MENU                | 출 Student List                                     |               |                  | + Add new Student |
| Dashboard                |                                                    |               |                  |                   |
| Category                 |                                                    |               |                  |                   |
| Course >                 | Export 🕒                                           | Search user   |                  | Search            |
| Student enrollment       | Showing 10 of 60 data                              |               |                  |                   |
| Payment Report           | # Name                                             | Phone         | Number Of Course | Options           |
| റ്റ് Users 🗸             | 1 student3<br>student2@example.com                 | 6472623458658 | 17 Courses       | :                 |
| • Admin >                | 2 student3<br>student@example.com                  | 6472623458658 | 21 Courses       | ÷                 |
| • Instructor >           | 3 Mohona                                           | 4179068745    | 19 Courses       | :                 |
| • Student V              | apondasz80@example.com                             |               |                  |                   |
| Manage Students          | 4 Sham Das sham.creativeitem@gmail.com             |               | 15 Courses       |                   |
| Add new Student  Message | 5 Mohona apondass280@example.com                   | 4179068745    | 19 Courses       | :                 |
| Newsletter >             | 6 Apon<br>shama.creatsiveitem@gmail.com            |               | 25 Courses       | :                 |
| Contacts                 | 7 A Mohona                                         | 4179068745    | 15 Courses       | :                 |

Admins can further view all students' details, and edit their information if required from the **Manage students** page.

- 1. Login to Academy LMS Laravel using your admin credentials.
- 2. Click on Users->Student->Manage Students.
- 3. You can view the students list with their names, phone numbers, number of courses that they are enrolled in.
- 4. You can click on the ":" button under the **Options** column to **Edit the student information**, or **Delete the student**.

| Showing 10 of 60 data |                                  |               |                  |                |  |  |  |  |
|-----------------------|----------------------------------|---------------|------------------|----------------|--|--|--|--|
| #                     | Name                             | Phone         | Number Of Course | Options        |  |  |  |  |
| 1                     | student3<br>student2@example.com | 6472623458658 | 17 Courses       |                |  |  |  |  |
| 2                     | student3<br>student@example.com  | 6472623458658 | 21 Courses       | Edit<br>Delete |  |  |  |  |
| 3                     | A Mohona                         | 4179068745    | 19 Courses       | 1              |  |  |  |  |

a. If you click on **Edit**, the following window will pop up. Edit the information required and click on the **Update Student** button.

| Student Info                                                |                |                            |
|-------------------------------------------------------------|----------------|----------------------------|
| () Basic                                                    | Name *         | student3                   |
| <ul> <li>Login Credentials</li> <li>Social Links</li> </ul> | Biography      | Deservant consequator      |
|                                                             | Phone          | 6472623458658              |
|                                                             | Address        | wurskudor@mailinator.com   |
|                                                             | User image     | Choose File No file chosen |
|                                                             | Update Student |                            |

b. If you click on **Delete**, a confirmation window will pop up. Click **Confirm** if you wish to proceed, otherwise click **Cancel**.

| 👍 Educate                                                                                                    | $\equiv$ Academy Learning Club View site ${\mathcal Q}$ |                        | uo - +• D |
|----------------------------------------------------------------------------------------------------|---------------------------------------------------------|------------------------|-----------|
| MAIN MENU                                                                                                    | Chat List                                               | + student3             |           |
| Dashboard                                                                                                    | Q Search here                                           | sidentgekanpie.com     |           |
| Category                                                                                                    | student3                                                |                        |           |
| Image: Student enrollment     Image: Student enrollment       Image: Student Report     Image: Student enrollment | Marsden Holman                                          |                        |           |
| 양 Users ›<br>및 Message                                                                                            | User-10                                                 |                        |           |
| Newsletter     Contacts                                                                                           | Marsden Holman                                          | 3 weeks ago            |           |
| Offline payments                                                                                                  | Marsden Holman<br>sdf                                   | 3 weeks ago            |           |
| Blogs >                                                                                                    | User-47<br>asd                                          | 1 month ago            |           |
| System Settings >                                                                                                 | 🖉 Arunita sarker                                        |                        |           |
| ③ Manage Profile                                                                                                  | User-2                                                  |                        |           |
|                                                                                                    | Apon                                                    |                        |           |
|                                                                                                    | 🔊 Mohona                                                |                        |           |
|                                                                                                    | Sonjoy paul222                                          | Type your message here | ⊲⁄ Send   |

### Message Other Users

Admins can message other users by following the steps below:

- 1. Login to Academy LMS Laravel using your credentials.
- 2. Click on Message.
- 3. A chat list will pop up with available users to chat. You can select a user, or search for a specific user using the search bar.
- 4. Inside the messaging interface on the right side of the screen, you can exchange private messages with the user.

# Earning From Course Selling

**Course Selling Report** 

In Academy LMS Laravel, both admins and instructors have the opportunity to generate revenue by selling courses.

As an admin, when you create and sell a course, you retain the total revenue without any revenue sharing obligations. You can easily withdraw your earnings through any preferred payment gateway.

On the other hand, if you're allowing external instructors in your website, the instructors are required to share a percentage of the revenue with the admin, which can be set by the admin in the **"Instructor Settings"** section. Upon selling a course, an instructor can request withdrawal of their portion of the revenue from the admin. Once approved, they can conveniently withdraw their earnings via any suitable payment gateway.

### Instructor Permission

In Academy LMS Laravel, you have the option to onboard multiple instructors, enabling them to sell their courses within your application. As the platform owner, you can earn commission from the courses sold by these instructors. Additionally, users can also request to become instructors directly from the login page, providing a seamless pathway for expanding your instructor base.

Only the admin holds the authority to approve instructors within the system through the admin panel. Simply follow the steps outlined in the earlier section titled "**Instructor Application**" to grant permission to pending instructor requests.

To request to become an instructor, you can follow the steps mentioned under the **Instructor Panel** later in this article.

### Instructor Revenue Sharing

In Academy LMS Laravel, instructors can monetize their expertise by creating and selling courses based on their skills. However, it's essential to note that instructors are required to share a portion of the course revenue with the admin. Admins have the flexibility to manage the commission percentage directly from the control panel.

| <del>दि</del> Educate                  | $\equiv$ Academy Learning Club View site $rac{1}{2}$                                                                                        | uo - ≁ Dj &                   |
|----------------------------------------|----------------------------------------------------------------------------------------------------|-------------------------------|
| MAIN MENU                              | ᢟ Public Instructor Settings                                                                                                    |                               |
| Dashboard                              |                                                                                                    |                               |
| Category                               | Instructor settings                                                                                                    | Revenue settings              |
| Course >                               | Allow public instructor                                                                                                    | Instructor revenue percentage |
| Student enrollment                     | Yes 🗸                                                                                                    | 70 %                          |
| (§) Payment Report >                   | Instructor application note                                                                                                    | Admin revenue percentage      |
| 옷 Users ~                              | Fill all the fields carefully and share if you want to share any document with us it will help us to evaluate you as an instructor.<br>dfdfs | 30 %                          |
| Admin                                  |                                                                                                    | Under College                 |
| Instructor                             |                                                                                                    | opoate settings               |
| <ul> <li>Manage Instructors</li> </ul> |                                                                                                    |                               |
| <ul> <li>Add new Instructor</li> </ul> |                                                                                                    |                               |
| <ul> <li>Instructor Payout</li> </ul>  | Update Settings                                                                                                    |                               |
| Instructor Setting                     |                                                                                                    |                               |
| <ul> <li>Application</li> </ul>        |                                                                                                    |                               |

To learn more about the revenue sharing process for instructors as an admin, refer to the steps outlined in the earlier section covering the **Instructor Settings** option in the article.

### Instructor Payout Processing

An instructor can make revenue by selling the course but has to share revenue with the admin. An instructor can not withdraw the revenue without notifying the admin.

For more information on instructor payout processing, check out the **Instructor Panel** later in this article.

### Analyze Revenue Reports

As an admin, you can view all payment reports and revenues of admin, instructors and more. You can also access the payment history.

Admin Revenue

| Re I                                                               | Educate                                                                                  |   | ≡ Aca  | demy Learning Club                        | View site 🧭 |                 |                  |             | 🛙 v 🌟 🔍 🏂 |
|--------------------------------------------------------------------|------------------------------------------------------------------------------------------|---|--------|-------------------------------------------|-------------|-----------------|------------------|-------------|-----------|
| MAIN ME                                                            | ENU                                                                                      |   | ə Adı  | nin Revenue                               |             |                 |                  |             |           |
|                                                                    | ashboard                                                                                 |   |        |                                           |             |                 |                  |             |           |
| 88 C:                                                              | ategory                                                                                  |   | 03/01  | /2024 - 04/30/2024                        |             | Filter          |                  |             |           |
| ⊕ c                                                                | ourse                                                                                    | , |        |                                           |             |                 |                  |             |           |
| <u>ٿ</u><br>St                                                     | tudent enrollment                                                                        | , | #      | Enrolled course                           |             | Total amount    | Admin revenue    | Enrolled    | Option    |
| ③ Pa                                                               | ayment Report                                                                            | ~ | 1      | Course title 489<br>Enrolled: 20-Mar-2024 |             | 807 \$          | 242.1\$          | 20-Mar-2024 | Ū         |
| • A                                                                | idmin Revenue                                                                            |   | 2      | Course title 300<br>Enrolled: 02-Mar-2024 |             | 450 \$          | 450 \$           | 02-Mar-2024 | ۱         |
| - In                                                               | entructor Devenue                                                                        |   |        |                                           |             |                 |                  |             |           |
|                                                                    | istructor Revenue                                                                        |   |        |                                           |             | Total : 1257 \$ | Total : 564.9 \$ |             |           |
| • Pi                                                               | ayment History                                                                           |   | Showin | g 2 of 2 data                             |             | Total : 1257 \$ | Total : 564.9 \$ |             |           |
| • Pi                                                               | ayment History                                                                           | , | Showin | g 2 of 2 data                             |             | Total : 1257 \$ | Total : 564.9 \$ |             |           |
| ∙р<br>%и<br>2]м                                                    | layment History<br>Isers<br>Tessage                                                      | > | Showin | g 2 of 2 data                             |             | Total : 1257 \$ | Total : 564.9 \$ |             |           |
| . р.<br>% ∪:<br>Д м<br>₿ №                                         | rayment History<br>Isers<br>Tessage                                                      | > | Showin | g 2 of 2 data                             |             | Total : 1257 \$ | Total : 564.9 \$ |             |           |
| • Р.<br>% Ц!<br>Д М<br>() N                                        | layment History<br>lesers<br>lessage<br>lewsletter<br>contacts                           | > | Showin | g 2 of 2 data                             |             | Total : 1257 \$ | Total : 564.9 \$ |             |           |
| - Р<br>- И<br>- М<br>- М<br>- М<br>- М<br>- М<br>- М<br>- М<br>- М | rayment History<br>lesers<br>lessage<br>lewsletter<br>contacts                           | > | Showin | g 2 of 2 data                             |             | Total : 1287 \$ | Total : 564,9 \$ |             |           |
| · P/                                                               | ayment History<br>sers<br>tessage<br>lewsletter<br>ontacts<br>iffline payments<br>oupons | > | Showin | g 2 of 2 data                             |             | Total : 1287 S  | Total : 664.9 \$ |             |           |

Inside this page, you can view all the course earning and the revenues you earn from the courses as an admin.

- 1. Login to Academy LMS Laravel using your credentials as an admin.
- 2. Click on **Payment Report** and then click on **Instructor Revenue**.
- 3. You can view the enrolled courses listed with their titles, total amount earned, instructor revenue from each course, enrolment date.
- 4. You can also **Delete a course** from the revenue report by clicking on the delete button beside each course.
- 5. You can **Filter courses** based on their enrolled date, and **view the calculated totals** for both total earnings from courses and total revenues earned as an instructor from the courses.

### Instructor Revenue

| 🗲 Educate                                                                                                    | $\equiv$ Academy Learning Club                                                          | View site 🧭                              |                                                    |                         | 💵 v 🐈 🖻 🖉     |
|----------------------------------------------------------------------------------------------------|-----------------------------------------------------------------------------------------|------------------------------------------|----------------------------------------------------|-------------------------|---------------|
| MAIN MENU                                                                                                    | Se Instructor Revenue                                                                   |                                          |                                                    |                         |               |
| Dashboard                                                                                                    |                                                                                         |                                          |                                                    |                         |               |
| Category                                                                                                    | 03/01/2024 - 04/30/2024                                                                 | Filter                                   |                                                    |                         |               |
| Course >                                                                                                    |                                                                                         |                                          |                                                    |                         |               |
| A.V.                                                                                                    |                                                                                         |                                          |                                                    |                         |               |
| Student enrollment >                                                                                                    | # Enrolled course                                                                       | Total amount                             | Instructor revenue                                 | Enrolled                | Option        |
| Image: Student enrollment       >         Image: Student enrollment       >         Image: Studen | #         Enrolled course           1         Course title 489<br>Enrolled: 20-Mar-2024 | Total amount<br>807 \$                   | Instructor revenue                                 | Enrolled<br>20-Mar-2024 | Option        |
| Student enrollment     Payment Report     Admin Revenue                                                                                                    | # Enrolled course Course title 489 Enrolled: 20-Mar-2024                                | Total amount<br>807 \$<br>Total : 807 \$ | Instructor revenue 564.9 \$ Total : 564.9 \$       | Enrolled<br>20-Mar-2024 | Option<br>II  |
| Student enrollment      Payment Report     Admin Revenue     Instructor Revenue                                                                                                    | #         Enrolled course           1         Course title 489<br>Enrolled: 20-Mar-2024 | Total amount<br>807 \$<br>Total : 807 \$ | Instructor revenue<br>564.9 \$<br>Total : 564.9 \$ | Enrolled<br>20-Mar-2024 | Option<br>III |

As an admin, you can also view the instructor revenues for each course.

- 1. Login to Academy LMS Laravel using your credentials as an admin.
- 2. Click on **Payment Report** and then click on **Admin Revenue**.

- 3. You can view the enrolled courses listed with their titles, total amount earned, admin revenue from each course, enrolment date.
- 4. You can also **Delete a course** from the revenue report by clicking on the delete button beside each course.
- 5. You can **Filter courses** based on their enrolled date, and **view the calculated totals** for both total earnings from courses and total revenues earned as an admin from the courses.

### **Payment History**

| Educate                                | $\equiv$ Academy Learning Club View site $\mathcal{O}$ |                  |                 |                   |                | OB ~ 🛟 🖉 🎉 |
|----------------------------------------|--------------------------------------------------------|------------------|-----------------|-------------------|----------------|------------|
| MAIN MENU                              | 答 Purchase History                                     |                  |                 |                   |                |            |
| Dashboard                              |                                                        |                  |                 |                   |                |            |
| Category                               | Export                                                 |                  | 03/01/2         | 2024 - 04/30/2024 |                | Filter     |
| Course >                               |                                                        |                  |                 |                   |                |            |
| Student enrollment                     | @ Print                                                |                  |                 |                   |                |            |
| S Payment Report ~                     | Showing 2 of 2 data<br># User                          | Item             | Paid amount     | Payment Method    | Purchased date | Invoice    |
| Admin Revenue                          | 1 student3                                             | Course title 489 | 807 \$          | paypal            | 20-Mar-2024    | â          |
| <ul> <li>Instructor Revenue</li> </ul> | student@example.com                                    |                  |                 |                   |                | Ū          |
| Payment History                        | 2 Sham Das<br>sham@example.com                         | Course title 300 | 450 \$          | razorpay          | 02-Mar-2024    | ð          |
| °⊖ Users >                             |                                                        |                  | Total : 1257 \$ |                   |                |            |
| Q Message                              | Showing 2 of 2 data                                    |                  |                 |                   |                |            |
| Newsletter >                           |                                                        |                  |                 |                   |                |            |
| Contacts                               |                                                        |                  |                 |                   |                |            |
| Offline payments                       |                                                        |                  |                 |                   |                |            |
| TE Blogs >                             |                                                        |                  |                 |                   |                |            |
| SETTINGS                               |                                                        |                  |                 |                   |                |            |
| System Settings >                      |                                                        |                  |                 |                   |                |            |

As an admin, you can view the purchase history from every student inside the **Payment History** page.

- 1. Login to Academy LMS Laravel using your credentials as an admin.
- 2. Click on **Payment Report** and then click on **Payment History**.
- 3. You can view the payment history listed with the student names, the courses they're enrolled in, paid amount, payment method and purchased date.
- 4. You can **View The Invoice** of each payment history by clicking under the **Invoice** button beside the selected history.
- 5. You can **Filter Payment** based on the purchased date, and **view the calculated totals** for total paid amount from all the students.
- 6. Payment histories can be exported in both pdf or printable format using the **Export** button.

## Blogs

### **Configure Blog Settings**

You can publish relevant blogs easily in Academy LMS Laravel. As an admin, you have full control over blog settings, including permissions for instructor blogs. Configure the blog settings to grant permissions or place instructor blogs on pending status as needed.

| Educate                           |   | = Academy Learning Club View site I |
|-----------------------------------|---|-------------------------------------|
| MAIN MENU                         |   | ᢟ Blog settings                     |
| Dashboard                         |   |                                     |
| Category                          |   | Instructor permission               |
| Deurse Course                     | > | Provide access V                    |
| Student enrollment                | > | Visibility on homepage              |
| S Payment Report                  | > | Visible                             |
| 00 Users                          | > | Save changes                        |
| D Message                         |   |                                     |
| Newsletter                        | > |                                     |
| Contacts                          |   |                                     |
| Offline payments                  |   |                                     |
| E Blogs                           | ~ |                                     |
| <ul> <li>Manage Blogs</li> </ul>  |   |                                     |
| <ul> <li>Pending blogs</li> </ul> |   |                                     |
| Category                          |   |                                     |
| Settings                          |   |                                     |

To configure blog settings as an admin, follow the steps below:

- 1. Login to Academy LMS Laravel as an admin with your credentials.
- 2. Click on **Blogs** from the left side bar, and then click on **Settings**.
- Choose the clickbox for either Provide Access or Decline Access for the field Instructor Permission, to allow/not allow instructors to post blogs on your website.
- 4. Next, choose the clickbox for either **Visible** or **Hidden** for the field **Visibility on the Home Page**, to allow/not allow blogs on your website home page.
- 5. Click on Save Changes.
- 6. The settings will be saved.

Manage Blog Categories

| 🗲 Educate                         | $\equiv$ Academy Learning Club       | View site 🧭 |                                      |   |                                      |   |                                      | o⊠ ~ t+ 12 🖉       |
|-----------------------------------|--------------------------------------|-------------|--------------------------------------|---|--------------------------------------|---|--------------------------------------|--------------------|
| MAIN MENU                         |                                      |             |                                      |   |                                      |   |                                      | + Add new category |
| Dashboard                         |                                      |             |                                      |   |                                      |   |                                      |                    |
| Category                          | Category-1<br>Total number of blog 0 | 0           | Category-2<br>Total number of blog 0 | 0 | Category-3<br>Total number of blog 0 | 0 | Category-4<br>Total number of blog 1 | 0                  |
| Course >                          |                                      |             |                                      |   |                                      |   |                                      |                    |
| Student enrollment >              | Category-5                           |             | Category-6                           | • | Category-7                           | • | Category-8                           |                    |
| Payment Report >                  | Total number of blog 0               |             | Total number of blog 1               |   | Total number of blog 1               |   | Total number of blog 1               |                    |
| ∾ Users >                         | Category-9                           | •           | Category-10                          |   | Category-11                          |   | Category-12                          | 0                  |
| Message                           | Total number of blog 0               |             | Total number of blog 1               |   | Total number of blog 0               |   | Total number of blog 0               |                    |
| Newsletter >                      | Category-13                          |             | Category-14                          | - |                                      |   |                                      |                    |
| Contacts                          | Total number of blog 0               |             | Total number of blog 0               |   |                                      |   |                                      |                    |
| Offline payments                  |                                      |             |                                      |   |                                      |   |                                      |                    |
| 📧 Blogs 🗸 🗸                       |                                      |             |                                      |   |                                      |   |                                      |                    |
| Manage Blogs                      |                                      |             |                                      |   |                                      |   |                                      |                    |
| <ul> <li>Pending blogs</li> </ul> |                                      |             |                                      |   |                                      |   |                                      |                    |
| Category                          |                                      |             |                                      |   |                                      |   |                                      |                    |
| Settings                          |                                      |             |                                      |   |                                      |   |                                      |                    |
| SETTINGS                          |                                      |             |                                      |   |                                      |   |                                      |                    |

Create and manage blog categories from the backend as an admin, to make the process of publishing blogs easy for admins and instructors using your system.

- 1. Login to Academy LMS Laravel using your credentials.
- 2. Click on **Blogs** from the left side bar, then click on **Category.**
- 3. If you want to **Create Categories**, follow the steps below:

| 🗲 Educate                                                     |    | $\equiv$ Academy Learning Club       | View site 🧭 |                                       |   |                                      |   |                                      | 🛯 v 💠 🔃 🗟          |
|---------------------------------------------------------------|----|--------------------------------------|-------------|---------------------------------------|---|--------------------------------------|---|--------------------------------------|--------------------|
| MAIN MENU                                                     |    | 😂 Blog category                      |             |                                       |   |                                      |   | $\rightarrow$                        | + Add new category |
| Dashboard                                                     |    |                                      |             |                                       |   |                                      |   | •                                    |                    |
| Category                                                      |    | Category-1<br>Total number of blog 0 | •           | Category-2<br>Total number of blog 0  | 0 | Category-3<br>Total number of blog 0 | 0 | Category-4<br>Total number of blog 1 |                    |
| Course                                                        | ĺ. |                                      |             |                                       |   |                                      |   |                                      |                    |
| <ul> <li>Student enrolment</li> <li>Payment Report</li> </ul> | >  | Total number of blog 0               | :           | Category-6<br>Total number of blog 1  |   | Category-7<br>Total number of blog 1 |   | Total number of blog 1               |                    |
| 🔗 Users                                                       | >  | Category-9                           |             | Category-10                           |   | Category-11                          |   | Category-12                          | 1                  |
| D Message                                                     |    | Total number of blog 0               |             | Total number of blog 1                |   | Total number of blog 0               |   | Total number of blog 0               |                    |
| Newsletter                                                    | >  |                                      |             |                                       |   |                                      |   |                                      |                    |
| Contacts                                                      |    | Total number of blog 0               |             | Category-14<br>Total number of blog 0 |   |                                      |   |                                      |                    |
| Offline payments                                              |    |                                      |             |                                       |   |                                      |   |                                      |                    |
| TE Blogs                                                      | ~  |                                      |             |                                       |   |                                      |   |                                      |                    |
| <ul> <li>Manage Blogs</li> </ul>                              |    |                                      |             |                                       |   |                                      |   |                                      |                    |
| <ul> <li>Pending blogs</li> </ul>                             |    |                                      |             |                                       |   |                                      |   |                                      |                    |
| Category                                                      |    |                                      |             |                                       |   |                                      |   |                                      |                    |
| <ul> <li>Settings</li> </ul>                                  |    |                                      |             |                                       |   |                                      |   |                                      |                    |

- a. Click on the **+ Add new category** button.
- b. The following window will show up:

| Add Category            | ×     |
|-------------------------|-------|
| Title                   |       |
|                         |       |
| Subtitle (80 Character) |       |
|                         |       |
| Add Category            | /i    |
| Add Category            |       |
|                         | Close |

- c. Click on the **Title** field and enter the title.
- d. Next, click on the Subtitle field and enter a subtitle about the category.
- e. Click on Add Category.
- f. The category will be added.
- 4. Inside the **Categories** page, you can see all the categories and how many blogs every category has.
- 5. If you want to **Edit a category**, click on the ":" button beside the category, and click on **Edit.**

| Category-1             | :      | Category   |
|------------------------|--------|------------|
| Total number of blog 0 | Edit   | ıb         |
|                        | Delete |            |
| Category-5             |        | outogory   |
| Total number of blog 0 |        | Total numb |

- 6. After clicking on **Edit**, an edit category window will show up. Edit the information required and click on **Update Category**.
- 7. If you want to **Delete a category,** click on **Delete**. A confirmation window will pop up, click **Confirm** if you wish to proceed, otherwise click **Cancel.**

### How To Publish A Blog

Publishing a blog on the application site is an easy task for the site admin. With just a few clicks, you can easily share your content with your audience. Additionally, managing existing blogs is simple, giving you full control over your content. Follow the steps below for site admins to publish blogs on the website easily.

| <del>दि</del> Educate                |   | = Academy Learning Club View    | ite 🗹                                                                                |              |             |        | t: 🖻 🍭       |
|--------------------------------------|---|---------------------------------|--------------------------------------------------------------------------------------|--------------|-------------|--------|--------------|
| MAIN MENU                            |   | 亲 Blog                          |                                                                                      |              |             | +      | Add new blog |
| Dashboard                            |   |                                 |                                                                                      |              |             |        |              |
| Category                             |   | Event B                         |                                                                                      | Search Title |             |        | Sourch       |
| Course                               | > | D PDF                           |                                                                                      |              |             |        | Jearch       |
| Student enrollment                   | > | Print                           |                                                                                      |              |             |        |              |
| Payment Report                       | , | # Creator                       | Title                                                                                |              | Category    | Status | Options      |
| X Users                              | , | 1 John Doe<br>admin@example.com | Libero omnis ea face<br>Wed, 15-Nov-2023                                             |              | Category-6  | 0      | :            |
| Message                              |   | 2 John Doe<br>admin@example.com | Boosting your freelancing game: Al tools for enhanced efficiency<br>Web, 15-Nov-2023 | y .          | Category-8  |        | i.           |
| Newsletter                           | , | 3 John Doe<br>admin@example.com | Skills That You Can Learn From Education<br>Wed, 15-Nov-2023                         |              | Category-4  |        | :            |
| <ul> <li>Offline payments</li> </ul> |   | 4 John Doe<br>admin@example.com | 5 Ways to Enhance Your Business Website in 2023<br>Wed, 22-Nov-2023                  |              | Category-10 | ۲      | :            |
| 📅 Blogs                              | • | 5 John Doe<br>admin@example.com | 3 Ways Using Fiverr Freelancers Can Help You Scale Your Busine<br>Wed, 15-Nov-2023   | ess          | Category-6  |        | 1            |
| Manage Blogs     Bending blogs       |   | 6 John Doe<br>admin@example.com | blog-heading-link cc-mobile<br>Wed, 22-Nov-2023                                      |              | Category-7  |        | :            |
| Category                             |   | 7 John Doe<br>admin@example.com | Put your skills to the test in Fiverr's new AI Art Contest<br>Wed, 15-Nov-2023       |              | Category-7  |        |              |
| Settings                             |   | 8 John Doe<br>admin@example.com | Fiverr's Crisis Response: Support in Times of Need<br>Wed, 22-Nov-2023               |              | Category-10 |        |              |
| SETTINGS                             |   | Showing 8 of 8 data             |                                                                                      |              |             |        |              |

- 1. Login to **Academy** using your admin credentials.
- 2. Click on **Blog**. You can click on **Manage Blogs** and click on the **Add New Blog** button in the page.
- 3. After you click on **Add New Blog**, a blog form will appear in the window.

| 🚰 Educate                        | $\equiv$ Academy Learnin    | ng Club View site 🧭     |                  |   | n v 💠 创 🖉 |
|----------------------------------|-----------------------------|-------------------------|------------------|---|-----------|
| MAIN MENU                        | 총 Blog                      |                         |                  |   | ← Back    |
| Dashboard                        |                             |                         |                  |   |           |
| Category                         | Title                       |                         |                  |   |           |
| Course >                         | Enter blog title            |                         |                  |   |           |
| Student enrollment               | Category                    |                         |                  |   |           |
| S Payment Report >               | Select a category           |                         |                  | ~ |           |
| O Users >                        | Keywords                    |                         |                  |   |           |
| 🔎 Message                        | Enter your keywords         |                         |                  |   |           |
| Newsletter >                     | Writing your keyword and hi | t htw enter button      |                  |   |           |
| Contacts                         | Description                 |                         |                  |   |           |
| Offline payments                 |                             | sans-sent • A • 😑 😫 🗮 • | ⊞ * © ⊑ • X <> ? |   |           |
| 🕫 Blogs 🗸 🗸                      | 1                           |                         |                  |   |           |
| <ul> <li>Manage Blogs</li> </ul> |                             |                         |                  |   |           |
| Pending blogs                    |                             |                         |                  |   |           |
| Category                         |                             |                         |                  |   |           |
| <ul> <li>Settings</li> </ul>     | Blog banner                 |                         | Blog thumbnail   |   |           |
| SETTINGS                         | [                           |                         |                  |   |           |

- 4. Click on the field for **Title** and enter the blog title.
- 5. Next, click on the field for **Category** and choose a category from the available options.

#### Category

| Select a category                    |                                                   |   |
|--------------------------------------|---------------------------------------------------|---|
|                                      |                                                   |   |
| Select a category                    |                                                   |   |
| Category-1                           |                                                   |   |
| Category-2                           |                                                   |   |
| Category-3                           |                                                   |   |
| Category-4                           |                                                   |   |
| Category-5                           |                                                   | - |
| Click on the field for Konworde, and | antar same quitable keywards relevant to the blog |   |

- Click on the field for Keywords, and enter some suitable keywords relevant to the blog. Separate the keywords by clicking on the Enter button after each keyword.
- 7. Click on the field for **Description**, and add the blog description.
- 8. Then, click on **Blog Banner**, and upload a banner picture from your device.
- 9. Then, click on **Blog Thumbnail**, and upload a thumbnail picture from your device.
- 10. You can click on the checkbox for either **Yes** or **No** if you want to designate the blog as popular.
- 11. Click on Add Blog.
- 12. The blog will be created.

### Pending Blog

| <del>दि</del> Educate            |   | ≡ Academy Learning Club          | View site 🕏 |                                                 |                |             |          | 19 × 抉 🛛 🗟 |
|----------------------------------|---|----------------------------------|-------------|-------------------------------------------------|----------------|-------------|----------|------------|
| MAIN MENU                        |   | 等 Pending blog                   |             |                                                 |                |             |          |            |
| Dashboard                        |   |                                  |             |                                                 |                |             |          |            |
| Category                         |   | Event D                          |             |                                                 | Constant Title |             |          |            |
| Course                           | > | PDF                              |             |                                                 | Search True    |             |          | Search     |
| हैं। Student enrollment          | > | Print                            |             |                                                 |                |             |          |            |
| Payment Report                   | > | Showing 3 of 3 data<br># Creator |             | Title                                           |                | Category    | Status   | Options    |
| oo Users                         | > | 1 John Doe                       |             | Libero omnis ea face                            |                | Category-6  | Inactive | :          |
| Message                          |   | 2 dohn Doe                       |             | 5 Ways to Enhance Your Business Website in 2023 |                | Category-10 | Inactive | :          |
| Newsletter                       | > | admin@example.com                |             | Wed, 22-Nov-2023                                |                |             |          |            |
| Contacts                         |   | 3 John Doe<br>admin@example.com  |             | blog-heading-link cc-mobile<br>Wed, 22-Nov-2023 |                | Category-7  | Inactive |            |
| Offline payments                 |   | Showing 3 of 3 data              |             |                                                 |                |             |          |            |
| TE Blogs                         | ~ |                                  |             |                                                 |                |             |          |            |
| <ul> <li>Manage Blogs</li> </ul> |   |                                  |             |                                                 |                |             |          |            |
| Pending blogs                    |   |                                  |             |                                                 |                |             |          |            |
| Category                         |   |                                  |             |                                                 |                |             |          |            |
| <ul> <li>Settings</li> </ul>     |   |                                  |             |                                                 |                |             |          |            |
| SETTINGS                         |   |                                  |             |                                                 |                |             |          |            |

You can view all of the pending blogs which are waiting for admin approval to be published inside the **Pending Blogs** page.

- 1. Login to Academy LMS Laravel using your credentials.
- 2. Click on **Blogs** and then click on **Pending Blogs**.
- 3. You can view all of the pending blogs listed inside the page.
- 4. Click on the ":" button beside a blog to take further actions.
- 5. If you want to **Edit a blog**, follow the steps below:
  - a. Click on Edit.
  - b. The following page will pop up.

| 둠 Educate                         |   | E Academy Learning Club View site ∅                                                                                                    | od v 💠 🗓 🌬 |
|-----------------------------------|---|----------------------------------------------------------------------------------------------------|------------|
| MAIN MENU                         |   | 窦 Update Blog                                                                                                    | ← Back     |
| Dashboard                         |   |                                                                                                    |            |
| Category                          |   | Title                                                                                                    |            |
| Course                            | ` | Libero omnis ea face                                                                                                    |            |
| हेंहें Student enrollment         | > | Category                                                                                                    |            |
| S Payment Report                  | > | Category-6 v                                                                                                    |            |
| ്റ് Users                         | > | Keywords                                                                                                    |            |
| Message                           |   | Quo unde quidem adip ×                                                                                                    |            |
| Newsletter                        | > | Click the enter button after writing your keyword                                                                                                    |            |
| Contacts                          |   | Description                                                                                                    |            |
| Contraction Offline payments      |   | $\not \times \cdot \mathbf{B} \ \mathbf{U} \ \mathbf{\sigma}$ inter $\cdot \mathbf{A} \cdot \equiv \equiv \equiv \cdot \equiv \cdot  \mathbf{m} \cdot  \mathbf{co} \ \mathbf{w}  \mathbf{x}  \mathbf{\phi} \ \mathbf{r}$                                                                                                    |            |
| E Blogs                           | ~ | Interactively procrastinate high-payoff content without backward-compatible data. Quickly to cultivate optimal processes and tactical architectures For The Completely iterate covalent<br>strategic to theme areas via accurate e-markets. Advertising a business online includes assembling avesome site. Over the years, sometimes by accident. |            |
| <ul> <li>Manage Blogs</li> </ul>  |   |                                                                                                    |            |
| <ul> <li>Pending blogs</li> </ul> |   |                                                                                                    |            |
| <ul> <li>Category</li> </ul>      |   |                                                                                                    |            |
| <ul> <li>Settings</li> </ul>      |   | Blog banner Blog thumbnail                                                                                                    |            |
| SETTINGS                          |   |                                                                                                    |            |

- c. Edit the information required.
- d. Click on the Update Blog button.
- e. The blog will be updated.
- 6. If you want to **Activate a blog**, click on **Activate**, and the blog will be removed from the pending list as it has been activated.
- 7. If you want to **Delete a blog,** click on **Delete**. A confirmation window will pop up, click **Confirm** if you wish to proceed, otherwise click **Cancel.**

### Manage Your Admin Profile

You can set up or update all of your details as an admin in your website through the profile settings by following the steps below:

| 🗲 Educate           |   | $\equiv$ Academy Learning Club View site ${\mathbb C}$                                                                                                    |                  | 四 - 🕂 创 🎉 |
|---------------------|---|----------------------------------------------------------------------------------------------------|------------------|-----------|
| MAIN MENU           |   | 签 Manage Profile                                                                                                    |                  |           |
| Dashboard           |   |                                                                                                    |                  |           |
| Category            |   | Name                                                                                                    | Current password |           |
| Course              | > | John Doe                                                                                                    |                  |           |
| Student enrollment  | > | Email                                                                                                    | New password     |           |
| S Payment Report    | > | admin@example.com                                                                                                    |                  |           |
| of Users            | > | Facebook link                                                                                                    | Confirm password |           |
| Message             |   | IIIII                                                                                                    |                  |           |
| Newsletter          | > | Twitter link                                                                                                    | Update password  |           |
| Contacts            |   | okjh                                                                                                    |                  |           |
| Offline payments    |   | Linkedin link                                                                                                    |                  |           |
| TE Blogs            | , |                                                                                                    |                  |           |
|                     |   | A short title about yourself                                                                                                    |                  |           |
| SETTINGS            |   |                                                                                                    |                  |           |
| 203 System Settings | > |                                                                                                    |                  |           |
| (2) Manage Profile  |   | li Skills                                                                                                    |                  |           |
|                     |   | content creator ×                                                                                                    |                  |           |
|                     |   | Write your skill and click the enter button                                                                                                    |                  |           |
|                     |   | Biography                                                                                                    |                  |           |
|                     |   | Ž·• B U 5 Inter• A • ⊞ Ξ ≡ • ⊞• ∞ 2 = X ↔ ?                                                                                                    |                  |           |
|                     |   | ea est ducimus quibusdam asperiores rem et ab magni quae aut harum incidunt dolorum natus? Laborum reiciendis dolore facilis cumque ea incidunt explicabo<br>natus fugiat quo odio. |                  |           |

### Set Up Personal Information

- 1. Login to Academy LMS Laravel using your admin credentials.
- 2. Click on the field for Name and enter your name.
- 3. Next, click on the field for **Email** and enter your email.
- 4. Next, click on the field for **Facebook Link**, and enter your facebook profile link.
- 5. Next, click on the field for Twitter Link, and enter your twitter profile link.
- 6. Next, click on the field for Linkedin Link, and enter your linkedin profile link.
- 7. Next, click on the field for **A short title about yourself**, and you can provide a short title.
- 8. Next, click on the field for **Skills**, and enter your skills. You can enter multiple skills and separate them by clicking on the **Enter** button.
- 9. Lastly, click on the field for **Photo**, and upload a picture of yourself from your device.
- 10. Click on Update Profile.
- 11. The profile information will be saved.

### Set up password

For setting up/changing your password, follow the steps below:

- 1. Click on the field for **Current Password** and enter your current password.
- 2. Next, click on the field for **New Password** and enter your current password.
- 3. Confirm your new password by entering it again inside the **Confirm new password** field.
- 4. Click on **Update Password**.

5. The new password will be updated.

# **Instructor Panel**

Instructors in Academy LMS Laravel have limited access to features compared to admins, giving them the authority to only course adding and management, sales , payout and blogs.

| Educate          | $\equiv$ Academy Learning Club | View site 🛛       |                                            |                      | að - 🛟 😰 🧝             |
|------------------|--------------------------------|-------------------|--------------------------------------------|----------------------|------------------------|
|                  | 출 Dashboard                    |                   |                                            |                      |                        |
| Dashboard        |                                |                   |                                            |                      |                        |
| Course >         | 4 Courses                      | 0 lesson          | 0 Student                                  | 7                    | 7                      |
| ∽7 Sales         | Number of Courses              | Number of Lessons | Number of Enrollment                       | Number of Students   | Number of Instructor   |
| Es Payout >      |                                |                   |                                            |                      |                        |
| TE Blogs         | Instructor Revenue This Year   |                   | undefined                                  |                      | $\rightarrow$          |
| ② Manage Profile | Gourse Status                  | / March April     | May June July Pending Requested withdrawal | August September Oct | ober November December |
|                  | Course Status                  | → Active          | Pending Requested withdrawal               | 10 \$                | $\rightarrow$          |
|                  |                                | Upcoming          | Email: instructor3@example.com             | Requested withdr     | awal amount            |

To become an instructor, you have to be a student, and apply to the admin for becoming an instructor. After admin approval, you can be an instructor of the system.

Additionally, instructors have accessibility to all features that a student has. Thus an instructor is also able to enroll to other taught courses, add courses to wishlist, view course purchase history etc. For more information on the student panel, follow the guidelines under the **Student Panel** later in this article.

### How To Become An Instructor

To become an instructor, firstly you have to sign up to the system as a Student. Follow the steps below to become an instructor:

1. Login to Academy LMS Laravel with your student credentials.

| <sup>3</sup> ♡ ENGLISH ∨ | -                   |
|--------------------------|---------------------|
|                          | Student3<br>Student |
|                          | My Courses          |
|                          | 은 My Profile        |
| 😑 175k                   | 🔿 Wishlist          |
| Professional Teacher     | 🗐 Message           |
|                          | 🖑 Purchase History  |
|                          | 〔→ Log Out          |
|                          |                     |

- 2. Click on **My Profile**.
- 3. And then, the student dashboard will pop up, where you have a button for **Becoming an instructor.**

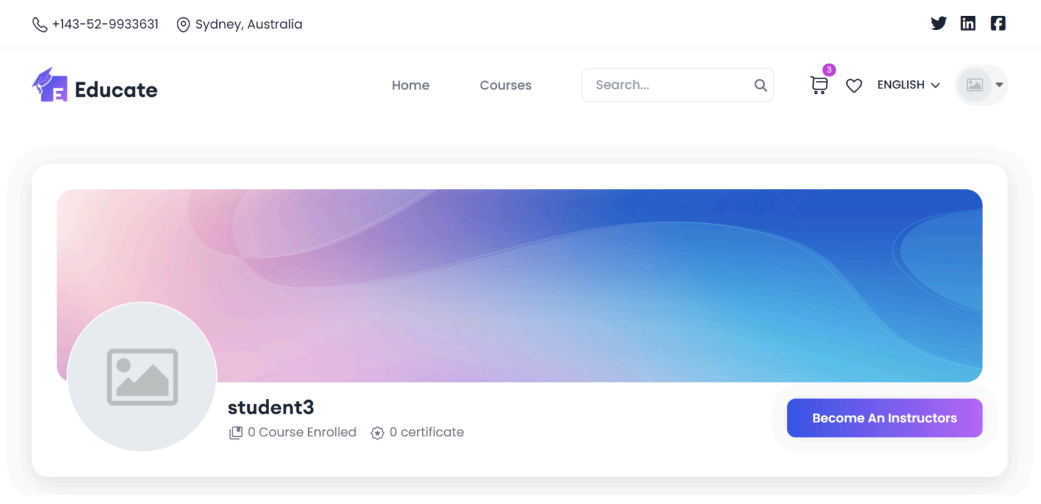

4. Click on the **Become an instructor** button, and the following form will show up:

| Become       | an instructor                                                       |
|--------------|---------------------------------------------------------------------|
| Phone Numbe  | r                                                                   |
| +0 (123) 456 | 3 - 7890                                                            |
| Document     |                                                                     |
| Choose File  | No file chosen                                                      |
| Documents of | qualification. Max-size : 3MB (DOC, DOCX, PDF, TXT, PNG, JPG, JPEG) |
| Description  |                                                                     |
| Your descri  | otion here                                                          |
|              |                                                                     |
|              |                                                                     |
|              |                                                                     |
|              | nstructor                                                           |
| Apply for    |                                                                     |

- 5. Click on the **Phone number** field and enter your phone number.
- 6. Click on the **Choose File** option and upload a **Document (Resume/CV)** as your credibility.
- 7. Lastly, click on **Description** and provide a short description about yourself.
- 8. Click on the Apply For Instructor button.
- 9. Your application will be sent to the admin.

After the application is sent, the admin will approve the application, and then you can start your journey as an instructor in Academy LMS Laravel!

### **Course Management**

The instructors have the same authority and accessibility as admin regarding adding a new course, and course management, which includes live class settings, sections etc.

Add a new course

As an instructor, you can create courses that you can sell to students easily in Academy LMS Laravel.

| Educate                                                                                                    | $\equiv$ Academy Learning Club View site $arnothing$                              | u∋ ~ t, D, 🧕                                                                                                    |
|----------------------------------------------------------------------------------------------------|-----------------------------------------------------------------------------------|----------------------------------------------------------------------------------------------------|
| MAIN MENU                                                                                                    | ≅ Add New Course                                                                  |                                                                                                    |
| <ul> <li>Dashbard</li> <li>Ourse</li> <li>Manage Courses</li> <li>Add New Course</li> <li>Sales</li> <li>Payout →</li> <li>Blogs →</li> <li>(2) Manage Profile</li> </ul> | Title * Enter Course Title Short Description Enter Short Description  Description | Category * Select a category  Course level  Select your course level  Made in * Select your course language  Pricing type * Price Price (30 * Enter your course price (50) |
|                                                                                                    |                                                                                   | Discurted price           Enter your discount price (\$0)                                                                                                    |

- 1. Simply login with your instructor credentials to Academy LMS Laravel.
- 2. Click on your profile, and then click on **Dashboard**.
- 3. Click on **Courses** and then click on **Add New Course**.
- 4. A form will show up for adding a new course.
- 5. You can follow the steps onwards from **How to create a course** from the admin panel section, and you can successfully create a course.

### Manage Courses

Instructors can view and manage the list of courses that they have created inside the **Manage Courses** page.

| 🗲 Educate                                     | $\equiv$ Academy Learning Club                                                    | View site 🗭          |                         |                   |        | (12) v            | 抉 🛛 🧕         |
|-----------------------------------------------|-----------------------------------------------------------------------------------|----------------------|-------------------------|-------------------|--------|-------------------|---------------|
| MAIN MENU                                     |                                                                                   |                      |                         |                   |        | + Ac              | ld New Course |
| Dashboard                                     |                                                                                   |                      |                         |                   |        |                   |               |
| Course ~                                      | 4<br>Active Courses                                                               | 0<br>Pending Courses | 0<br>Upcoming courses   | 6<br>Free courses |        | 6<br>Paid courses |               |
| Manage Courses                                |                                                                                   |                      |                         |                   |        |                   |               |
| Add New Course                                | Export 🕒 🖓 Filter (4                                                              | 1)                   | Searc                   | h Title           |        |                   | Search        |
| ~∕⊐ Sales                                     | Chamina 10 of 10 data                                                             |                      |                         |                   |        |                   |               |
| Es Payout >                                   | # Title                                                                           | Category             | Lesson & Section        | Enrolled Student  | Status | Price             | Options       |
| TE     Blogs     >       ②     Manage Profile | 1 Course title 25<br>Instructor: Marsden Holman<br>Email: instructor@example.com  | Child title76        | lesson: 0<br>Section: 0 | Enroliments: 0    | 0      | Free              | :             |
|                                               | 2 Course title 65<br>Instructor: Marsden Holman<br>Email: instructor@example.com  | Child title34        | lesson: 0<br>Section: 0 | Enroliments: 0    |        | Free              | :             |
|                                               | 3 Course title 105<br>Instructor: Marsden Holman<br>Email: instructor@example.com | Child title411       | lesson: 0<br>Section: 0 | Enroliments: 0    |        | 639 \$            | :             |
|                                               | 4 Course title 173<br>Instructor: Marsden Holman<br>Email: instructor@example.com | Child title1011      | lesson: 0<br>Section: 0 | Enrollments: 0    |        | 703 \$            | :             |
|                                               | 5 Course title 179<br>Instructor: Marsden Holman<br>Email: instructor@example.com | Child title212       | lesson: 0<br>Section: 0 | Enrollments: 0    |        | 781\$             | :             |

Follow the steps below to manage courses as an instructor in Academy LMS Laravel:

- 1. Login to Academy LMS Laravel using your credentials.
- 2. Click on your profile, and then click on **Dashboard**.
- 3. Click on **Courses->Manage Courses**.
- 4. You can view all the courses that you have created as an instructor, with the course titles, categories, lessons and sections, enrolled student, status of the course, and the price.
- 5. Click on the **Course Title** to add more details about the course. The following form will show up:

| Educate              | $\equiv$ Academy Learning Club View site $artheta$ | 國 - + 即 🧕 |
|----------------------|----------------------------------------------------|-----------|
| MAIN MENU            | ∠ Editing Course title 25                          | ← Back    |
| Dashboard            |                                                    |           |
| Course ~             | Frontent View Course Player                        |           |
| Manage Courses       | Add section                                        |           |
| Add New Course       | © Basic                                            |           |
| ~ <sup>¬</sup> Sales | b Live class                                       |           |
| Es Payout >          | ③ Pricing                                          |           |
| TE Blogs             | 🖏 Info                                             |           |
| Manage Profile       | 🔊 Media                                            |           |
|                      | +) SEO                                             |           |
|                      |                                                    |           |

 Firstly, you have to create a section by clicking on the Add Section button. Follow the steps from the Admin Panel->Course Management->How To Create a course ->Edit a course to create sections.

| Frontent View | Course Player          |              |
|---------------|------------------------|--------------|
| 🕼 Curriculum  | Add section Add lesson | Sort Section |
| D Basic       | 1. Section 1           |              |
| Live class    |                        |              |
| Pricing       |                        |              |
| 🔊 Info        |                        |              |
| 🔊 Media       |                        |              |
| + SEO         |                        |              |
|               |                        |              |

 After creating sections, you can add lessons, lesson types, and sort sections. Additionally, you can also edit the Basic, live class, pricing, media, seo and additional information by following the steps in Admin Panel->Course Management->How To Create a course ->Edit a course.

Sales Report

| Educate                      | $\equiv$ Academy Learning Club    | View site 🗹                                                     |                                             | az ~ ‡+ 🧕 |
|------------------------------|-----------------------------------|-----------------------------------------------------------------|---------------------------------------------|-----------|
| MAIN MENU                    | 😂 Sales report                    |                                                                 |                                             |           |
| <ul> <li></li></ul>          | Export 🕒                          |                                                                 | 05/01/2024 - 05/31/2024                     | Filter    |
| Payout ~                     | Showing 1 of 1 data # Course Name | Enrollment                                                      | Instructor Revenue                          |           |
| <ul> <li>Settings</li> </ul> | 1 Course title 105                | Enrolled user : student3<br>Enroled date : 19-May-2024 11:55 AM | Revenue : 40.768 \$<br>Course price : 56 \$ |           |
| T Blogs → ③ Manage Profile   |                                   |                                                                 |                                             |           |
|                              |                                   |                                                                 |                                             |           |
|                              |                                   |                                                                 |                                             |           |
|                              |                                   |                                                                 |                                             |           |

Instructors can view all sales made from their courses inside the **Sales** page.

- 1. Login to Academy LMS Laravel using your credentials.
- 2. Click on your profile, and then click on **Dashboard**.
- 3. Click on Sales.
- 4. The page will show the list of the courses, with the enrolled users information, and the total instructor revenue from the course.
- 5. You can export the report of all records as a pdf of print by clicking on the **Export** button.
- 6. You can also **Filter the records by date** by clicking on the **Filter field** and inserting the date values.

### Payout

### Withdraw Payout

Instructors can view their payout amount and status from the **Payout Withdraw** page.

The instructors total revenue earned from the courses will be shown in the **Available** amount. When the instructor requests for withdrawal, it will show the **Requested** amount. And finally when the admin approves the payout, it will show the total inside the **Total Payout** amount, and the equivalent price will be deducted from the **Available** amount to show the current amount that the instructor can request to withdraw.

| Educate                                                                      | $\equiv$ Academy Learning Club $\vee$                                                  | ∕iew site Ø             | l                         | AR ~ 🛧 🧕       |
|------------------------------------------------------------------------------|----------------------------------------------------------------------------------------|-------------------------|---------------------------|----------------|
| MAIN MENU                                                                    | 😤 Payouts                                                                              |                         | _                         | Delete request |
| Dashboard     Course >                                                       | Available<br>40.77 \$                                                                  | So Total payout         | Requested<br>40.00 \$     |                |
| <ul> <li>✓ Sales</li> <li>Payout ✓</li> <li>Withdraw</li> </ul>              | Export 🕒                                                                               | 05/01/2024 - 05/3       | 1/2024                    | Filter         |
| - Withdraw                                                                   | Showing 1 of 1 data                                                                    |                         |                           |                |
| Settings                                                                     | #         Payout amount           1         40.00 \$                                   | Payment type            | Date processed            |                |
| <ul> <li>Settings</li> <li>Blogs &gt;</li> <li>Manage Profile</li> </ul>     | #     Payout amount       1     40.00 \$<br>Sun, 19 May 2024                           | Payment type Pending    | Date processed<br>Pending |                |
| <ul> <li>Settings</li> <li>Blogs &gt;</li> <li>(°) Manage Profile</li> </ul> | #     Payout amount       1     40.00 \$<br>Sun, 19 May 2024       Showing 1 of 1 data | Payment type<br>Pending | Date processed<br>Pending |                |
| <ul> <li>Settings</li> <li>Blogs &gt;</li> <li>Manage Profile</li> </ul>     | #     Payout amount       1     40.00 \$       Sun, 19 May 2024   Showing 1 of 1 data  | Panding                 | Date processed            |                |

To request to withdraw a payout, follow the steps below:

- 1. Login to Academy LMS Laravel using your credentials as an instructor.
- 2. Click on your profile, and then click on **Dashboard**.
- 3. Click on **Payout->Withdraw**.
- 4. Click on the **Request Withdrawal** button. Inside the **Request a new withdrawal** form, insert the amount of **Withdrawal Payout** and click on **Request**.

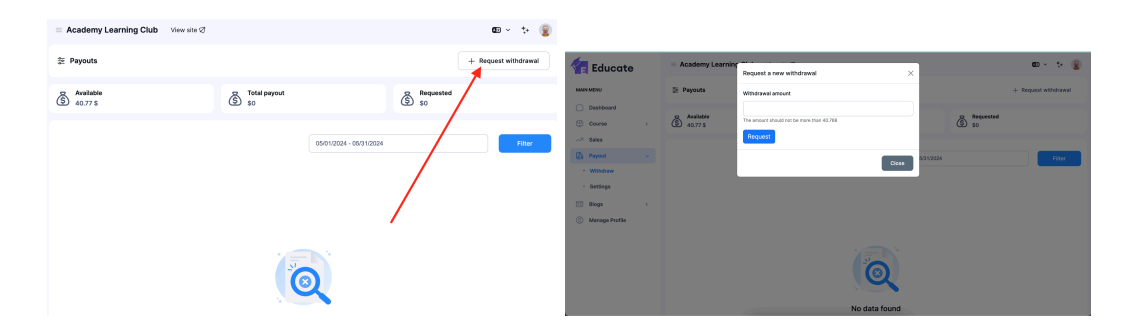

5. After you request an amount of withdrawal, it will be pending, until the admin approves the payout.

**Payout Settings**
| 🗲 Educate            |   | $\equiv$ Academy Learning Club View site ${ { \sc v } }$                           | 四 ~ *• 印 😰                                                                     |
|----------------------|---|------------------------------------------------------------------------------------|--------------------------------------------------------------------------------|
| MAIN MENU            |   | ≋ Payout setting                                                                   |                                                                                |
| Dashboard            |   |                                                                                    |                                                                                |
| Course               | > | Be careful !! Just configure the payment gateway you want to use, leave the rest b | lank. Also, make sure that you have configured your payment settings correctly |
| ~ <sup>⊅</sup> Sales |   |                                                                                    |                                                                                |
| Es Payout            | ~ | Paypal                                                                             | Stripe                                                                         |
| Withdraw             |   | sandbox client id                                                                  | pk_test_c6VvBEbwHFdulFZ62q1lQrar                                               |
| Settings             |   | sandbox secret key                                                                 | sk_test_9IMkiM6Ykxr1LCe2dJ3PgaxS                                               |
| TE Blogs             | > | production cilent id                                                               | pk_live_xxxxxxxxxxxxxxxx                                                       |
| (°) Manage Profile   |   | production secret key                                                              | sk_live_xxxxxxxxxxxxxxxxxxxxxxxxxxxxxxxxxxxx                                   |
|                      |   |                                                                                    |                                                                                |
|                      |   | Razorpay                                                                           | Flutterwave                                                                    |
|                      |   | rzp_test_J60bqBOi1z1aF5                                                            | FLWPUBK_TEST-48dfbeb50344ecd8bc075b4ffe9ba266-X                                |
|                      |   | uk935K7p4j96UCJgHK8kAU4q                                                           | FLWSECK_TEST-1691582e23bd6ee4fb04213ec0b862dd-X                                |
|                      |   |                                                                                    |                                                                                |

Instructors can choose the payment gateway that they want to use for financial transactions through the **Payout Settings** page, by following the steps below:

- 1. Login to Academy LMS Laravel using your credentials.
- 2. Click on your profile, and then click on **Dashboard**.
- 3. Click on **Payout->Settings**.
- 4. You have to provide only the details for the payment gateway that you prefer, and leave the rest blank.
- 5. If you choose **Paypal**, provide the following information:
  - a. Sandbox Client ID
  - b. Sandbox Secret Key
  - c. Production Client ID
  - d. Production Secret Key
- 6. If you choose **Razorpay**, provide the following information:
  - a. Public Key
  - b. Secret Key
- 7. If you choose **Paytm**, provide the following information:
  - a. Public Key
  - b. Secret Key
- 8. If you choose **Stripe**, provide the following information:
  - a. Public Key
  - b. Secret Key
  - c. Public Live Key
  - d. Secret Live Key
- 9. If you choose **Flutter**, provide the following information:
  - a. Public Key
  - b. Secret Key
- 10. Click on Save Changes.

11. The payout settings will be updated.

### Blogs

Instructors can create and manage new blogs, and wait for pending blogs to be approved and published by the admin.

### Add a New Blog

| 🗲 Educate                         | $\equiv$ Academy Learning Club View site ${\cal O}$ | od v 🕂 🛛 🧕          |
|-----------------------------------|-----------------------------------------------------|---------------------|
| MAIN MENU                         | 菱 Add new blog                                      | ← Back              |
| Dashboard                         |                                                     |                     |
| Course >                          | Title                                               | Category            |
| ~∕⊃ Sales                         | Enter blog title                                    | Select a category 🗸 |
| Es Payout >                       | Keywords                                            |                     |
| 🕫 Blogs 🗸 🗸                       | Enter your keywords                                 |                     |
| Manage Blogs                      | Writing your keyword and hit htw enter button       |                     |
| Add new blog                      | Description                                         |                     |
| <ul> <li>Pending blogs</li> </ul> | X • B U Ø sans-serif • A • Ⅲ Ξ Ξ • Ⅲ • ∞ ☑ ■ X > ?  |                     |
| Manage Profile                    |                                                     |                     |
|                                   |                                                     |                     |
|                                   |                                                     |                     |
|                                   |                                                     |                     |
|                                   | Dise keesse                                         |                     |
|                                   | biog banner biog trumbhail                          |                     |
|                                   |                                                     |                     |

Instructors can add a new blog by following the steps below:

- 1. Login to Academy LMS Laravel using your credentials.
- 2. Click on your profile, and then click on **Dashboard**.
- 3. Click on Blogs-> Add new blog.
- 4. Follow the steps from **Admin Panel->Blogs->How to publish a blog** to finish adding a new blog.

Manage Blogs

| 🗲 Educate                         | $\equiv$ Academy Learning Club View site $arnothing$ |                                  |              |                | a × ቱ 🛛 🧕      |
|-----------------------------------|------------------------------------------------------|----------------------------------|--------------|----------------|----------------|
| MAIN MENU                         | 😂 Manage Blogs                                       |                                  |              |                | + Add new blog |
| Dashboard                         |                                                      |                                  |              |                |                |
| Course >                          |                                                      |                                  | Search Title |                | Filter         |
| ~ <sup>¬</sup> Sales              | Export C                                             |                                  |              |                |                |
| Es Payout >                       | Showing 1 of 1 data                                  |                                  |              |                |                |
| त्च Blogs v                       | # Creator                                            | Title                            | Categ        | ory Status     | Options        |
| Manage Blogs                      | 1 Marsden Holman<br>instructor@example.com           | <b>title</b><br>Sun, 19-May-2024 | Categ        | ory-3 Inactive | :              |
| <ul> <li>Add new blog</li> </ul>  | Showing 1 of 1 data                                  |                                  |              |                |                |
| <ul> <li>Pending blogs</li> </ul> |                                                      |                                  |              |                |                |
| Manage Profile                    |                                                      |                                  |              |                |                |
|                                   |                                                      |                                  |              |                |                |
|                                   |                                                      |                                  |              |                |                |
|                                   |                                                      |                                  |              |                |                |
|                                   |                                                      |                                  |              |                |                |
|                                   |                                                      |                                  |              |                |                |

Instructors can edit the blogs that they have created inside the **Manage Blogs** page.

- 1. Login to Academy LMS Laravel using your credentials.
- 2. Click on your profile, and then click on **Dashboard**.
- 3. Click on Blogs->Manage Blogs.
- 4. You can see the list of all blogs that you have created, with their titles, category, and approved status.
- 5. You can either **Edit the blog** or **Delete the blog** by clicking on the ":" button under **Options** column.

| E    | xport 🕒                | Search T                  | itle       |          | Filter  |
|------|------------------------|---------------------------|------------|----------|---------|
| Show | ing 1 of 1 data        |                           |            |          |         |
| #    | Creator                | Title                     | Category   | Status   | Options |
| 1    | Marsden Holman         | title<br>Sun. 19-Mav-2024 | Category-3 | Inactive | :       |
|      | instructor@example.com | ,,                        |            |          | Edit    |
| how  | ing 1 of 1 data        |                           |            |          | Delete  |
|      |                        |                           |            |          |         |

- 6. If you click on **Edit**, the edit blog form will open up, which is similar to creating a blog, and you can edit the information required and save.
- 7. If you click on **Delete**, a confirmation window will pop up, click on **Confirm** if you wish to proceed, otherwise click **Cancel**.

#### Pending Blogs

Instructors can view the pending blogs that are waiting to be approved by admin inside the **Pending Blogs** page.

| 🗲 Educate                        | $\equiv$ Academy Learning Club View site ${\cal Q}$ |                           |            |          | az - 💠 🖻 🧕     |
|----------------------------------|-----------------------------------------------------|---------------------------|------------|----------|----------------|
| MAIN MENU                        | 😂 Manage Blogs                                      |                           |            |          | + Add new blog |
| Dashboard                        |                                                     |                           |            |          |                |
| Course >                         |                                                     | Search Tit                | le         |          | Filter         |
| ~∕⊐ Sales                        | Export L3                                           |                           |            |          |                |
| Es Payout >                      | # Creator                                           | Title                     | Category   | Status   | Options        |
| TE Blogs ~                       | 1 Marsden Holman                                    | title<br>Sun, 19-May-2024 | Category-3 | Inactive | :              |
| <ul> <li>Manage Blogs</li> </ul> | instructor@example.com                              |                           |            |          | Edit           |
| Add new blog                     | Showing 1 of 1 data                                 |                           |            |          | Delete         |
| Pending blogs                    |                                                     |                           |            |          |                |
| Manage Profile                   |                                                     |                           |            |          |                |
|                                  |                                                     |                           |            |          |                |
|                                  |                                                     |                           |            |          |                |
|                                  |                                                     |                           |            |          |                |
|                                  |                                                     |                           |            |          |                |
|                                  |                                                     |                           |            |          |                |
|                                  |                                                     |                           |            |          |                |

- 1. Login to Academy LMS Laravel using your credentials.
- 2. Click on your profile, and then click on **Dashboard**.
- 3. Click on **Blogs->Pending Blogs**.
- 4. You can see the list of all blogs that you have created, with their titles, category, and pending status.
- 5. You can either **Edit the blog** or **Delete the blog** by clicking on the ":" button under **Options** column.
- 6. If you click on **Edit**, the edit blog form will open up, which is similar to creating a blog, and you can edit the information required and save.
- 7. If you click on **Delete**, a confirmation window will pop up, click on **Confirm** if you wish to proceed, otherwise click **Cancel**.

## Manage Profile

Manage your profile as an instructor and add details about yourself by following the steps below:

| WELCOME, MARSDEN | Personal Information   |                      |  |
|------------------|------------------------|----------------------|--|
| HOLMAN           | Full Name              |                      |  |
| My Courses       | Marsden Holman         |                      |  |
| My Profile       | Email Address          | Phone Number         |  |
| 💟 Wishlist       | instructor@example.com | +1 (924) 146-7026    |  |
| 🖃 Message        | Website                | Facebook             |  |
| Purchase History | https://www.dude.me    | Voluntatem eos id    |  |
|                  | https://www.ddde.ne    | Voluplaternieds la   |  |
|                  | Twitter                | Linkedin             |  |
|                  | Necessitatibus hic q   | Minima itaque et eve |  |
|                  | Skills                 |                      |  |
|                  | Tech Expert ×          |                      |  |
|                  | Biography              |                      |  |
|                  |                        |                      |  |

- 1. Login to Academy LMS Laravel using your credentials.
- 2. Click on your profile, and then click on **My Profile**.
- 3. Click on the field for Full Name, and provide your full name.
- 4. Next, click on the field for Email Address, and provide your email address.
- 5. Next, click on the field for **Phone Number**, and provide your phone number.
- 6. Next, click on the field for **Website**, and add a website url that you wish to share.
- 7. You can provide your social media URLs inside the **Facebook**, **Twitter and Linkedin** fields respectively.
- 8. Next, enter your skill names inside the **Skills** field. You can insert them separated by the enter button.

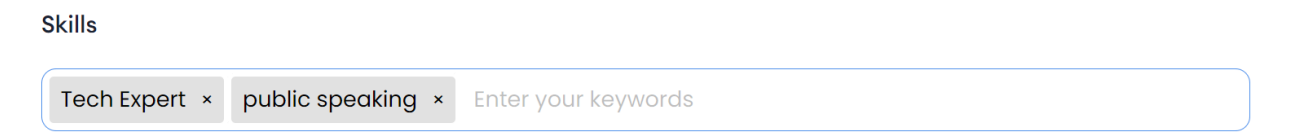

- 9. Next, click on the field for **Biography**, and add some details about yourself.
- 10. Click on Save Changes.
- 11. The profile information will be updated.

# **Student Panel**

Students in Academy LMS Laravel can browse through the **Course website** frontend mentioned previously in this article, to find out courses based on categories, enroll themselves to a course.

# How To Enroll To a Course

Students can enroll to a course by following the steps below:

- 1. Login to Academy LMS Laravel using your credentials as a Student.
- 2. Click on **Courses**.

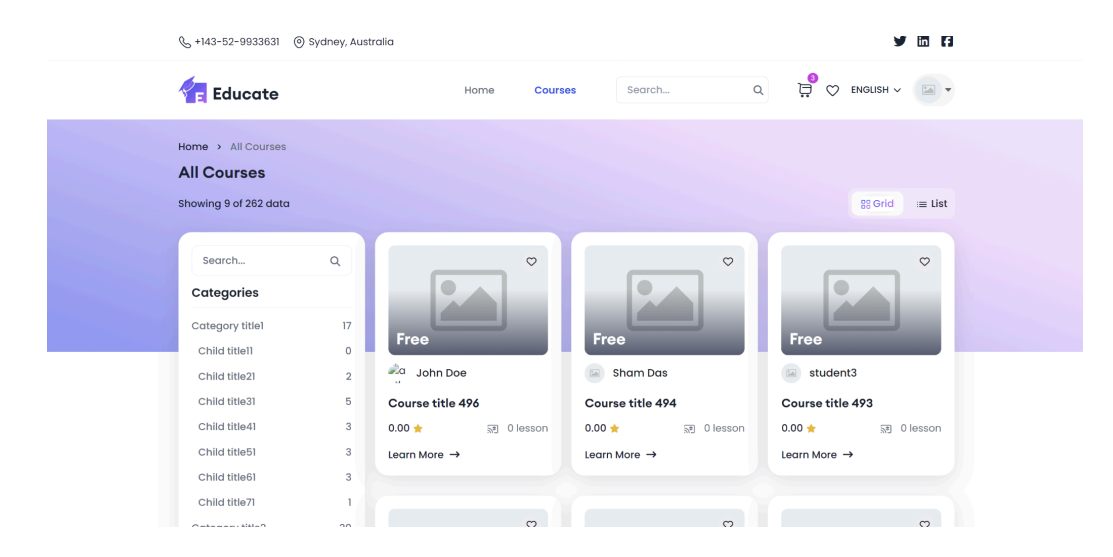

3. You can find all the courses inside the courses page according to categories. Click on any course that you would like to enroll in.

| & +143-52-9933631 () Sydney, Australia |                      |                  |                     | ¥ 8                      | <b>a</b> (a) |  |
|----------------------------------------|----------------------|------------------|---------------------|--------------------------|--------------|--|
| Educate                                | Home                 | Courses          | Search Q            | <sup>€</sup> ♡ ENGLISH ~ | -            |  |
| Home > Course Detials                  | Cour                 | r <b>se titl</b> | e 496               |                          |              |  |
|                                        | 일 Certificate Course | ≗ 1 Stu          | dents 📋 🐧 00h 00min |                          |              |  |
|                                        |                      |                  |                     |                          |              |  |
| Overview Course Content                | Details Instru       | ictor Re         | Free                | 9                        |              |  |

4. After clicking on a course, you can view the course details in the next page such as: Course title, instructor name, number of enrolled students, total taught hours in the course, and the language of the course.

| overview Cours | rse Content Details |
|----------------|---------------------|
|----------------|---------------------|

5. You can view the **Overview**, **Course Content**, **Details**, **Instructor and Reviews** by clicking on the respective buttons.

| Course Overview                                                                                                    |                                                                                                    |                                                                                                    |
|----------------------------------------------------------------------------------------------------|----------------------------------------------------------------------------------------------------|----------------------------------------------------------------------------------------------------|
|                                                                                                    | Requirment                                                                                                    | Outcomes                                                                                                    |
| Lorem ipsum dolor sit amet consectetur, adipisicing elit. Facere, repellendus debitis!<br>Exercitationem doloremque voluptas ipsam beatae quas voluptatem fugiat quod id iure non!<br>Facilis quo tenetur deserunt voluptatem a ut ipsam ab fuga nemo quia totam consequuntur<br>libero, nisi error mollitia, tempora soluta corrupti laudantium voluptatum inventore iste enim?<br>Rerum amet animi, minima dolor veniam laudantium id, odio labore consectetur, at saepe.<br>Error unde natus rerum cum. Impedit, ipsam perspiciatis harum sunt exercitationem a<br>consectetur accusamus dolore, voluptas repellat soluta! Consequatur obcaecati debitis<br>earum sed eum voluptates praesentium temporibus laboriosam deleniti adipisci delectus | <ul> <li>Ut ratione dolor eli</li> <li>Voluptates ea ipsum</li> <li>Incididunt eaque fug</li> <li>Illum enim molestia</li> <li>Voluptatem reiclendi</li> <li>Ad facere quidem nob</li> <li>Voluptates aspernatu</li> </ul> | In quis quia accaeca         Ut at repetiendus S         Animi est est expl         Omnis qui voluptatib         Ut illum nulla ulla         Qui exercitation num         Perspiciatis animi |
| ipsa et, dolorem labore aperiam fugit impedit.<br>See less                                                                                                    | 🧭 Officia incidunt vo                                                                                                    | Aliqua Irure molest Velit Ipsa autem e Molestiae et sit ali Et velit aute en loga                                                                                                    |

6. If you click on **Instructor**, you can view more details on the instructor by clicking on the **View Details** button.

|                                         |                    | % <sub>0</sub> +143-52-9933631 . ⊕ Sydnay, Australia |                        |                           | ¥ m 6             |
|-----------------------------------------|--------------------|------------------------------------------------------|------------------------|---------------------------|-------------------|
|                                         |                    | Educate                                              | lome Courses           | Search. Q                 | 🛱 🛇 ENGLISH v 💽 🔹 |
|                                         |                    | Home > Instructor details                            |                        |                           |                   |
| Instructor                              |                    |                                                      | Hi, I'm Ap             | on                        |                   |
| Apon 0.0                                | ) <b>* * * * *</b> |                                                      | Email : shar<br>V f in | a.creatsiveitem#gmail.com |                   |
| ≗ 1 Student 🛛 🔊 12 Courses 🛛 🛎 0 review |                    | 1 Student 12 Courses                                 |                        |                           |                   |
| View Details                            |                    | My Courses                                           |                        |                           |                   |

7. If you click on **Reviews**, you can provide a review, and also rate the course based on 5 stars. Click on **Submit** after providing the review. You can also remove the review if you want by clicking on the **Remove All** button.

| Reviews            |                  |
|--------------------|------------------|
| Rate this course : | ☆☆☆☆☆ Remove all |
| Write a reveiw     |                  |
|                    |                  |
|                    | Submit           |

8. If you want to purchase the course, click on the **Buy Course** button. If the course is purchased already, it will show a **Go To courses** button instead, which will redirect you to the **My Courses** page.

| 1,374.00<br>\$    | O <del>1,426.00</del><br>\$ |            |                         |
|-------------------|-----------------------------|------------|-------------------------|
| 👼 Buy C           | Course                      |            |                         |
| Add to            | cart                        | 804.00     | \$ <del>807.00 \$</del> |
| Add wis           | shlist                      | 👼 Go to    | courses                 |
| 음 Students        | 0                           |            |                         |
| 🛱 Language        | German                      | ≗ Students | 1                       |
| Ū Duration        | 00h 00min                   | 🛪 Language | German                  |
| D Level           | Intermediate                | Ō Duration | 00h 00min               |
| Contact In        | structor                    | @ Level    | Beginner                |
| For details about | ut the course               | Contact In | structor                |
| 📞 Call Us: 4564   | 32345676                    | Ø          |                         |
| <b>6 y</b>        | () in                       | () ¥       | () in                   |

a. If you click on the **Buy Course** button, it will be added to the **Cart**.

| Home | Courses | Search | ۹       | Ģ | $\heartsuit$ | English 🗸 | • |
|------|---------|--------|---------|---|--------------|-----------|---|
|      |         |        | · · · · |   |              |           |   |

b. After you click on **Cart**, you can manage all the courses that you want to buy, add or remove more if you would like.

| Hom<br>She<br>We'r | ne   Shopping cart  opping cart re always here to help you. |                                                                                                    |                                       |        |                                |                            |
|--------------------|-------------------------------------------------------------|----------------------------------------------------------------------------------------------------|---------------------------------------|--------|--------------------------------|----------------------------|
|                    | Cart items                                                  | Course title 484                                                                                                    | Price                                 | Action | Total<br>Sub total<br>Tax (4%) | 4,021.00 \$<br>+ 160.84 \$ |
|                    |                                                             | Lorem ipsum dolor sit amet consectetur, adipisicing<br>elit. Facere, repellendus debitist Exercitationem<br>doloremque voluptas ipsam beatae quas voluptatem                     | <del>1,067.00 \$</del>                |        | Total Apply coupon             | 4,181.84 \$                |
|                    |                                                             | Course title 52<br>Loren ipsum dolor sit amet consectetur, adipisicing<br>elit. Forcer, repeliendus debitist Exercitationem<br>doloremque voluptas ipsam beatae quas voluptatem  | 1,311.00 \$<br><del>1,335.00 \$</del> | ۵      | Continue to paym               | hent                       |
|                    |                                                             | Course title 300<br>Lorem ipsum dolor sit amet consectetur, adipisicing<br>eiit. Facere, repoliendus dobitat Execitationem<br>doloremque voluptas ipsam beatae quas voluptatem   | 289.00 \$<br>350.00 \$                | Û      |                                |                            |
|                    |                                                             | Course title 488<br>Loren Ipsum dolor sit amet consectetur, adipleicing<br>elit. Facere, repellendus debitist Exercitationem<br>doloremque voluptas (psam beatae quas voluptatem | 1,374.00 \$<br>1,426.00 \$            | ۵      |                                |                            |

- c. You can view the **Total amount** inside the cart, if you enter any coupon codes available, it will apply the discounted price.
- d. Click on the checkbox for **Send as a gift** if you want to send the course as a gift to another user, and provide the user email next.

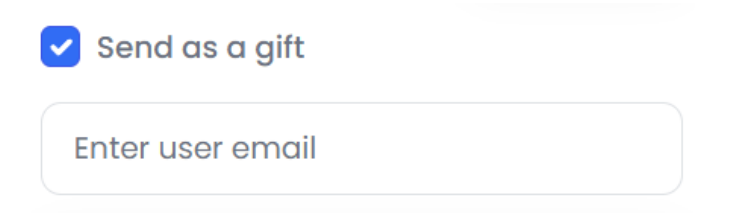

e. Click on **Continue to payment**, and you will be directed to the payment page.

| 0  | raer sammary      |             |          |                  | ^                        |
|----|-------------------|-------------|----------|------------------|--------------------------|
| Se | lect payment gate | way         | Item Lis | st               |                          |
|    | PayPal            | Paypal      | #1       | Course title 52  | 1395.00-9 1,311.00 \$    |
|    |                   |             | #2       | Course title 300 | 350.00 \$ 289.00 \$      |
|    | stripe            | Stripe      | #3       | Course title 484 | LOSTADO S 1,047.00 \$    |
|    |                   |             | #4       | Course title 488 | 5425.00 \$ 1,374,00 \$   |
|    | 10                | Democrany   |          | Total            | 4,021.00 \$              |
|    | A Razorpay        | Ruzoipuy    |          | Tax              | + 160,84 \$              |
|    |                   |             |          |                  | Grand Total: 4,181.84 \$ |
|    | 2 flutterwave     | Flutterwave |          |                  |                          |
|    |                   |             |          |                  |                          |
|    | Paytm             | Paytm       |          |                  |                          |
|    |                   |             |          |                  |                          |

Ordor cummany

- f. Choose the preferred payment gateway, and finish the payment process. Your course purchase process will be completed.
- 9. After you purchase courses, you can view all the courses inside the **My Courses**.
  - a. Click on your profile, and then click on **My Courses**.
  - b. You can view all the courses you are enrolled in inside the my courses page, with a progress bar.

|        |              | Student3<br>Student |                   |                  |                                                    |  |
|--------|--------------|---------------------|-------------------|------------------|----------------------------------------------------|--|
| (      | T)<br>_0     | My Courses          |                   |                  |                                                    |  |
|        | 0            | My Profile          |                   |                  |                                                    |  |
| (      | $\heartsuit$ | Wishlist            | WELCOME, STUDENTS | My Courses       |                                                    |  |
| ĺ      |              | Message             | Wishlist Message  |                  |                                                    |  |
| ;      | U            | Purchase History    | - logout          | Course title 496 | <ul> <li>Apon</li> <li>Course title 489</li> </ul> |  |
| )<br>2 | [→           | Log Out             |                   | Continue Courses | Processi a.con.                                    |  |

- c. Click on **Continue Courses**, to view more information about the course progress.
- d. You can view all course content, summary of the course, Live classes, certificate, forums inside the course.
- e. Click on **Summary** to view the summary of the course.

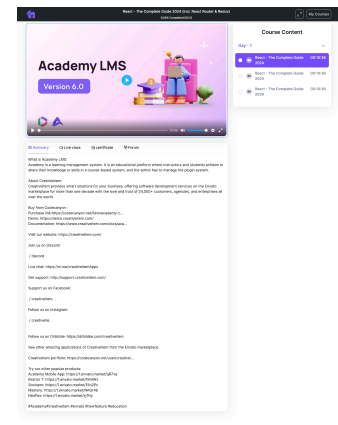

f. Click on **Live Class** to view the live classes of the course. You can view the topic name of the live classes, the scheduled date and time. To join the live class, click on the **Action** button.

| React - The Comp                                                                                                    | plete Guide 2024 (incl. React<br>0.00% Completed (0/12)                                       | Router & Redux     |   |               |         |        |          | ) (My | y Ca |
|----------------------------------------------------------------------------------------------------|-----------------------------------------------------------------------------------------------|--------------------|---|---------------|---------|--------|----------|-------|------|
| Version 6.0                                                                                                    |                                                                                               | 2                  | 0 | React<br>2026 | - The ( | Comple | ete Guid | e 0   | 0:10 |
| DA                                                                                                    |                                                                                               |                    |   |               |         |        |          |       |      |
|                                                                                                    | 10:38 📢                                                                                       | • • 2              |   |               |         |        |          |       |      |
| Summary OLive class Q certificate % Forum                                                                                                    | 10:38 📢                                                                                       | • • • <sup>2</sup> |   |               |         |        |          |       |      |
| Summary CLive class @ certificate % Forum<br>Class Schedules:<br># Topic                                                                                              | - 10:36 <b>≼</b> 0 -                                                                          | Action             |   |               |         |        |          |       |      |
| Summary OLive class @ certificate % Forum<br>Class Schedules:<br># Topic<br>1 My first live class                                                                     | 10:38 <b>4</b> 0<br><b>Date &amp; time</b><br>16 May 2024 - 01:44 PM                          | Action             |   |               |         |        |          |       |      |
| Summary OLive class @ cartificate % Forum<br>Class Schedules:<br># Topic<br>1. My first live class<br>2. React - The Complete Guide 2024 (incl. React Router & Redux) | 1038 <b>4</b> 0<br><b>Date &amp; time</b><br>16 May 2024 - 01:44 PM<br>23 May 2024 - 01:44 PM | Action             |   |               |         |        |          |       |      |

g. Click on the **Certificate** button to view the progress to receive the certificate of the course, and receive the certificate after the course is completed.

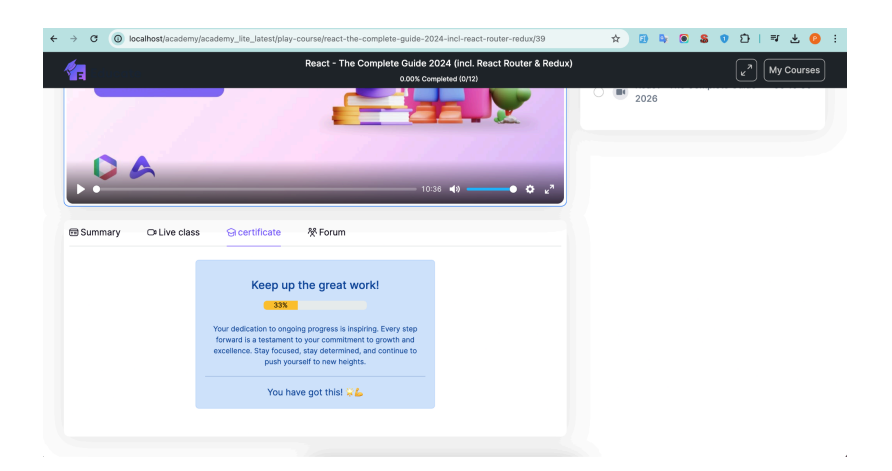

h. Click on the **Forum** button to have discussions with other students and the instructor.

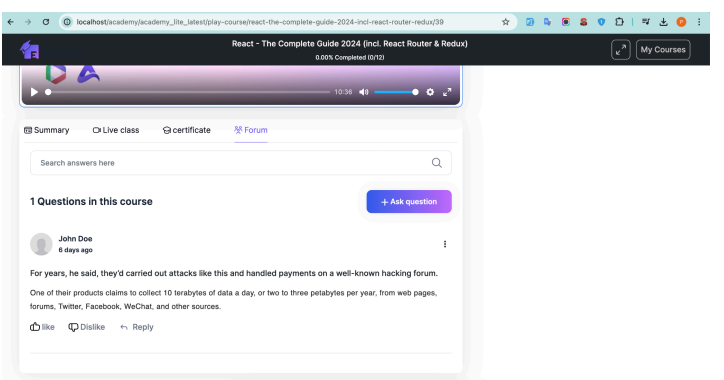

- i. If you want to ask a question/add a comment, click on the **+ Ask Question** button.
- ii. In the following window, you can enter a **Title** inside the **Title or summary** field, and add details about it inside the **Details** field.

| Tolucate.              | React - The Complete Guide 2024 (incl. React Router & Redux)<br>0.00% Completed (0/12) | ر می (My Course |
|------------------------|----------------------------------------------------------------------------------------|-----------------|
| ම Summary              | cate 🎊 Forum                                                                           |                 |
| Title or summary       |                                                                                        |                 |
| Title                  |                                                                                        |                 |
| Details                |                                                                                        |                 |
| interver <b>A</b> ver≣ | ≔ ≡ • • ⊞ • • • • • ■ ₩ > ?                                                            |                 |
|                        |                                                                                        |                 |
|                        |                                                                                        |                 |
|                        |                                                                                        |                 |
|                        | ← Back Publish                                                                         |                 |
|                        |                                                                                        |                 |

- iii. Click on **Publish** to post your comment to the forum.
- You can reply to anyone's comment inside the forum by clicking on the Reply button. Insert your reply inside the Reply field, and click on Publish.

|                                     | React - The Complete Guide 2024 (incl. React Router & Redux)<br>0.00% Completed (0/12) | (r) My Courses |
|-------------------------------------|----------------------------------------------------------------------------------------|----------------|
| 0.4                                 |                                                                                        |                |
|                                     | 10:36 <b>4</b> 0 — <b>4</b> "*                                                         |                |
| Summary ⊃⊐ Live class ♀ certificate | 祭 Forum                                                                                |                |
| Reply                               |                                                                                        |                |
| ≫••• B U Ø Inter••• A ••≡ ≔ =       | • ⊞•• oo ⊇ ⊨ X > ?                                                                     |                |
| 1                                   |                                                                                        |                |
|                                     |                                                                                        |                |
|                                     | g 🚱 "                                                                                  |                |
|                                     | ← Back Publish                                                                         |                |
|                                     |                                                                                        |                |
|                                     |                                                                                        |                |

### Add Courses to Wishlist

Students can add courses to their wishlist, to refer back to them later if they wish to buy. Follow the steps below to add courses to wishlist:

- 1. Login to Academy LMS Laravel using your credentials.
- 2. You can go to the **Courses** page, and click on the **Heart button** on top of any course that you'd like, to add it to the wishlist. You can also click on the course, and view the details, and then add to your wishlist by clicking on the **Add Wishlist** button.

| Educate                                                                                            |                  | Home Court                                                           | es Search C                                                                                              | 🛱 🔿 писани – 💿 –                                            | 1,374.00         |
|----------------------------------------------------------------------------------------------------|------------------|----------------------------------------------------------------------|----------------------------------------------------------------------------------------------------|-------------------------------------------------------------|------------------|
| Home > All Courses All Courses Showing 9 of 262 data                                               |                  |                                                                      |                                                                                                    | 87 Grid ≡ Unt                                               | \$               |
| Search<br>Categories<br>Category title1<br>Child title11                                           | Q 77 0           | Free                                                                 | Free                                                                                                    | Free                                                        | 👼 Buy Course     |
| Child title21<br>Child title31<br>Child title41<br>Child title61<br>Child title61<br>Child title61 | 2<br>5<br>3<br>3 | 20 John Doe<br>Course title 496<br>0.00 ★ 23 Olesson<br>Learn More → | <ul> <li>Sham Des</li> <li>Course title 494</li> <li>0.00 ★ 28 0 lesson</li> <li>Learn More →</li> </ul> | is student3 Course title 493 0.00 ★ 28 Olesson Learn More → | Remove from cart |
| Category title2<br>Child title12<br>Show More<br>Price                                             | 20<br>4          | Free                                                                 | 804.00 \$ #07:00 \$                                                                                      | ▼ 1,374.00 \$ L426005                                       | Add wishlist     |
| Poid     Discount                                                                                  |                  | User-6<br>Course title 490                                           | <ul> <li>Apon</li> <li>Course title 489</li> </ul>                                                       | Arunita sarker<br>Course title 488                          |                  |

- 3. After you add courses to your wishlist, you can view them inside the **Wishlist** page.
  - a. Click on your profile, and then click on Wishlist.
  - b. The courses added to your wishlist will be shown here.

|              | Student3<br>Student |                                                          |            |            |  |
|--------------|---------------------|----------------------------------------------------------|------------|------------|--|
| Co           | My Courses          |                                                          |            |            |  |
| 0°           | My Profile          | WELCOME, STUDENT3                                        | Wishlist   |            |  |
| $\heartsuit$ | Wishlist            | My Courses                                               |            |            |  |
| F            | Message             | My Profile     Wishlist     Message     Yurchase History |            |            |  |
| U            | Purchase History    | -9 Logout                                                | John Doe 💌 | Sham Das 💌 |  |
| [→           | Log Out             |                                                          | Free 4.8 * | Free 4.8 * |  |

## Message Other Users

Students can message other users, instructors and the admin inside the system through the **Message** page.

1. Login to Academy LMS Laravel using your credentials.

2. Click on your profile, and then click on **Messages**.

| NELCOME, STUDENT3  | Message  | John Doe Conta admin@example.com   |
|--------------------|----------|------------------------------------|
| My Courses         | Q Search |                                    |
| My Profile         |          |                                    |
| 🏹 Wishlist         |          |                                    |
| Message            |          |                                    |
| O Purchase History |          |                                    |
| -→ Logout          |          | ·(000)·                            |
|                    |          |                                    |
|                    |          | Opps! You don't nave any messages. |
|                    |          |                                    |
|                    |          |                                    |
|                    |          |                                    |
|                    |          |                                    |
|                    |          |                                    |

- 3. Click on the **Search** field and insert the email of the user you want to send a message to.
- 4. The messaging interface will show up, and you can start exchanging messages to the user.

## View Purchase History

Students can view their purchase history of all courses inside the **Purchase History** page.

- 1. Login to Academy LMS Laravel using your credentials.
- 2. Click on your profile, and then click on **Purchase History.**

| WELCOME, STUDENT3  | Payment History  | /          |                |        |         |
|--------------------|------------------|------------|----------------|--------|---------|
| My Courses         | Course Name      | Date       | Payment Method | Price  | Invoice |
| My Profile         | Course title 489 | 2024-03-20 | Paypal         | 807 \$ | a       |
| 💙 Wishlist         |                  |            |                |        |         |
| 🗐 Message          |                  |            |                |        |         |
| 🕥 Purchase History |                  |            |                |        |         |
| → Logout           |                  |            |                |        |         |
| 0 0                |                  |            |                |        |         |

- 3. The purchase history will be shown with the course names, date of purchase, payment method, price and the invoice.
- 4. You can download the invoice by clicking on the download button under the **Invoice** column.

# Manage Profile

Manage your profile as a student and add details about yourself by following the steps below:

| LLCOML, STODENTS | Full Name             |                          |
|------------------|-----------------------|--------------------------|
| My Courses       | student2              |                          |
| My Profile       |                       |                          |
| ) Wishlist       | Email Address         | Phone Number             |
| E Message        | student@example.com   | 6472623458658            |
| Purchase History | Website               | Facebook                 |
| ) Logout         |                       | bemelekag@mailinator.com |
|                  | Twitter               | Linkedin                 |
|                  | pasuxi@mailinator.com | voxijuve@mailinator.com  |
|                  | Skills                |                          |
|                  | content creator ×     |                          |
|                  | Biography             |                          |
|                  |                       |                          |
|                  |                       |                          |
|                  |                       |                          |

- 1. Login to Academy LMS Laravel using your credentials.
- 2. Click on your profile, and then click on My Profile.
- 3. Click on the field for **Full Name**, and provide your full name.
- 4. Next, click on the field for Email Address, and provide your email address.
- 5. Next, click on the field for **Phone Number**, and provide your phone number.
- 6. Next, click on the field for **Website**, and add a website url that you wish to share.
- 7. You can provide your social media URLs inside the **Facebook, Twitter and Linkedin** fields respectively.
- 8. Next, enter your skill names inside the **Skills** field. You can insert them separated by the enter button.

| Skills        |                   |                     |
|---------------|-------------------|---------------------|
| Tech Expert × | public speaking × | Enter your keywords |

- 9. Next, click on the field for Biography, and add some details about yourself.
- 10. Click on Save Changes.
- 11. The profile information will be updated.